## VACON<sup>®</sup> 100 HVAC FREKVENČNÉ MENIČE

# APLIKAČNÝ MANUÁL

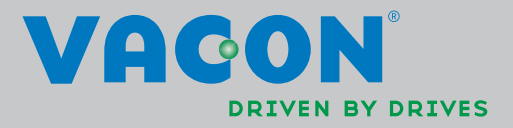

## **OBSAH**

ID dokumentu: DPD00792H Objednávkový kód: DOC-APP02456+DLUK Rev. H Dátum vydania revízie: 9/12/13 Korešponduje so balíkom aplikácie FW0065V017.vcx

| 1.     | Vacon 100 – spustenie                                            | . 2       |
|--------|------------------------------------------------------------------|-----------|
| 1.1    | Sprievodca spustením                                             | . 2       |
| 1.2    | Minisprievodca PID                                               | . 3       |
| 1.3    | Minisprievodca multi-čerpadla                                    | . 4       |
| 1.4    | Sprievodca Požiarnym režimom                                     | . 4       |
| 2.     | Panel meniča                                                     | . 6       |
| 21     | Panel zariadenia Vacon s grafickým displejom                     | 7         |
| 211    | Displei papela                                                   | 7         |
| 212    | Používanie grafického panela                                     | 7         |
| 22     | Panel zariadenia Vacon s displeiom zobrazujúcim textové segmenty | 12        |
| 221    | Displei panela                                                   | 12        |
| 2.2.2  | Používanie panela                                                | 13        |
| 2.3    | Štruktúra menu                                                   | 15        |
| 2.3.1  | Rýchle nastavenie                                                | 16        |
| 2.3.2  | Monitorovanie                                                    | 16        |
| 2.3.3  | Parametre                                                        | 17        |
| 2.3.4  | Diagnostika                                                      | 17        |
| 2.3.5  | I/O a hardvér                                                    | 20        |
| 2.3.6  | Užívateľské nastavenia                                           | 28        |
| 2.3.7  | Obľúbené                                                         | 28        |
| 2.3.8  | Užívateľské úrovne                                               | 29        |
| 3.     | Aplikácia pre zariadenie Vacon HVAC                              | 30        |
| 3.1    | Osobitné funkcie aplikácie pre zariadenie Vacon HVAC             | 30        |
| 3.2    | Príklad riadiacich spojení                                       | 31        |
| 3.3    | Izolovanie digitálnych vstupov od uzemnenia                      | 33        |
| 3.4    | Aplikácia HVAC – skupina parametrov pre rýchle nastavenie        | 34        |
| 3.5    | Monitorovacia skupina                                            | 36        |
| 3.5.1  | Multimonitor                                                     | 36        |
| 3.5.2  | Základné                                                         | 36        |
| 3.5.3  | Monitorovanie funkcií časovačov                                  | 38        |
| 3.5.4  | Monitorovanie regulátora PID1                                    | 39        |
| 3.5.5  | Monitorovanie regulatora PID2                                    | 39        |
| 3.5.6  | Monitorovanie multi-čerpadla                                     | 39        |
| 3.5.7  | Monitorovanie dat komunikacnej zbernice                          | 40        |
| 3.5.8  | Monitorovanie tepiotnych vstupov                                 | 41        |
| 3.0    | Aplikacia vacon HVAC – zoznam parametrov aplikacie               | 42        |
| 3.0.1  | Vysvellenia slipca                                               | 43        |
| 3.0.2  | Skupina 3.1: Nastavonia motora                                   | 44<br>∕\Q |
| 3.0.3  | Skupina 3.2: Nastavenia Štart/Stop                               | 40<br>51  |
| 365    | Skupina 3.3: Nastavenia referencie pri ovládaní                  | 52        |
| 366    | Skupina 3.4. Nastavenia referencie pri ovladari                  | 55        |
| 367    | Skupina 3.5. Konfigurácia I/O                                    | 55        |
| 368    | Skupina 3.6. Mapovanie dát komunikačnej zbernice                 | 63        |
| 3.6.9  | Skupina 3.7: Zakázané frekvencie                                 | 64        |
| 3.6.10 | Skupina 3.8: Kontrola limitov                                    | 65        |
| 3.6.11 | Skupina 3.9: Ochrany                                             | 66        |
| 3.6.12 | Skupina 3.10: Automatický reset                                  | 68        |

| C |
|---|
| 4 |
| ) |
| 2 |
| 3 |
| 4 |
| 4 |
| 5 |
| 1 |
| 1 |
| 2 |
| 3 |
|   |

## 1. Vacon 100 – spustenie

## 1.1 Sprievodca spustením

*Sprievodca spustením* vás vyzve na zadanie základných informácií, ktoré menič potrebuje, aby mohol začať riadiť váš proces. V sprievodcovi budete potrebovať tieto tlačidlá panela:

Šípky doľava/doprava – pomocou nich sa môžete jednoducho pohybovať medzi číslicami a desatinnými miestami;

 $\boldsymbol{\wedge}$ 

šípky hore/dole – pomocou nich sa môžete pohybovať medzi jednotlivými možnosťami v menu a zmeniť hodnoty;

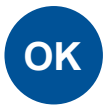

tlačidlo OK - pomocou tohto tlačidla potvrdíte výber;

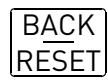

tlačidlo Back/Reset – stlačením tohto tlačidla sa môžete v sprievodcovi vrátiť na predchádzajúcu otázku. Ak ho stlačíte pri prvej otázke, sprievodca spustením sa zruší.

Po pripojení meniča frekvencie Vacon 100 do elektrickej siete postupujte podľa týchto pokynov, ktoré vám umožnia jeho jednoduché nastavenie.

**POZNÁMKA:** Menič AC môže byť vybavený panelom buď s grafickým displejom, alebo s displejom LCD.

|   | 1 | Voľba jazyka | Závisí od jazykového balíka |
|---|---|--------------|-----------------------------|
| μ |   |              |                             |

| 2 | Prechod času letný/zimný <sup>*</sup> | Rusko<br>USA<br>EÚ<br>VYP |
|---|---------------------------------------|---------------------------|
| 3 | Čas*                                  | hh:mm:ss                  |
| 4 | Deň*                                  | dd.mm.                    |
| 5 | Rok*                                  | rrrr                      |

Tieto otázky sa zobrazia, ak je nainštalovaná batéria

|          |                               | l Á ma |
|----------|-------------------------------|--------|
| <b>A</b> | Spustiť apriovodou apustopím? | Ano    |
| U        | Spusit sphevodcu spusterinn?  | Nie    |

Ak nechcete nastavovať všetky hodnoty parametra ručne, stlačte tlačidlo OK.

| <b>7</b> Vyberte svoj proces. | Čerpadlo<br>Ventilátor |
|-------------------------------|------------------------|
|-------------------------------|------------------------|

| 8  | Nastavte hodnotu pre <i>Menovité otáčky motora</i> (podľa štítka). | <i>Rozsah:</i> 2419200 ot./min |
|----|--------------------------------------------------------------------|--------------------------------|
| 9  | Nastavte hodnotu pre <i>Menovitý prúd motora</i> (podľa štítka).   | Rozsah: Mení sa                |
| 10 | Nastavte hodnotu pre <i>Minimálna</i> frekvencia.                  | <i>Rozsah:</i> 0,0050,00 Hz    |
| 11 | Nastavte hodnotu pre Maximálna<br>frekvencia.                      | <i>Rozsah:</i> 0,00320,00 Hz   |

Sprievodca spustením bol dokončený.

Sprievodcu spustením môžete spustiť znovu aktivovaním parametra *Obnovenie nastavenia z výroby* (par. P6.5.1) v podmenu *Zálohovanie parametrov* (M6.5) ALEBO pomocou parametra P1.19 v menu pre Rýchle nastavenie.

## 1.2 Minisprievodca PID

*Minisprievodca PID* sa aktivuje v menu *Rýchle nastavenie*. Tento sprievodca predpokladá, že chcete používať regulátor PID v režime "jedna spätná väzba/jedna referencia". Riadiace miesto bude I/O A a predvolená procesná jednotka %.

Minisprievodca PID vás vyzve na nastavenie týchto hodnôt:

| 1 | Výber procesnej jednotky | (Niekoľko výberov. Pozrite si par.<br>P3.12.1.4) |
|---|--------------------------|--------------------------------------------------|
|---|--------------------------|--------------------------------------------------|

Ak je vybratá akákoľvek iná procesná jednotka ako %, zobrazia sa tieto otázky: Ak nie, sprievodca prejde priamo na krok 5.

| 2 | Minimum procesnej jednotky          |    |
|---|-------------------------------------|----|
| 3 | Maximum procesnej jednotky          |    |
| 4 | Desatinné miesta procesnej jednotky | 04 |

| 5 | Výber spätnej väzby zdroja 1 | Výbery, viď Kapitolu 3.6.14.3 na str. 77. |  |
|---|------------------------------|-------------------------------------------|--|
|---|------------------------------|-------------------------------------------|--|

Ak vyberiete jeden zo signálov analógového vstupu, zobrazí sa otázka 6. Inak budete presmerovaní na otázku 7.

| 6 | Rozsah signálu analógového vstupu | 0 = 010 V/020 mA<br>1 = 210 V/420 mA<br>Pozrite si stranu 58. |
|---|-----------------------------------|---------------------------------------------------------------|
|---|-----------------------------------|---------------------------------------------------------------|

| 7 | Chyba inverzie          | 0 = normálne<br>1 = otočené                     |
|---|-------------------------|-------------------------------------------------|
| 8 | Voľba referencie zdroja | Viac informácií o voľbách nájdete na strane 75. |

Ak sa vyberie jeden zo signálov analógového vstupu, zobrazí sa otázka 9. Inak budete presmerovaní na otázku 11.

Ak nebude vybratá ani jedna z možností referencie panela 1 alebo 2, zobrazí otázka 10.

| 9  | Rozsah signálu analógového vstupu | 0 = 010 V/020 mA<br>1 = 210 V/420 mA<br>Pozrite si stranu 58. |
|----|-----------------------------------|---------------------------------------------------------------|
| 10 | Referencia panela                 |                                                               |

| 11 Chcete zvoliť funkciu parkovania? | Nie<br>Áno |
|--------------------------------------|------------|
|--------------------------------------|------------|

Ak je vybratá možnosť "Áno", systém vás vyzve na zadanie ďalších troch hodnôt:

| 12 | Limit frekvencie parkovania 1 | 0,00320,00 Hz                                 |  |  |
|----|-------------------------------|-----------------------------------------------|--|--|
| 13 | Oneskorenie parkovania 1      | 03000 s                                       |  |  |
| 14 | Úroveň reštartu 1             | Rozsah závisí od vybratej procesnej jednotky. |  |  |

## 1.3 Minisprievodca multi-čerpadla

Minisprievodca multi-čerpadla sa opýta na najdôležitejšie otázky pre nastavenie systému multičerpadla. Minisprievodca PID sa zobrazí vždy pred minisprievodcom multi-čerpadla. Panel vás bude navigovať pomocou otázok ako v kapitole 1.2, po ktorých nasledujú tieto otázky:

| 15 | Počet motorov          | 14                              |  |  |
|----|------------------------|---------------------------------|--|--|
| 16 | Funkcia blokovania     | 0 = nepoužité<br>1 = povolené   |  |  |
| 17 | Automatické striedanie | 0 = zablokované<br>1 = povolené |  |  |

Ak je povolená funkcia automatického striedania, zobrazia sa tieto ďalšie tri otázky. Ak sa nepoužije funkcia automatického striedania, sprievodca prejde priamo na otázku 21.

| 18 | Vrátane komunikačnej zbernice            | 0 = zablokované<br>1 = povolené |  |  |
|----|------------------------------------------|---------------------------------|--|--|
| 19 | Interval automatického striedania        | 0,03000,0 h                     |  |  |
| 20 | Automatické striedanie: limit frekvencie | 0,0050,00 Hz                    |  |  |

| 21 | Šírka pásma             | 0100 %  |
|----|-------------------------|---------|
| 22 | Oneskorenie šírky pásma | 03600 s |

Panel potom zobrazí konfiguráciu digitálneho vstupu a reléového výstupu realizovanú aplikáciou (len grafický panel). Zapíšte si tieto hodnoty, aby ste ich mohli použiť v budúcnosti.

## 1.4 Sprievodca Požiarnym režimom

Sprievodca Požiarnym režimom je určený pre ľahké uvedenie funkcie Požiarny režim do prevádzky. Sprievodca Požiarnym režimom sa dá opakovane iniciovať zvolením možnosti Aktivovať pre parameter P1.20 v ponuke Rýchle nastavenie. Sprievodca Požiarnym režimom sa opýta na najdôležitejšie otázky pre nastavenie funkcie Požiarny režim.

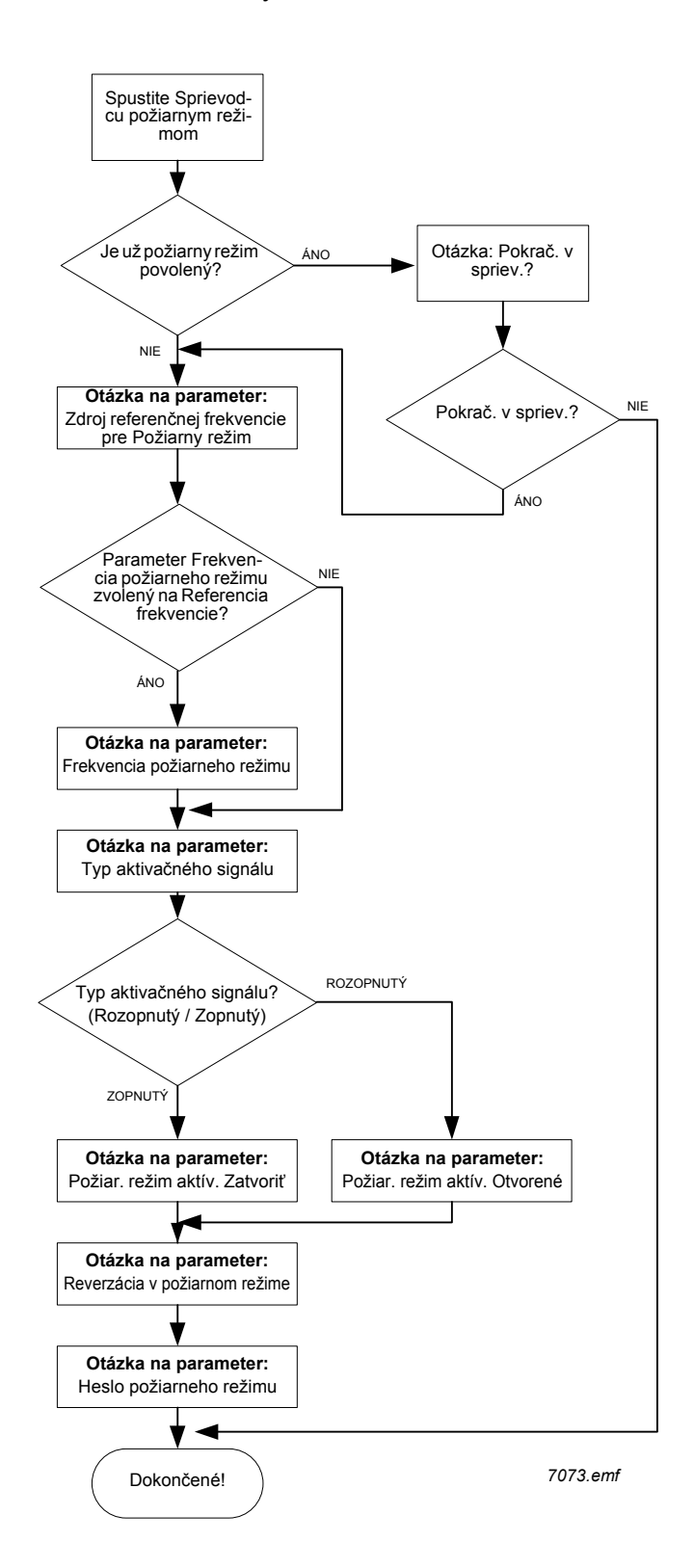

## 2. PANEL MENIČA

Riadiaci panel je rozhraním medzi meničom frekvencie Vacon 100 a užívateľom. Pomocou riadiaceho panela je možné riadiť rýchlosť motora, kontrolovať stav zariadenia a nastavovať parametre meniča frekvencie.

Pre svoje užívateľské rozhranie si môžete vybrať dva typy panelov: panel s grafickým displejom a panel s displejom na zobrazovanie textových segmentov (textový panel).

Časť panela s tlačidlami je rovnaká na obidvoch typoch panelov.

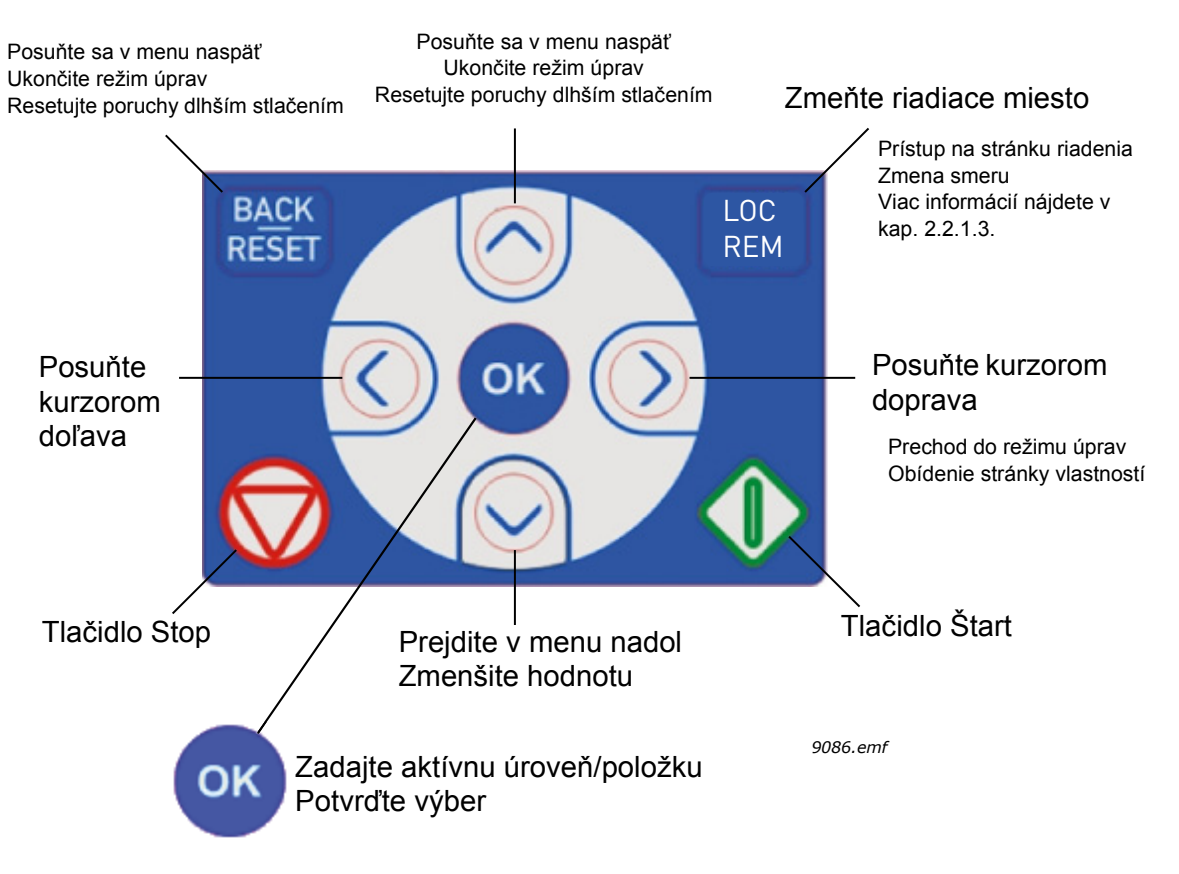

Obrázok 1. Tlačidlá panela

## 2.1 Panel zariadenia Vacon s grafickým displejom

Grafický panel má displej LCD a 9 tlačidiel.

## 2.1.1 Displej panela

Displej panela zobrazuje stav motora a meniča a všetky odchýlky funkcií motora a meniča. Užívateľ vidí na displeji informácie o svojej súčasnej pozícii v štruktúre menu a zobrazenej položke.

Kompletnú štruktúru menu nájdete v pripojenej Mape navigácie v paneli.

## 2.1.1.1 Hlavné menu

Údaje sú na riadiacom paneli usporiadané do menu a podmenu. Ak sa chcete pohybovať medzi jednotlivými menu, použite klávesy šípok hore a dole. Stlačením tlačidla OK sa zadáva skupina/ položka a stlačením tlačidla Back/Reset sa vrátite na predchádzajúcu úroveň.

Pole s informáciou o pozícii zobrazuje vašu súčasnú pozíciu. Stavové pole poskytuje informácie o súčasnom stave meniča. Pozrite si obrázok 1.

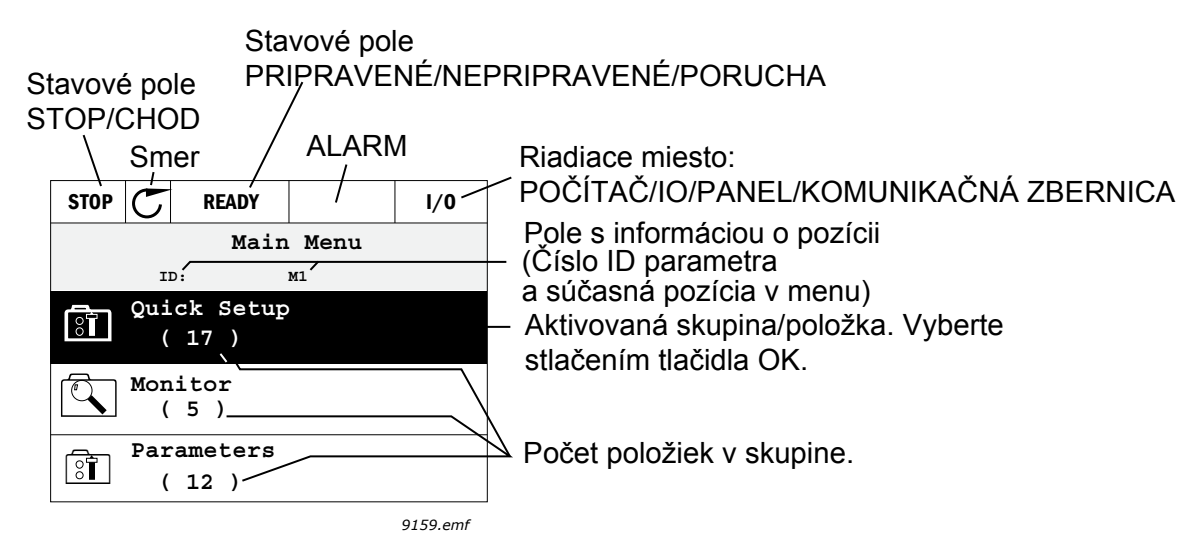

Obrázok 2. Hlavné menu

## 2.1.2 Používanie grafického panela

## 2.1.2.1 Úprava hodnôt

Zmeňte hodnotu parametra podľa postupu uvedeného nižšie:

- 1. Vyhľadajte parameter.
- 2. Zadajte režim úprav.
- Nastavte novú hodnotu pomocou tlačidiel šípok hore/dole. Ak je hodnotou číslo, z číslice na číslicu sa môžete presunúť aj pomocou tlačidiel šípok doľava/doprava a hodnotu môžete potom zmeniť pomocou tlačidiel šípok hore/dole.
- 4. Zmenu potvrďte tlačidlom OK alebo ju ignorujte návratom na predchádzajúcu úroveň tlačidlom Back/Reset.

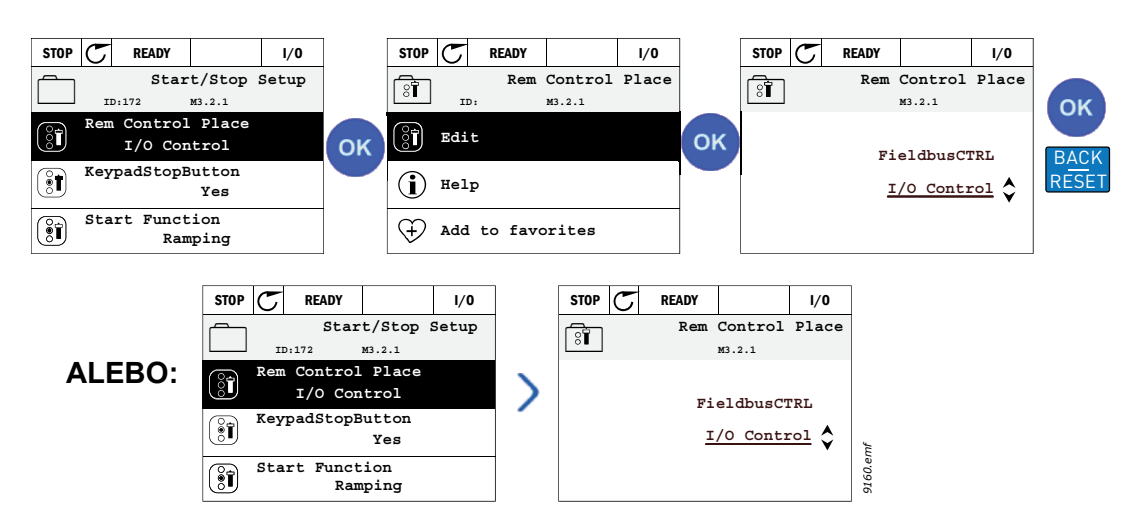

Obrázok 3. Úprava hodnôt na grafickom paneli

#### 2.1.2.2 Resetovanie poruchy

Pokyny na resetovanie poruchy nájdete v kapitole 3.8.1 na strane 111.

#### 2.1.2.3 Miestne/vzdialené riadiace tlačidlo

Tlačidlo LOC/REM má dve funkcie: rýchly prístup na stránku riadenia a jednoduché prepínanie medzi miestnym (panel) a vzdialeným riadiacim miestom.

#### **Riadiace miesta**

*Riadiace miesto* je zdroj riadenia, pomocou ktorého je možné menič spustiť a zastaviť. Každé riadiace miesto má svoj vlastný parameter na výber zdroja referencie frekvencie. V meniči HVAC je *miestnym riadiacim miestom* vždy panel. *Vzdialené riadiace miesto* sa určuje pomocou parametra P1.15 (I/O alebo komunikačná zbernica). Zvolené riadiace miesto je možné vidieť v stavovom riadku alebo na paneli.

#### Vzdialené riadiace miesto

I/O A, I/O B a komunikačnú zbernicu je možné použiť ako vzdialené riadiace miesta. I/O A a komunikačná zbernica majú najnižšiu prioritu a možno ich vybrať pomocou parametra P3.2.1 (*vzdialené riadiace miesto*). I/O B môže zase obísť vzdialené riadiace miesto vybraté pomocou parametra P3.2.1 prostredníctvom digitálneho vstupu. Digitálny vstup sa vyberá pomocou parametra P3.5.1.5 (*vnútiť I/O B Ctrl*).

## Miestne riadenie

Pri miestnom riadení sa ako riadiace miesto používa vždy panel. Miestne riadenie má väčšiu prioritu ako vzdialené riadenie. Pri obídení napríklad pomocou parametra P3.5.1.5 prostredníctvom digitálneho vstupu v stave *vzdialené* sa preto riadiace miesto bude prepínať na panel v prípade, že je vybratá možnosť *Miestne*. Prepínať medzi miestnym a vzdialeným riadením je možné stlačením tlačidla Loc/Rem na paneli alebo pomocou parametra Miestne/Vzdialené (ID211).

#### Zmena riadiacich miest

Zmena riadiaceho miesta zo vzdialeného na miestne (panel).

- 1. V štruktúre menu stlačte na ľubovoľnom mieste tlačidlo Loc/Rem.
- Stlačte tlačidlo šípky hore alebo šípky dole, čím vyberiete možnosť Miestne/Vzdialené, a výber potvrďte tlačidlom OK.
- 3. Na ďalšom displeji si vyberte položku *Miestne* alebo *Vzdialené* a znovu potvrďte tlačidlom *OK*.
- Displej zobrazí znovu tú istú pozíciu, ako v prípade stlačenia tlačidla Loc/Rem. Ak však bolo vzdialené riadiace miesto zmenené na miestne (panel), zobrazí sa vám výzva na zadanie referencie panela.

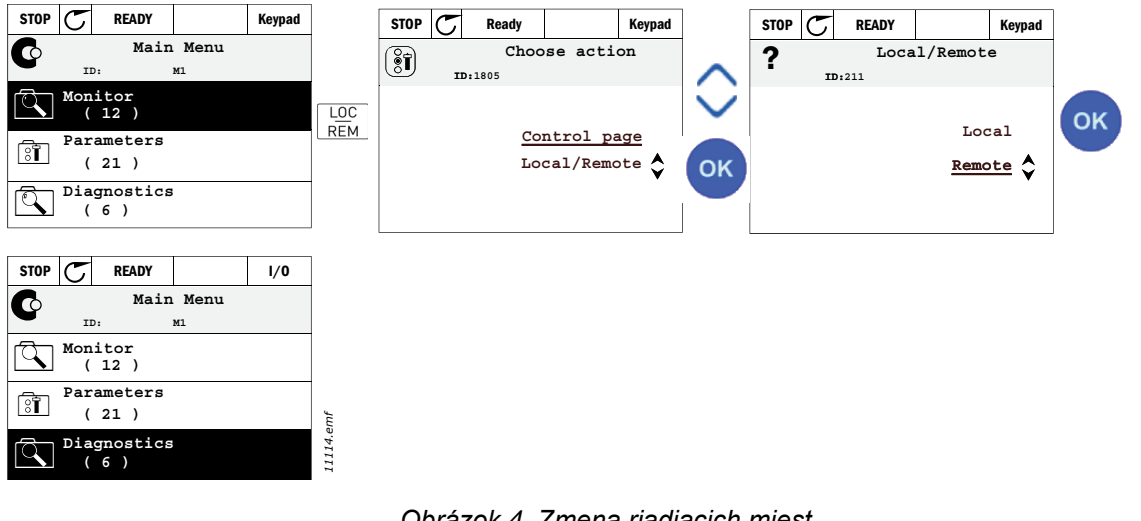

Obrázok 4. Zmena riadiacich miest

#### Prístup na stránku riadenia

Stránka riadenia je určená na jednoduchú prevádzku a monitorovanie väčšiny základných hodnôt.

- 1. V štruktúre menu stlačte na ľubovoľnom mieste tlačidlo Loc/Rem.
- 2. Stlačte tlačidlo šípky hore alebo šípky dole, čím vyberiete stránku riadenia, a potvrďte tlačidlom OK.
- 3. Zobrazí sa stránka riadenia

Ak chcete používať riadiace miesto panel a referenciu panela, referenciu Referencia z panela môžete nastaviť po stlačení tlačidla OK. Ak sa použijú iné riadiace miesta alebo hodnoty referencie, displej zobrazí referenciu frekvencie, ktorú nie je možné upravovať. Ostatné hodnoty na stránke sú hodnoty multimonitorovania. Môžete si vybrať, ktoré hodnoty tu chcete zobrazovať (tento postup nájdete na strane 16).

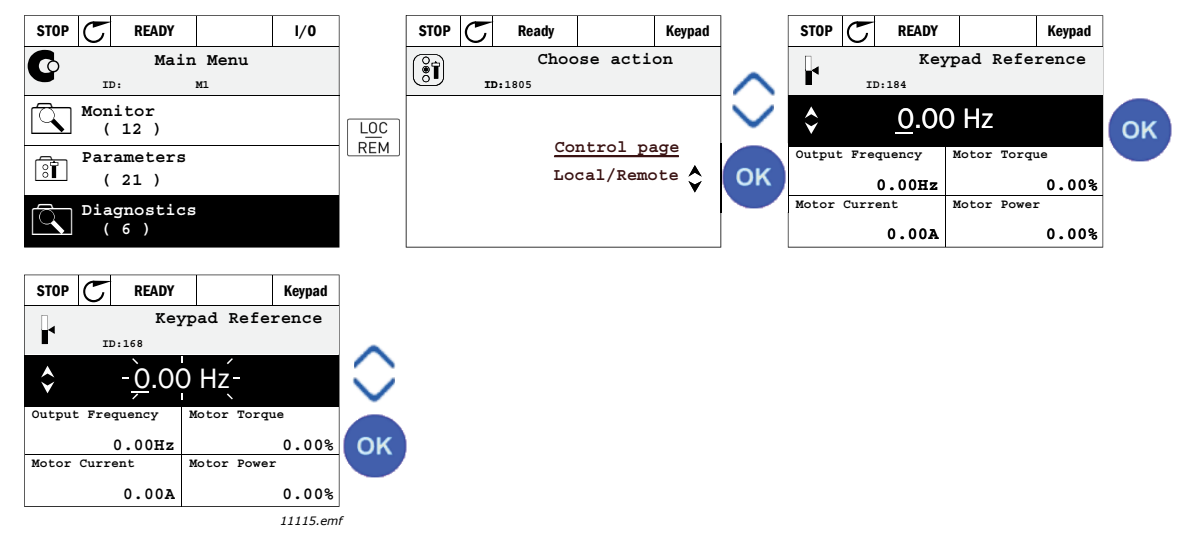

Obrázok 5. Prístup na stránku riadenia

## 2.1.2.4 Kopírovanie parametrov

POZNÁMKA: Táto funkcia je k dispozícii len na grafickom paneli.

Funkciu kopírovania parametra je možné použiť na kopírovanie parametrov z jedného meniča do druhého.

Parametre sa najprv uložia na panel. Panel sa potom odpojí a pripojí k inému meniču. Nakoniec sa parametre prevezmú do nového meniča a obnovia sa z panela.

Skôr ako bude možné parametre úspešne kopírovať z jedného meniča do iného, menič je potrebné po prevzatí parametrov zastaviť.

- Prejdite najprv do menu *Užívateľské nastavenia* a nájdite podmenu *Zálohovanie parametrov*. V podmenu *Zálohovanie parametrov* si môžete vybrať z troch možných funkcií:
- funkcia Obnovenie nastavenia z výroby znovu nastaví nastavenia parametrov, ktoré boli pôvodne urobené vo výrobe;
- ak si vyberiete možnosť Uložiť do panela, môžete skopírovať všetky parametre do panela;
- funkcia Obnoviť z panela skopíruje všetky parametre z panela do meniča.

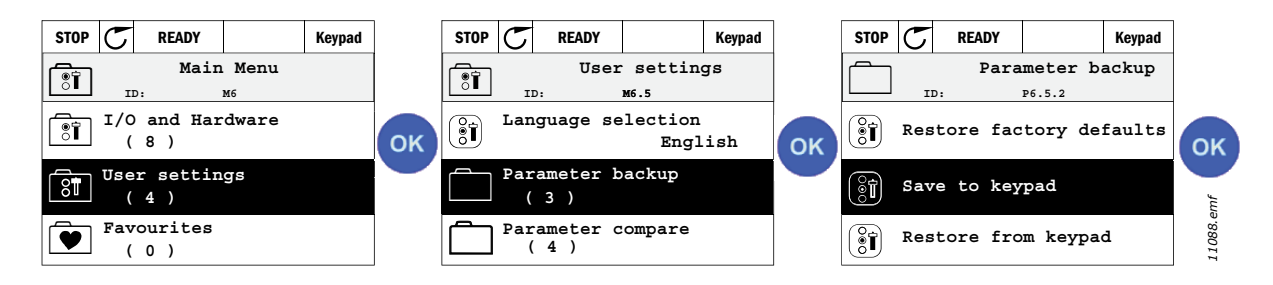

Obrázok 6. Kopírovanie parametrov

**POZNÁMKA:** Ak sa vymieňajú panely medzi meničmi rôznych veľkostí, nepoužijú sa skopírované hodnoty týchto parametrov:

menovitý prúd motora (P3.1.1.4), menovité napätie motora (P3.1.1.4), menovité otáčky motora (P3.1.1.3), menovitý výkon motora (P3.1.1.6), menovitá frekvencia motora (P3.1.1.2), účinník motora (cos  $\varphi$ ) (P3.1.1.5), spínacia frekvencia (P3.1.2.1), prúdové obmedzenie motora (P3.1.1.7), limit prúdu zablokovania (P3.9.12), časový limit zablokovania (P3.9.13), frekvencia zablokovania (P3.9.14), maximálna frekvencia (P3.3.2).

#### 2.1.2.5 Texty pomocníka

Grafický panel zobrazuje pre rôzne položky rýchleho pomocníka a informácie.

Všetky parametre ponúkajú zobrazenie rýchleho pomocníka. Vyberte ponuku Pomocník a stlačte tlačidlo OK.

K dispozícii sú aj textové informácie pre poruchy, alarmy a sprievodcu spustením.

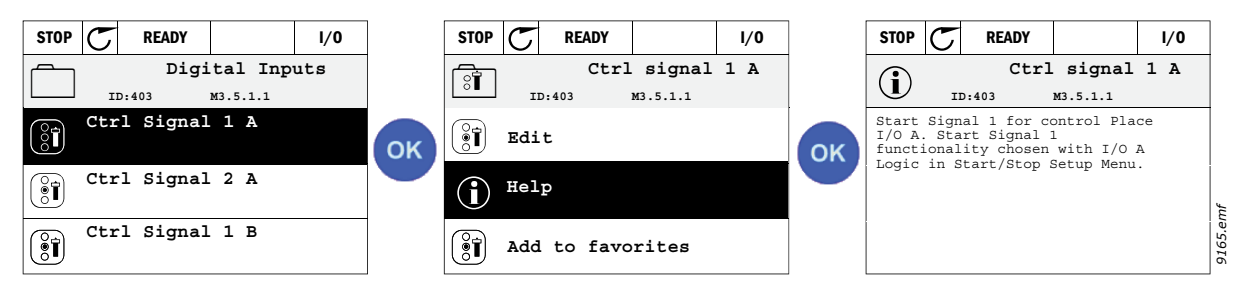

Obrázok 7. Príklad textu Pomocníka

#### 2.1.2.6 Pridať položku k obľúbeným položkám

Možno si budete chcieť často pozerať hodnoty určitých parametrov alebo iné položky. Namiesto ich vyhľadávania po jednom v štruktúre menu je možno lepšie ich pridať do priečinka *Obľúbené*, kde ich ľahko nájdete.

Viac informácií o odstránení položiek z priečinka Obľúbené nájdete v kapitole 2.3.7.

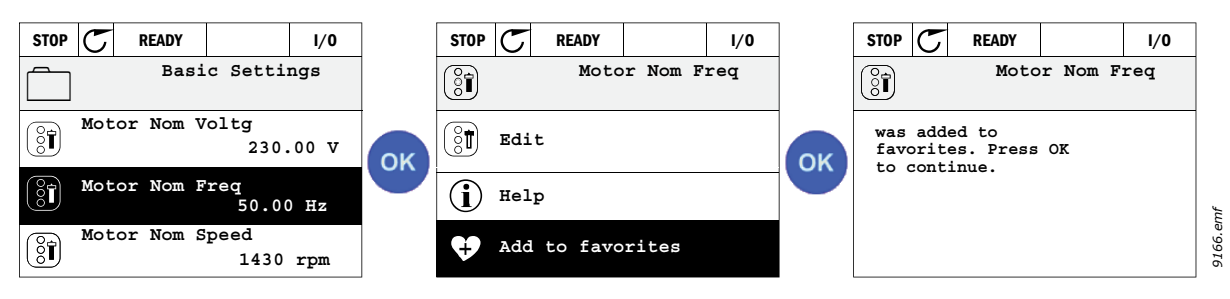

Obrázok 8. Pridanie položky do priečinka Obľúbené

## 2.2 Panel zariadenia Vacon s displejom zobrazujúcim textové segmenty

Pre svoje užívateľské rozhranie si môžete vybrať aj *panel s displejom zobrazujúcim textové segmenty* (textový panel). Má prevažne tie isté funkcionality ako panel s grafickým displejom, niektoré z nich sú však do určitej miery obmedzené.

#### 2.2.1 Displej panela

Displej panela zobrazuje stav motora a meniča a všetky odchýlky funkcií motora a meniča. Užívateľ vidí na displeji informácie o svojej súčasnej pozícii v štruktúre menu a zobrazenej položke. Ak je text v textovom riadku príliš dlhý na to, aby sa zmestil na displej, text sa bude posúvať zľava doprava, kým sa nezobrazí celý textový reťazec.

#### 2.2.1.1 Hlavné menu

Údaje sú na riadiacom paneli usporiadané do menu a podmenu. Ak sa chcete pohybovať medzi jednotlivými menu, použite klávesy šípok hore a dole. Stlačením tlačidla OK sa zadáva skupina/ položka a stlačením tlačidla Back/Reset sa vrátite na predchádzajúcu úroveň.

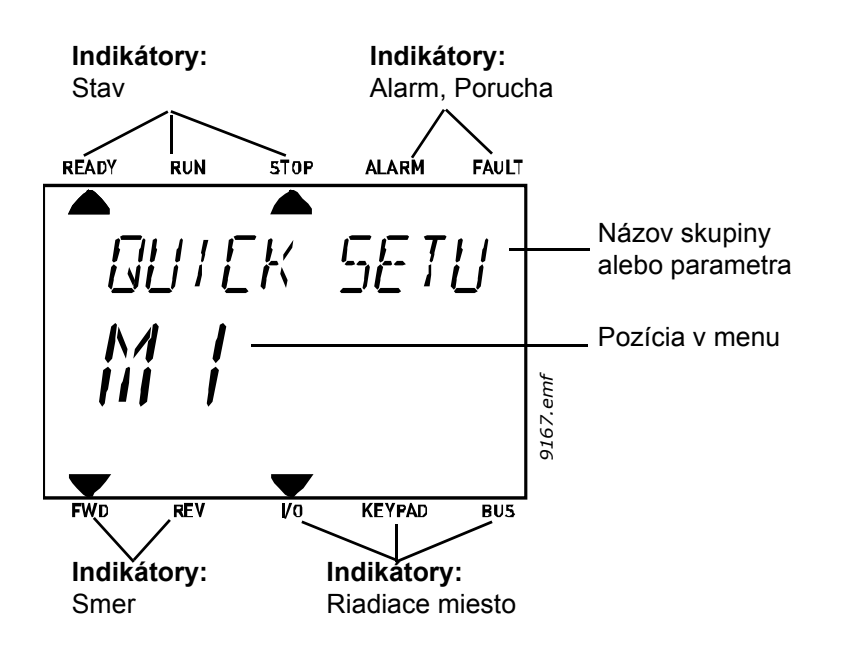

#### 2.2.2 Používanie panela

#### 2.2.2.1 Úprava hodnôt

Zmeňte hodnotu parametra podľa postupu uvedeného nižšie:

- 1. Vyhľadajte parameter.
- 2. Stlačením tlačidla OK zadajte režim Upraviť.
- Nastavte novú hodnotu pomocou tlačidiel šípok hore/dole. Ak je hodnotou číslo, z číslice na číslicu sa môžete presunúť aj pomocou tlačidiel šípok doľava/doprava a hodnotu môžete potom zmeniť pomocou tlačidiel šípok hore/dole.
- 4. Zmenu potvrďte tlačidlom OK alebo ju ignorujte návratom na predchádzajúcu úroveň tlačidlom Back/Reset.

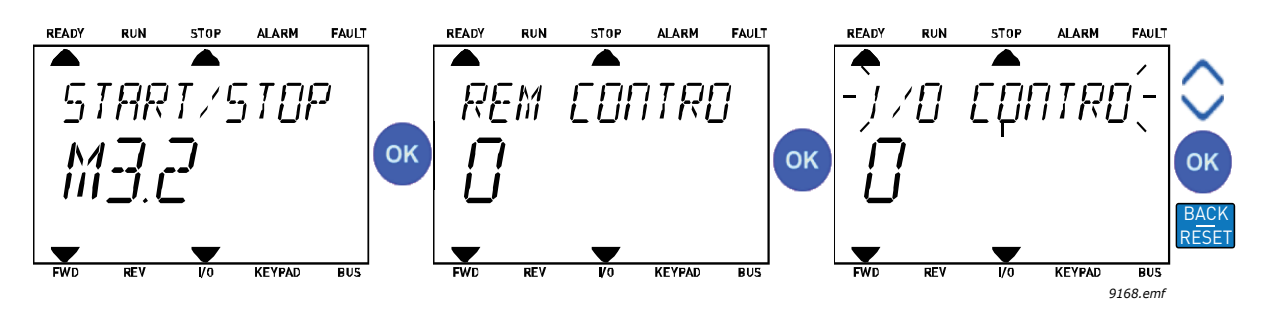

Obrázok 9. Úprava hodnôt

#### 2.2.2.2 Resetovanie poruchy

Pokyny na resetovanie poruchy nájdete v kapitole 3.8.1 na strane 111.

## 2.2.2.3 <u>Miestne/vzdialené riadiace tlačidlo</u>

Tlačidlo LOC/REM má dve funkcie: rýchly prístup na stránku riadenia a jednoduché prepínanie medzi miestnym (panel) a vzdialeným riadiacim miestom.

#### **Riadiace miesta**

*Riadiace miesto* je zdroj riadenia, pomocou ktorého je možné menič spustiť a zastaviť. Každé riadiace miesto má svoj vlastný parameter na výber zdroja referencie frekvencie. V meniči HVAC je *miestnym riadiacim miestom* vždy panel. *Vzdialené riadiace miesto* sa určuje pomocou parametra P1.15 (I/O alebo komunikačná zbernica). Zvolené riadiace miesto je možné vidieť v stavovom riadku alebo na paneli.

#### Vzdialené riadiace miesto

I/O A, I/O B a komunikačnú zbernicu je možné použiť ako vzdialené riadiace miesta. I/O A a komunikačná zbernica majú najnižšiu prioritu a možno ich vybrať pomocou parametra P3.2.1 (*vzdialené riadiace miesto*). I/O B môže zase obísť vzdialené riadiace miesto vybraté pomocou parametra P3.2.1 prostredníctvom digitálneho vstupu. Digitálny vstup sa vyberá pomocou parametra P3.5.1.5 (*vnútiť I/O B Ctrl*).

#### Miestne riadenie

Pri miestnom riadení sa ako riadiace miesto používa vždy panel. Miestne riadenie má väčšiu prioritu ako vzdialené riadenie. Pri obídení napríklad pomocou parametra P3.5.1.5 prostredníctvom digitálneho vstupu v stave *vzdialené* sa preto riadiace miesto bude prepínať na panel v prípade, že je vybratá možnosť *Miestne*. Prepínať medzi miestnym a vzdialeným riadením je možné stlačením tlačidla Loc/Rem na paneli alebo pomocou parametra Miestne/Vzdialené (ID211).

#### Zmena riadiacich miest

Zmena riadiaceho miesta zo vzdialeného na miestne (panel).

- 1. V štruktúre menu stlačte na ľubovoľnom mieste tlačidlo Loc/Rem.
- 2. Pomocou tlačidiel šípok si vyberte Miestne/Vzdialené a potvrďte tlačidlom OK.
- 3. Na ďalšom displeji si vyberte položku Miestne alebo Vzdialené a znovu potvrďte tlačidlom OK.
- 4. Displej zobrazí znovu tú istú pozíciu, ako v prípade stlačenia tlačidla Loc/Rem. Ak však bolo vzdialené riadiace miesto zmenené na miestne (panel), zobrazí sa vám výzva na zadanie referencie panela.

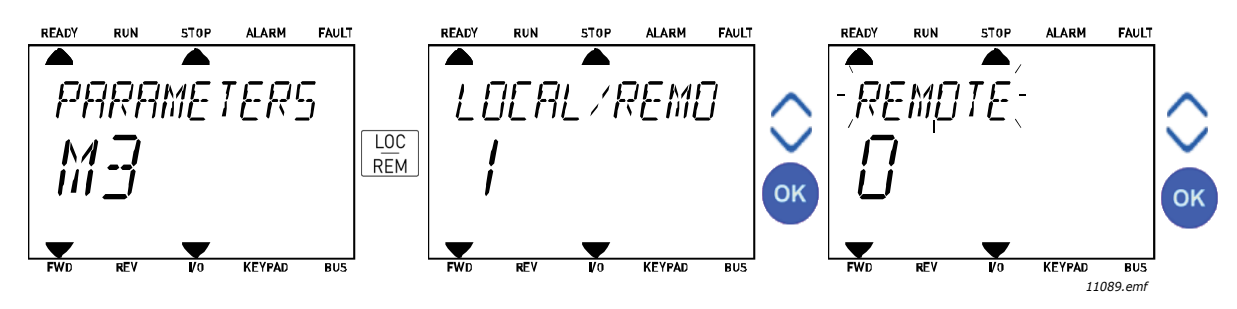

Obrázok 10. Zmena riadiacich miest

#### Prístup na stránku riadenia

Stránka riadenia je určená na jednoduchú prevádzku a monitorovanie väčšiny základných hodnôt.

- 1. V štruktúre menu stlačte na ľubovoľnom mieste tlačidlo Loc/Rem.
- 2. Stlačte tlačidlo šípky hore alebo šípky dole, čím vyberiete stránku riadenia, a potvrďte tlačidlom OK.
- Zobrazí sa stránka riadenia Ak chcete používať riadiace miesto panel a referenciu panela, referenciu *Referencia z panela* môžete nastaviť po stlačení tlačidla *OK*. Ak sa použijú iné riadiace miesta alebo hodnoty referencie, displej zobrazí referenciu frekvencie, ktorú nie je možné upravovať.

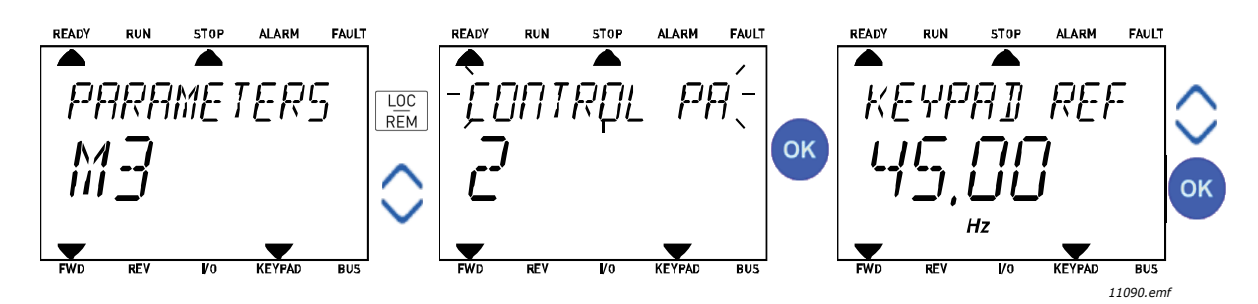

Obrázok 11. Prístup na stránku riadenia

## 2.3 Štruktúra menu

Vyberte si položku, o ktorej chcete získať viac informácií, a kliknite na ňu (elektronická príručka).

| <b>Rýchle</b> Pozrite si kapitolu 3.4.                                             |                                                                                                    |  |  |
|------------------------------------------------------------------------------------|----------------------------------------------------------------------------------------------------|--|--|
| nastavenie                                                                         |                                                                                                    |  |  |
|                                                                                    | Multi-monitor*                                                                                                    |  |  |
|                                                                                    | Základné                                                                                                    |  |  |
|                                                                                    | Funkcie časovačov                                                                                                    |  |  |
| Monitorovanio                                                                      | Regulátor PID1                                                                                                    |  |  |
| Monitorovanie                                                                      | Regulátor PID2                                                                                                    |  |  |
|                                                                                    | Multi-čerpadlo                                                                                                    |  |  |
|                                                                                    | Dáta komunikačnej zbernice                                                                                                    |  |  |
|                                                                                    | Teplotné vstupy                                                                                                    |  |  |
| Parametre                                                                          | Pozrite si kapitolu 3.                                                                                                    |  |  |
|                                                                                    | Aktívne poruchy                                                                                                    |  |  |
|                                                                                    | Resetovanie porúch                                                                                                    |  |  |
| Diagnostika                                                                        | História porúch                                                                                                    |  |  |
| Diagnostika                                                                        | Súhrnné počítadlá                                                                                                    |  |  |
|                                                                                    | Prevádzkové počítadlá                                                                                                    |  |  |
|                                                                                    | Informácia o softvéri                                                                                                    |  |  |
|                                                                                    | Základné I/O                                                                                                    |  |  |
|                                                                                    | Slot D                                                                                                    |  |  |
|                                                                                    | Slot E                                                                                                    |  |  |
|                                                                                    |                                                                                                    |  |  |
| l/Ω a hardvár                                                                      | Hodiny reálneho času                                                                                                    |  |  |
| I/O a hardvér                                                                      | Hodiny reálneho času<br>Nastavenia výkonového modulu                                                                                                    |  |  |
| I/O a hardvér                                                                      | Hodiny reálneho času<br>Nastavenia výkonového modulu<br>Panel                                                                                                    |  |  |
| I/O a hardvér                                                                      | Hodiny reálneho času<br>Nastavenia výkonového modulu<br>Panel<br>RS-485                                                                                                    |  |  |
| I/O a hardvér                                                                      | Hodiny reálneho času<br>Nastavenia výkonového modulu<br>Panel<br>RS-485<br>Ethernet                                                                                                    |  |  |
| I/O a hardvér                                                                      | Hodiny reálneho času<br>Nastavenia výkonového modulu<br>Panel<br>RS-485<br>Ethernet<br>Voľba jazyka                                                                                                    |  |  |
| I/O a hardvér<br>Užívateľské                                                       | Hodiny reálneho času<br>Nastavenia výkonového modulu<br>Panel<br>RS-485<br>Ethernet<br>Voľba jazyka<br>Voľba aplikácie                                                                                                  |  |  |
| I/O a hardvér<br>Užívateľské<br>nastavenia                                         | Hodiny reálneho času<br>Nastavenia výkonového modulu<br>Panel<br>RS-485<br>Ethernet<br>Voľba jazyka<br>Voľba aplikácie<br>Zálohovanie parametrov*                                                                       |  |  |
| I/O a hardvér<br>Užívateľské<br>nastavenia                                         | Hodiny reálneho času<br>Nastavenia výkonového modulu<br>Panel<br>RS-485<br>Ethernet<br>Voľba jazyka<br>Voľba aplikácie<br>Zálohovanie parametrov*<br>Názov pohonu                                                       |  |  |
| I/O a hardvér<br>Užívateľské<br>nastavenia<br>Obľúbené <sup>*</sup>                | Hodiny reálneho času<br>Nastavenia výkonového modulu<br>Panel<br>RS-485<br>Ethernet<br>Voľba jazyka<br>Voľba aplikácie<br>Zálohovanie parametrov*<br>Názov pohonu<br>Pozrite si kapitolu 2.1.2.6                        |  |  |
| I/O a hardvér<br>Užívateľské<br>nastavenia<br>Obľúbené <sup>*</sup><br>Užívateľské | Hodiny reálneho času<br>Nastavenia výkonového modulu<br>Panel<br>RS-485<br>Ethernet<br>Voľba jazyka<br>Voľba aplikácie<br>Zálohovanie parametrov*<br>Názov pohonu<br>Pozrite si kapitolu 2.1.2.6<br>Viď kapitolu 2.3.8. |  |  |

\*. Nie je k dispozícii na textovom paneli

#### 2.3.1 Rýchle nastavenie

Menu pre rýchle nastavenie obsahuje minimálnu skupinu parametrov, ktoré sa najbežnejšie používajú počas inštalácie a uvedenia do prevádzky. Podrobnejšie informácie o parametroch v tejto skupine nájdete v kapitole 3.4.

#### 2.3.2 Monitorovanie

#### Multi-monitor

POZNÁMKA: Toto menu nie je k dispozícii na textovom paneli.

Na stránke pre multi-monitor môžete zhromaždiť deväť hodnôt, ktoré chcete monitorovať.

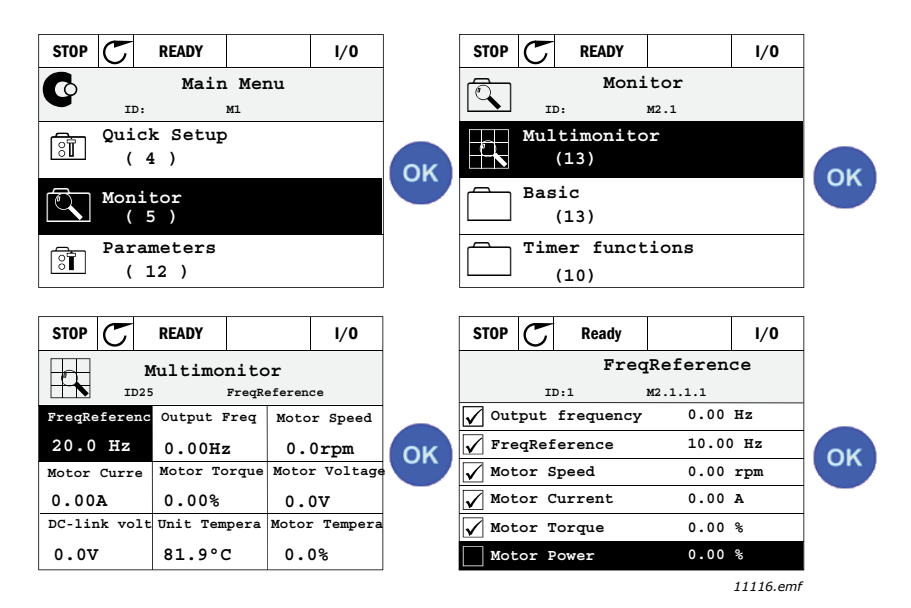

Obrázok 12. Stránka pre multi-monitorovanie

Zmeňte monitorovanú hodnotu aktivovaním bunky s hodnotou (tlačidlami šípok doľava/doprava) a kliknutím na tlačidlo OK. Potom si vyberte novú položku v zozname monitorovacích hodnôt a kliknite znovu na tlačidlo OK.

#### Základné

Základné monitorovacie hodnoty sú skutočné hodnoty vybratých parametrov a signálov, ako aj stavov a meraní. Rôzne aplikácie môžu mať rôzny počet monitorovaných hodnôt.

#### Funkcie časovačov

Monitorovanie funkcií časovača a hodín reálneho času. Pozrite si kapitolu 3.5.3.

#### **Regulátor PID1**

Monitorovanie hodnôt regulátora PID. Pozrite si kapitoly 3.5.4 a 3.5.5.

#### **Regulátor PID2**

Monitorovanie hodnôt regulátora PID. Pozrite si kapitoly 3.5.4 a 3.5.5.

#### Multi-čerpadlo

Monitorovanie hodnôt týkajúcich sa použitia niekoľkých meničov. Pozrite si kapitolu 3.5.6.

#### Dáta komunikačnej zbernice

Dáta komunikačnej zbernice zobrazené ako hodnoty monitorovania na účely ladenia napríklad pri uvedení komunikačnej zbernice do prevádzky. Pozrite si kapitolu 3.5.7.

#### 2.3.3 Parametre

Prostredníctvom tohto podmenu sa dostanete k skupinám parametrov a parametrom aplikácie. Ďalšie informácie o parametroch nájdete v kapitole 3.

## 2.3.4 Diagnostika

V tomto menu nájdete Aktívne poruchy, Resetovanie porúch, História porúch, počítadlá a Informácia o softvéri.

## 2.3.4.1 Aktívne poruchy

| Menu            | Funkcia                                                                                                    | Poznámka                                                                                                    |  |  |
|-----------------|----------------------------------------------------------------------------------------------------|----------------------------------------------------------------------------------------------------|--|--|
| Aktívne poruchy | Pri výskyte poruchy/porúch začne<br>blikať displej s názvom poruchy.<br>Tlačidlom OK sa vrátite do menu<br>Diagnostika. V podmenu <i>Aktívne</i><br><i>poruchy</i> sa zobrazí niekoľko<br>porúch. Ak chcete zobraziť časové<br>dáta, vyberte si poruchu a stlačte<br>tlačidlo OK. | Porucha zostane aktívna, až kým<br>nebude vymazaná pomocou tlačidla<br>Reset (stlačte ho na čas 2 s)<br>signálom na resetovanie z terminálu<br>I/O alebo komunikačnej zbernice<br>alebo výberom <i>Resetovanie porúch</i><br>(pozrite ďalej).<br>V pamäti s aktívnymi poruchami je<br>možné uložiť najviac 10 porúch v<br>poradí, v akom sa vyskytli. |  |  |

## 2.3.4.2 Resetovanie porúch

| Menu                  | Funkcia                                                                                        | Poznámka                                                                                                    |  |  |
|-----------------------|------------------------------------------------------------------------------------------------|----------------------------------------------------------------------------------------------------|--|--|
| Resetovanie<br>porúch | V tomto menu môžete resetovať<br>poruchy. Podrobnejšie informácie<br>nájdete v kapitole 3.8.1. | UPOZORNENIE: Pred<br>resetovaním poruchy odstráňte<br>externý riadiaci signál, aby ste<br>zabránili neúmyselnému<br>reštartovaniu meniča. |  |  |

### 2.3.4.3 História porúch

| Menu            | Funkcia                                                         | Poznámka                                                                                                    |  |  |
|-----------------|-----------------------------------------------------------------|----------------------------------------------------------------------------------------------------|--|--|
| História porúch | V položke História porúch je<br>uložených 40 posledných porúch. | Zvolením histórie porúch a kliknutím<br>na tlačidlo OK na vybratú poruchu<br>zobrazíte časové dáta poruchy<br>(podrobnosti). |  |  |

## 2.3.4.4 Súhrnné počítadlá

| Index   | Parameter                           | Min | Max | Jednotka   | Predvolená<br>hodnota | ID   | Popis                                                                                                    |
|---------|-------------------------------------|-----|-----|------------|-----------------------|------|----------------------------------------------------------------------------------------------------|
| V4.4.1  | Počítadlo energie                   |     |     | Mení sa    |                       | 2291 | Množstvo energie odobratej z<br>rozvodnej siete. Žiaden reset.<br><b>POZNÁMKA PRE TEXTOVÝ</b><br><b>PANEL:</b> Najvyššia energetická<br>jednotka zobrazená na štandard-<br>nom paneli je <i>MW</i> . Ak by kalkulo-<br>vaná energia presiahla hodnotu<br>999,9 MW, na paneli sa nezobrazí<br>žiadna jednotka. |
| V4.4.3  | Čas prevádzky<br>(grafický panel)   |     |     | a d hh:min |                       | 2298 | Čas prevádzky riadiacej jednotky                                                                                                    |
| V4.4.4  | Čas prevádzky<br>(textový panel)    |     |     | а          |                       |      | Čas prevádzky riadiacej jednotky<br>v celkovom počte rokov                                                                                                    |
| V4.4.5  | Čas prevádzky<br>(textový panel)    |     |     | d          |                       |      | Čas prevádzky riadiacej jednotky<br>v celkovom počte dní                                                                                                    |
| V4.4.6  | Čas prevádzky<br>(textový panel)    |     |     | hh:min:ss  |                       |      | Čas prevádzky riadiacej jednotky<br>v hodinách, minútach a<br>sekundách                                                                                                    |
| V4.4.7  | Čas chodu<br>(grafický panel)       |     |     | a d hh:min |                       | 2293 | Čas chodu motora                                                                                                    |
| V4.4.8  | Čas chodu<br>(textový panel)        |     |     | а          |                       |      | Čas chodu motora v celkovom<br>počte rokov                                                                                                    |
| V4.4.9  | Čas chodu<br>(textový panel)        |     |     | d          |                       |      | Čas chodu motora v celkovom<br>počte dní                                                                                                    |
| V4.4.10 | Čas chodu<br>(textový panel)        |     |     | hh:min:ss  |                       |      | Čas chodu motora v hodinách,<br>minútach a sekundách                                                                                                    |
| V4.4.11 | Čas pod napätím<br>(grafický panel) |     |     | a d hh:min |                       | 2294 | Čas, počas ktorého bol doteraz<br>výkonový modul pod napätím.<br>Žiaden reset.                                                                                                    |
| V4.4.12 | Čas pod napätím<br>(textový panel)  |     |     | а          |                       |      | Čas motora pod napätím v<br>celkovom počte rokov                                                                                                    |
| V4.4.13 | Čas pod napätím<br>(textový panel)  |     |     | d          |                       |      | Čas motora pod napätím v<br>celkovom počte dní                                                                                                    |
| V4.4.14 | Čas pod napätím<br>(textový panel)  |     |     | hh:min:ss  |                       |      | Čas motora pod napätím v<br>hodinách, minútach a sekundách                                                                                                    |
| V4.4.15 | Počítadlo povelov<br>na štart       |     |     |            |                       | 2295 | Koľkokrát bol výkonový modul<br>štartovaný.                                                                                                    |

|  | Tabuľka 2. Menu | Diagnostika. | parametre | položky | Súhrnné | počítadlá |
|--|-----------------|--------------|-----------|---------|---------|-----------|
|--|-----------------|--------------|-----------|---------|---------|-----------|

### 2.3.4.5 Prevádzkové počítadlá

| Index  | Parameter                            | Min | Max | Jednotka   | Predvolen<br>á hodnota | ID   | Popis                                                                                                    |
|--------|--------------------------------------|-----|-----|------------|------------------------|------|----------------------------------------------------------------------------------------------------|
| V4.5.1 | Počítadlo energie                    |     |     | Mení sa    |                        | 2296 | Resetovateľné počítadlo energie.<br><b>POZNÁMKA PRE TEXTOVÝ</b><br><b>PANEL:</b><br>Najvyššia energetická jednotka<br>zobrazená na štandardnom paneli<br>je <i>MW</i> . Ak by kalkulovaná energia<br>presiahla hodnotu 999,9 MW, na<br>paneli sa nezobrazí žiadna jed-<br>notka.<br><b>Vynulovanie počítadla:</b><br><u>Štandardný textový panel:</u><br>Stlačte tlačidlo OK a podržte ho<br>stlačené (4 s).<br><u>Grafický panel:</u><br>Raz stlačte tlačidlo OK. Zobrazí<br>sa stránka <i>Resetovať počítadlo</i> .<br>Znova stlačte tlačidlo OK. |
| V4.5.3 | Doba prevádzky<br>(grafický panel)   |     |     | a d hh:min |                        | 2299 | Resetovateľné. Viď P4.5.1.                                                                                                    |
| V4.5.4 | Doba prevádzky<br>(štandardný panel) |     |     | а          |                        |      | Doba prevádzky v celkovom<br>počte rokov                                                                                                    |
| V4.5.5 | Doba prevádzky<br>(štandardný panel) |     |     | d          |                        |      | Doba prevádzky v celkovom<br>počte dní                                                                                                    |
| V4.5.6 | Doba prevádzky<br>(štandardný panel) |     |     | hh:min:ss  |                        |      | Doba prevádzky v hodinách,<br>minútach a sekundách                                                                                                    |

| Tabuľka 3  | Menu Diagnostika  | parametre položky | Prevádzkové | nočítadlá |
|------------|-------------------|-------------------|-------------|-----------|
| Tabuika 5. | wenu Diagnostika, | parametre polozky | TTEVAUZNOVE | poonaula  |

## 2.3.4.6 Informácia o softvéri

Tabuľka 4. Menu Diagnostika, parametre položky Informácie o softvéri

| Index  | Parameter                                        | Min | Мах | Jednotka | Predvolen<br>á hodnota | ID   | Popis                                |
|--------|--------------------------------------------------|-----|-----|----------|------------------------|------|--------------------------------------|
| V4.6.1 | Softvérový balík<br>(grafický panel)             |     |     |          |                        | 2524 |                                      |
| V4.6.2 | ID softvérového balíka<br>(textový panel)        |     |     |          |                        |      | Kód pre identifikáciu soft-<br>véru. |
| V4.6.3 | Verzia softvérového<br>balíka<br>(textový panel) |     |     |          |                        |      | veru.                                |
| V4.6.4 | Zaťaženie systému                                | 0   | 100 | %        |                        | 2300 | Zaťaženie CPU riadiacej<br>jednotky  |
| V4.6.5 | Názov aplikácie<br>(grafický panel)              |     |     |          |                        | 2525 | Názov aplikácie                      |
| V4.6.6 | Identifikátor aplikácie                          |     |     |          |                        | 837  | Kód aplikácie.                       |
| V4.6.7 | Verzia aplikácie                                 |     |     |          |                        | 838  |                                      |

### 2.3.5 I/O a hardvér

V tomto menu sa nachádzajú nastavenia rôznych možností.

### 2.3.5.1 Základné I/O

Monitorujú sa tu stavy vstupov a výstupov.

| Index   | Parameter                         | Min | Мах           | Jednotka | Predvolená<br>hodnota | ID   | Popis                                                                                                    |
|---------|-----------------------------------|-----|---------------|----------|-----------------------|------|----------------------------------------------------------------------------------------------------|
| V5.1.1  | Digitálny vstup 1                 | 0   | 1             |          |                       | 2502 | Stav signálu digitálneho vstupu                                                                           |
| V5.1.2  | Digitálny vstup 2                 | 0   | 1             |          |                       | 2503 | Stav signálu digitálneho vstupu                                                                           |
| V5.1.3  | Digitálny vstup 3                 | 0   | 1             |          |                       | 2504 | Stav signálu digitálneho vstupu                                                                           |
| V5.1.4  | Digitálny vstup 4                 | 0   | 1             |          |                       | 2505 | Stav signálu digitálneho vstupu                                                                           |
| V5.1.5  | Digitálny vstup 5                 | 0   | 1             |          |                       | 2506 | Stav signálu digitálneho vstupu                                                                           |
| V5.1.6  | Digitálny vstup 6                 | 0   | 1             |          |                       | 2507 | Stav signálu digitálneho vstupu                                                                           |
| V5.1.7  | Režim<br>analógového<br>vstupu 1  | 1   | -30<br>+200°C |          |                       | 2508 | Zobrazuje vybratý (pomocou<br>mostíka) režim pre signál<br>analógového vstupu<br>1 = 020 mA<br>3 = 010 V  |
| V5.1.8  | Analógový vstup 1                 | 0   | 100           | %        |                       | 2509 | Stav signálu analógového vstupu                                                                           |
| V5.1.9  | Režim<br>analógového<br>vstupu 2  | 1   | -30<br>+200°C |          |                       | 2510 | Zobrazuje vybratý (pomocou<br>mostíka) režim pre signál<br>analógového vstupu<br>1 = 020 mA<br>3 = 010 V  |
| V5.1.10 | Analógový vstup 2                 | 0   | 100           | %        |                       | 2511 | Stav signálu analógového vstupu                                                                           |
| V5.1.11 | Režim<br>analógového<br>výstupu 1 | 1   | -30<br>+200°C |          |                       | 2512 | Zobrazuje vybratý (pomocou<br>mostíka) režim pre signál<br>analógového výstupu<br>1 = 020 mA<br>3 = 010 V |
| V5.1.12 | Analógový výstup<br>1             | 0   | 100           | %        |                       | 2513 | Stav signálu analógového výstupu                                                                          |

| Tabuľka 5. | Menu I/O a | hardvér, | parametre | položky | Základné I/O |
|------------|------------|----------|-----------|---------|--------------|
|------------|------------|----------|-----------|---------|--------------|

## 2.3.5.2 Sloty pre doplnkovú dosku

Parametre tejto skupiny závisia od nainštalovanej doplnkovej dosky. Ak sa v slotoch D alebo E nenachádza žiadna doplnková doska, nie sú viditeľné žiadne parametre. Viac informácií o pozícii slotov nájdete v kapitole 3.6.2.

Pri odstránení doplnkovej dosky sa na displeji zobrazí text F39 *Zariadenie odstránené*. Pozrite si tabuľku 74.

| Menu   | Funkcia       | Poznámka                                   |
|--------|---------------|--------------------------------------------|
| Slot D | Nastavenia    | Nastavenia doplnkovej dosky                |
|        | Monitorovanie | Informácie o monitorovaní doplnkovej dosky |
| Slot E | Nastavenia    | Nastavenia doplnkovej dosky                |
| _      | Monitorovanie | Informácie o monitorovaní doplnkovej dosky |

#### 2.3.5.3 Hodiny reálneho času

| Index  | Parameter                    | Min | Мах | Jednotka | Predvolená<br>hodnota | ID   | Popis                                                                                   |
|--------|------------------------------|-----|-----|----------|-----------------------|------|-----------------------------------------------------------------------------------------|
| M5.5.1 | Stav batérie                 | 1   | 3   |          | 2                     | 2205 | Stav batérie<br>1 = nenainštalované<br>2 = inštalované<br>3 = výmena batérie            |
| M5.5.2 | Čas                          |     |     | hh:mm:ss |                       | 2201 | Aktuálny denný čas                                                                      |
| M5.5.3 | Dátum                        |     |     | mm.dd.   |                       | 2202 | Aktuálny dátum                                                                          |
| M5.5.4 | Rok                          |     |     | rrrr     |                       | 2203 | Aktuálny rok                                                                            |
| M5.5.5 | Prechod času letný/<br>zimný | 1   | 4   |          | 1                     | 2204 | Pravidlo prechodu času letný/<br>zimný<br>1 = vypnuté<br>2 = EÚ<br>3 = USA<br>4 = Rusko |

Tabuľka 6. Menu I/O a hardvér, parametre položky Hodiny reálneho času

#### 2.3.5.4 Nastavenia výkonového modulu

#### Ventilátor

Ventilátor pracuje v optimalizovanom alebo neustále zapnutom režime. V optimalizovanom režime sa rýchlosť ventilátora reguluje podľa internej logiky pohonu, ktorý prijíma údaje z teplotných meraní (ak to podporuje výkonový modul), a ventilátor sa zastaví po 5 minútach, keď je pohon v stave Stop. V režime neustálej prevádzky (vždy zapnuté) ventilátor pracuje na plné otáčky, bez zastavenia.

| Index    | Parameter            | Min | Мах     | Jednotka | Predvolen<br>á hodnota | ID   | Popis                                  |
|----------|----------------------|-----|---------|----------|------------------------|------|----------------------------------------|
| V5.5.1.1 | Rýchlosť ventilátora | 0   | 1       |          | 1                      | 2377 | 0 = Vždy zapnuté<br>1 = Optimalizované |
| M5.6.1.5 | Životnosť ventilát.  | N/A | N/A     |          | 0                      | 849  | Životnosť ventilát.                    |
| M5.6.1.6 | Lim.alarmuŽiv.Vent.  | 0   | 200 000 | h        | 50 000                 | 824  | Lim.alarmuŽiv.Vent.                    |
| M5.6.1.7 | Reset Životn.ventil. | N/A | N/A     |          | 0                      | 823  | Reset Životn.ventil.                   |

#### Brzdný striedač

Tabuľka 8. Nastavenia výkonového modulu, brzdný striedač

| Index    | Parameter           | Min | Max | Jednotka | Predvolen<br>á hodnota | ID   | Popis                                                                                                    |
|----------|---------------------|-----|-----|----------|------------------------|------|----------------------------------------------------------------------------------------------------|
| P5.6.2.1 | Režim brzd. stried. | 0   | 3   |          | 0                      | 2526 | 0 = zablokované<br>1 = Povolené (Chod)<br>2 = Povolené (Chod a Zasta-<br>venie)<br>3 = Povolené (Chod, bez<br>testu) |

#### Sínusový filter

Podpora sínusového filtra obmedzuje cez modulačnú hĺbku a zabraňuje zníženiu frekvencie prepínania funkciami termálnej správy.

| Index    | Parameter       | Min | Мах | Jednotka | Predvolen<br>á hodnota | ID   | Popis                           |
|----------|-----------------|-----|-----|----------|------------------------|------|---------------------------------|
| P5.6.4.1 | Sínusový filter | 0   | 1   |          | 0                      | 2507 | 0 = zablokované<br>1 = povolené |

| Tabuľka 9. | Nastavenia | výkonového | modulu, | sínusovy | í filter |
|------------|------------|------------|---------|----------|----------|

## 2.3.5.5 Panel

| Index  | Parameter               | Min | Max | Jednotka | Predvolen<br>á hodnota | ID   | Popis                                                                                                    |
|--------|-------------------------|-----|-----|----------|------------------------|------|----------------------------------------------------------------------------------------------------|
| P5.7.1 | Časový limit            | 0   | 60  | min      | 0                      | 804  | Čas, za ktorý displej zobrazí stránku<br>stanovenú pomocou parametra P5.7.2.<br>0 = nepoužité                                   |
| P5.7.2 | Východisková<br>stránka | 0   | 4   |          | 0                      | 2318 | 0 = žiadne<br>1 = zadajte číslo menu<br>2 = hlavné menu<br>3 = stránka riadenia<br>4 = multi-monitor                            |
| P5.7.3 | Číslo menu              |     |     |          |                        | 2499 | Nastavte číslo menu pre želanú stránku a aktivujte ho pomocou parametra P5.7.2 = 1.                                             |
| P5.7.4 | Kontrast*               | 30  | 70  | %        | 50                     | 830  | Nastavte kontrast displeja (3070 %).                                                                                            |
| P5.7.5 | Doba<br>podsvietenia    | 0   | 60  | min      | 5                      | 818  | Nastavte čas, keď sa vypne podsvietenie<br>displeja (0 60 min). Ak je nastavený na<br>hodnotu 0, podsvietenie je stále zapnuté. |

\* K dispozícii len na grafickom paneli

## 2.3.5.6 Komunikačná zbernica

Parametre, ktoré sa týkajú rôznych dosiek komunikačnej zbernice, je možné nájsť v menu *I/O a hardvér*. Tieto parametre sú podrobnejšie vysvetlené v príslušnej príručke komunikačnej zbernice.

| Úroveň podmenu 1 | Úroveň podmenu 2    | Úroveň podmenu 3 | Úroveň podmenu 4                 |
|------------------|---------------------|------------------|----------------------------------|
| RS-485           | Spoločné nastavenia | Protokol         | Modbus/RTU<br>N2<br>BACnet MS/TP |
|                  | Modbus/RTU          | Parametre        | Adresa pomocného prvku           |
|                  |                     |                  |                                  |
|                  |                     |                  |                                  |
|                  |                     |                  | Stop bity                        |
|                  |                     |                  | Časový limit komunikácie         |
|                  |                     |                  | Režim obsluhy                    |
|                  |                     | Monitorovanie    | Stav protokolu zbernice          |
|                  |                     |                  | -<br>Stav komunikácie            |
|                  |                     |                  | Neplat. funkcie                  |
|                  |                     |                  | Neplat. dát. adr.                |
|                  |                     |                  | Neplat. dát. hodn.               |
|                  |                     |                  | Slave zaneprázd.                 |
|                  |                     |                  | Chyba par. pam.                  |
|                  |                     |                  | Slave - porucha                  |
|                  |                     |                  | Odp. posl. poruchy               |
|                  |                     |                  | Riadiace slovo                   |
|                  |                     |                  | Stavové slovo                    |
|                  | N2                  | Parametre        | Adresa zariad.                   |
|                  |                     |                  | Časový limit komunikácie         |
|                  |                     | Monitorovanie    | Stav protokolu zbernice          |
|                  |                     |                  | Stav komunikácie                 |
|                  |                     |                  | Neplatné dáta                    |
|                  |                     |                  | Neplatné príkazy                 |
|                  |                     |                  | Príkaz nebol prijatý             |
|                  |                     |                  | Riadiace slovo                   |
|                  |                     |                  | Stavové slovo                    |
| RS-485           | BACnet MS/TP        | Parametre        | Rýchlosť prenosu                 |
|                  |                     |                  | Automat.rýchlosť                 |
|                  |                     |                  | MAC adresa                       |
|                  |                     |                  | Číslo inštancie                  |
|                  |                     |                  | Časový limit komunikácie         |
|                  |                     | Monitorovanie    | Stav protokolu zbernice          |
|                  |                     |                  | Stav komunikácie                 |
|                  |                     |                  | Číslo aktuálnej inštancie        |
|                  |                     |                  | Kód poruchy                      |
|                  |                     |                  | Riadiace slovo                   |
|                  |                     |                  | Stavové slovo                    |

| Ethernet | Spoločné nastavenia | Režim IP adresy     |                           |
|----------|---------------------|---------------------|---------------------------|
|          |                     | Fixná IP            | IP adresa                 |
|          |                     |                     | Maska podsiete            |
|          |                     |                     | Predvolená brána          |
|          |                     | IP adresa           |                           |
|          |                     | Maska podsiete      |                           |
|          |                     | Predvolená brána    |                           |
|          | Modbus/TCP          | Spoločné nastavenia | Limit pripojenia          |
|          |                     |                     | Adresa pomocného prvku    |
|          |                     |                     | Časový limit komunikácie  |
|          |                     | Monitorovanie*      | Stav protokolu zbernice   |
|          |                     |                     | Stav komunikácie          |
|          |                     |                     | Neplat. funkcie           |
|          |                     |                     | Neplat. dát. adr.         |
|          |                     |                     | Neplat. dát. hodn.        |
|          |                     |                     | Slave zaneprázd.          |
|          |                     |                     | Chyba par. pam.           |
|          |                     |                     | Slave - porucha           |
|          |                     |                     | Odp. posl. poruchy        |
|          |                     |                     | Riadiace slovo            |
|          |                     |                     | Stavové slovo             |
|          | BACnet/IP           | Nastavenia          | Číslo inštancie           |
|          |                     |                     | Časový limit komunikácie  |
|          |                     |                     | Používaný protokol        |
|          |                     |                     | BBMD IP                   |
|          |                     |                     | BBMD Port                 |
|          |                     |                     | Doba platnosti            |
|          |                     | Monitorovanie       | Stav protokolu zbernice   |
|          |                     |                     | Stav komunikácie          |
|          |                     |                     | Číslo aktuálnej inštancie |
|          |                     |                     | Riadiace slovo            |
|          |                     |                     | Stavové slovo             |

\* Zobrazené iba po zostavení spojenia

| Index    | Parameter | Min | Max | Jednotka | Predvolená<br>hodnota | ID   | Popis                                                              |
|----------|-----------|-----|-----|----------|-----------------------|------|--------------------------------------------------------------------|
| P5.8.1.1 | Protokol  | 0   | 9   |          | 0                     | 2208 | 0 = žiaden protokol<br>4 = Modbus RTU<br>5 = N2<br>9 = BACnet MSTP |

Tabuľka 11. Spoločné nastavenia RS-485

Tabuľka 12. Parametre ModBus RTU (Táto tabuľka je zobrazená, iba ak je nastavený parameter P5.8.1.1 Protokol = 4/Modbus RTU)

| Index      | Parameter                     | Min   | Мах     | Jednotka | Predvolen<br>á hodnota | ID   | Popis                    |
|------------|-------------------------------|-------|---------|----------|------------------------|------|--------------------------|
| P5.8.3.1.1 | Adresa pomocného<br>prvku     | 1     | 247     |          | 1                      | 2320 | Adresa pomocného prvku   |
| P5.8.3.1.2 | Rýchlosť prenosu              | 300   | 230 400 | bps      | 9600                   | 2378 | Rýchlosť prenosu         |
| P5.8.3.1.3 | Typ parity                    | Párna | Žiadna  |          | Žiadna                 | 2379 | Typ parity               |
| P5.8.3.1.4 | Stop bity                     | 1     | 2       |          | 2                      | 2380 | Stop bity                |
| P5.8.3.1.5 | Časový limit komu-<br>nikácie | 0     | 65 535  | S        | 10                     | 2321 | Časový limit komunikácie |
| P5.8.3.1.6 | Režim obsluhy                 | Slave | Master  |          | Slave                  | 2374 | Režim obsluhy            |

Tabuľka 13. Monitorovanie ModBus RTU (Táto tabuľka je zobrazená, iba ak je nastavený parameter P5.8.1.1 Protokol = 4/Modbus RTU)

| Index       | Parameter                    | Min | Max | Jednotka | Predvolen<br>á hodnota | ID   | Popis                   |
|-------------|------------------------------|-----|-----|----------|------------------------|------|-------------------------|
| M5.8.3.2.1  | Stav protokolu zber-<br>nice |     |     |          | 0                      | 2381 | Stav protokolu zbernice |
| P5.8.3.2.2  | Stav komunikácie             | 0   | 0   |          | 0                      | 2382 | Stav komunikácie        |
| M5.8.3.2.3  | Neplat. funkcie              |     |     |          | 0                      | 2383 | Neplat. funkcie         |
| M5.8.3.2.4  | Neplat. dát. adr.            |     |     |          | 0                      | 2384 | Neplat. dát. adr.       |
| M5.8.3.2.5  | Neplat. dát. hodn.           |     |     |          | 0                      | 2385 | Neplat. dát. hodn.      |
| M5.8.3.2.6  | Slave zaneprázd.             |     |     |          | 0                      | 2386 | Slave zaneprázd.        |
| M5.8.3.2.7  | Chyba par. pam.              |     |     |          | 0                      | 2387 | Chyba par. pam.         |
| M5.8.3.2.8  | Slave - porucha              |     |     |          | 0                      | 2388 | Slave - porucha         |
| M5.8.3.2.9  | Odp. posl. poruchy           |     |     |          | 0                      | 2389 | Odp. posl. poruchy      |
| M5.8.3.2.10 | Riadiace slovo               |     |     |          | 16#0                   | 2390 | Riadiace slovo          |
| M5.8.3.2.11 | Stavové slovo                |     |     |          | 16#0                   | 2391 | Stavové slovo           |

Tabuľka 14. Parametre N2 (Táto tabuľka je zobrazená, iba ak je nastavený parameter P5.8.1.1 Protokol = 5/N2)

| Index       | Parameter                     | Min | Мах | Jednotka | Predvolen<br>á hodnota | ID   | Popis                         |
|-------------|-------------------------------|-----|-----|----------|------------------------|------|-------------------------------|
| P 5.8.3.1.1 | Adresa zariad.                | 1   | 255 |          | 1                      | 2350 | Adresa zariad.                |
| P 5.8.3.1.2 | Časový limit komuniká-<br>cie | 0   | 255 |          | 10                     | 2351 | Časový limit komuni-<br>kácie |

| Tabuľka 15. | Monitorovanie N2 | (Táto tabuľka je | e zobrazená, | iba ak je i | nastavený | parameter | P5.8.1.1 F | Protokol |
|-------------|------------------|------------------|--------------|-------------|-----------|-----------|------------|----------|
|             |                  |                  | = 5/N2)      |             |           |           |            |          |

| Index      | Parameter                    | Min | Мах | Jednotka | Predvolen<br>á hodnota | ID   | Popis                   |
|------------|------------------------------|-----|-----|----------|------------------------|------|-------------------------|
| M5.8.3.2.1 | Stav protokolu zber-<br>nice |     |     |          | 0                      | 2399 | Stav protokolu zbernice |
| M5.8.3.2.2 | Stav komunikácie             | 0   | 0   |          | 0                      | 2400 | Stav komunikácie        |
| M5.8.3.2.3 | Neplatné dáta                |     |     |          | 0                      | 2401 | Neplatné dáta           |
| M5.8.3.2.4 | Neplatné príkazy             |     |     |          | 0                      | 2402 | Neplatné príkazy        |
| M5.8.3.2.5 | Príkaz neakcept.             |     |     |          | 0                      | 2403 | Príkaz neakcept.        |
| M5.8.3.2.6 | Riadiace slovo               |     |     |          | 16#0                   | 2404 | Riadiace slovo          |
| M5.8.3.2.7 | Stavové slovo                |     |     |          | 16#0                   | 2405 | Stavové slovo           |

| Tabuľka 16. Parametre BACnet MSTP | (Táto tabuľka je zobrazená | , iba ak je nastavený | parameter P5.8. | 1.1 |
|-----------------------------------|----------------------------|-----------------------|-----------------|-----|
|                                   | Protokol = 9/BACNetMSTR    | P)                    |                 |     |

| Index      | Parameter                     | Min  | Мах          | Jednotka | Predvolen<br>á hodnota | ID   | Popis                    |
|------------|-------------------------------|------|--------------|----------|------------------------|------|--------------------------|
| P5.8.3.1.1 | Rýchlosť prenosu              | 9600 | 76 800       | bps      | 9600                   | 2392 | Rýchlosť prenosu         |
| P5.8.3.1.2 | Automat.rýchlosť              | 0    | 1            |          | 0                      | 2330 | Automat.rýchlosť         |
| P5.8.3.1.3 | MAC adresa                    | 1    | 127          |          | 1                      | 2331 | MAC adresa               |
| P5.8.3.1.4 | Číslo inštancie               | 0    | 4 194<br>303 |          | 0                      | 2332 | Číslo inštancie          |
| P5.8.3.1.5 | Časový limit komuni-<br>kácie | 0    | 65 535       |          | 10                     | 2333 | Časový limit komunikácie |

## Tabuľka 17. Monitorovanie BACnet MSTP (Táto tabuľka je zobrazená, iba ak je nastavený parameter P5.8.1.1 Protokol = 9/BACNetMSTP)

| Index      | Parameter                    | Min | Max | Jednotk<br>a | Predvole<br>ná<br>hodnota | ID   | Popis                   |
|------------|------------------------------|-----|-----|--------------|---------------------------|------|-------------------------|
| M5.8.3.2.1 | Stav protokolu zber-<br>nice |     |     |              | 0                         | 2393 | Stav protokolu zbernice |
| M5.8.3.2.2 | Stav komunikácie             |     |     |              | 0                         | 2394 | Stav komunikácie        |
| M5.8.3.2.3 | Aktuálna inštancia           |     |     |              | 0                         | 2395 | Aktuálna inštancia      |
| M5.8.3.2.4 | Kód poruchy                  |     |     |              | 0                         | 2396 | Kód poruchy             |
| M5.8.3.2.5 | Riadiace slovo               |     |     |              | 16#0                      | 2397 | Riadiace slovo          |
| M5.8.3.2.6 | Stavové slovo                |     |     |              | 16#0                      | 2398 | Stavové slovo           |

#### Tabuľka 18. Spoločné nastavenia pre Ethernet

| Index    | Parameter       | Min | Max | Jednotk<br>a | Predvole<br>ná<br>hodnota | ID   | Popis                             |
|----------|-----------------|-----|-----|--------------|---------------------------|------|-----------------------------------|
| P5.9.1.1 | Režim IP adresy | 0   | 1   |              | 1                         | 2482 | 0 = Fixná IP<br>1 = DHCP s AutoIP |

| Index      | Parameter        | Min | Мах | Jednotka | Predvolená<br>hodnota | ID   | Popis                                                 |
|------------|------------------|-----|-----|----------|-----------------------|------|-------------------------------------------------------|
| P5.9.1.2.1 | IP adresa        |     |     |          | 192.168.0.10          | 2529 | Parameter je použitý,<br>keď P5.9.1.1 = 0/Fixná<br>IP |
| P5.9.1.2.2 | Maska podsiete   |     |     |          | 255.255.0.0           | 2530 | Parameter je použitý,<br>keď P5.9.1.1 = 0/Fixná<br>IP |
| P5.9.1.2.3 | Predvolená brána |     |     |          | 192.168.0.1           | 2531 | Parameter je použitý,<br>keď P5.9.1.1 = 0/Fixná<br>IP |
| M5.9.1.3   | IP adresa        |     |     |          | 0                     | 2483 | IP adresa                                             |
| M5.9.1.4   | Maska podsiete   |     |     |          | 0                     | 2484 | Maska podsiete                                        |
| M5.9.1.5   | Predvolená brána |     |     |          | 0                     | 2485 | Predvolená brána                                      |
| M5.9.1.6   | MAC adresa       |     |     |          |                       | 2486 | MAC adresa                                            |

Tabuľka 19. Fixná IP

## Tabuľka 20. Spoločné nastavenia ModBus TCP

| Index      | Parameter                     | Min | Мах    | Jednotka | Predvolená<br>hodnota | ID   | Popis                         |
|------------|-------------------------------|-----|--------|----------|-----------------------|------|-------------------------------|
| P5.9.2.1.1 | Limit pripojenia              | 0   | 3      |          | 3                     | 2446 | Limit pripojenia              |
| P5.9.2.1.2 | Adresa pomocného<br>prvku     | 0   | 255    |          | 255                   | 2447 | Adresa pomocného<br>prvku     |
| P5.9.2.1.3 | Časový limit komuni-<br>kácie | 0   | 65 535 | S        | 10                    | 2448 | Časový limit komuniká-<br>cie |

#### Tabuľka 21. Nastavenia BACnet IP

| Index      | Parameter                     | Min | Max          | Jednotka | Predvolená<br>hodnota | ID   | Popis                         |
|------------|-------------------------------|-----|--------------|----------|-----------------------|------|-------------------------------|
| P5.9.3.1.1 | Číslo inštancie               | 0   | 4 194<br>303 |          | 0                     | 2406 | Číslo inštancie               |
| P5.9.3.1.2 | Časový limit komuni-<br>kácie | 0   | 65 535       |          | 0                     | 2407 | Časový limit komuniká-<br>cie |
| P5.9.3.1.3 | Používaný protokol            | 0   | 1            |          | 0                     | 2408 | Používaný protokol            |
| P5.9.3.1.4 | BBMD IP                       |     |              |          | 192.168.0.1           | 2409 | BBMD IP                       |
| P5.9.3.1.5 | BBMD Port                     | 1   | 65 535       |          | 47 808                | 2410 | BBMD Port                     |
| P5.9.3.1.6 | Doba platnosti                | 0   | 255          |          | 0                     | 2411 | Doba platnosti                |

| Tabuľka    | 22. | Monitorovanie | BACnet IP            |
|------------|-----|---------------|----------------------|
| 1000011100 |     |               | <b>D</b> / 10/101 // |

| Index      | Parameter                    | Min | Max | Jednotka | Predvolen<br>á hodnota | ID   | Popis                   |
|------------|------------------------------|-----|-----|----------|------------------------|------|-------------------------|
| M5.9.3.2.1 | Stav protokolu zber-<br>nice |     |     |          | 0                      | 2412 | Stav protokolu zbernice |
| P5.9.3.2.2 | Stav komunikácie             | 0   | 0   |          | 0                      | 2413 | Stav komunikácie        |
| M5.9.3.2.3 | Aktuálna inštancia           |     |     |          | 0                      | 2414 | Neplatné dáta           |
| M5.9.3.2.4 | Riadiace slovo               |     |     |          | 16#0                   | 2415 | Riadiace slovo          |
| M5.9.3.2.5 | Stavové slovo                |     |     |          | 16#0                   | 2416 | Stavové slovo           |

#### 2.3.6 Užívateľské nastavenia

| Index | Parameter              | Min                        | Мах                        | Jednotka | Predvolen<br>á hodnota | ID  | Popis                                      |  |
|-------|------------------------|----------------------------|----------------------------|----------|------------------------|-----|--------------------------------------------|--|
| P6.1  | Voľba jazyka           | Mení sa                    | Mení sa                    |          | Mení sa                | 802 | Závisí od jazykového balíka.               |  |
| M6.5  | Zálohovanie parametrov | Pozrite tabuľku 24 nižšie. |                            |          |                        |     |                                            |  |
| M6.6  | Porovnanie parametrov  |                            | Pozrite tabuľku 25 nižšie. |          |                        |     |                                            |  |
| P6.7  | Názov pohonu           |                            |                            |          |                        |     | V prípade potreby zadajte<br>názov pohonu. |  |

Tabuľka 23. Menu Užívateľské nastavenie, Všeobecné nastavenia

#### <u>2.3.6.1</u> Zálohovanie parametrov

#### Tabuľka 24. Menu Užívateľské nastavenie, parametre položky Zálohovanie parametrov

| Index  | Parameter                        | Min | Max | Jednotka | Predvolen<br>á hodnota | ID   | Popis                                                                                     |
|--------|----------------------------------|-----|-----|----------|------------------------|------|-------------------------------------------------------------------------------------------|
| P6.5.1 | Obnovenie nastavenia<br>z výroby |     |     |          |                        | 831  | Obnoví východiskové<br>hodnoty parametra a spustí<br>Sprievodcu spustením.                |
| P6.5.2 | Uložiť do panela <sup>*</sup>    |     |     |          |                        | 2487 | Uložiť hodnoty parametra do<br>panela, napr. na účely ich<br>kopírovania do iného pohonu. |
| P6.5.3 | Obnoviť z panela*                |     |     |          |                        | 2488 | Načítať hodnoty parametra z panela do pohonu.                                             |
| P6.5.4 | Ulož do sady 1                   |     |     |          |                        | 2489 | Uložiť hodnoty parametra do<br>sady parametrov 1.                                         |
| P6.5.5 | Obnov zo sady 1                  |     |     |          |                        | 2490 | Načítať hodnoty parametra zo<br>sady parametrov 1.                                        |
| P6.5.6 | Ulož do sady 2                   |     |     |          |                        | 2491 | Uložiť hodnoty parametra do sady parametrov 2.                                            |
| P6.5.7 | Obnov zo sady 2                  |     |     |          |                        | 2492 | Načítať hodnoty parametra zo<br>sady parametrov 2.                                        |

\*. K dispozícii len na grafickom paneli

| Tabuľka 25. | Porovnanie | parametrov |
|-------------|------------|------------|
|-------------|------------|------------|

| Index  | Parameter                  | Min | Мах | Jednotka | Predvolen<br>á hodnota | ID   | Popis                                                    |
|--------|----------------------------|-----|-----|----------|------------------------|------|----------------------------------------------------------|
| P6.6.1 | Aktív. sada-Sada 1         |     |     |          |                        | 2493 | Zaháji porovnávanie para-<br>metrov proti zvolenej sade. |
| P6.6.2 | Aktív. sada-Sada 2         |     |     |          |                        | 2494 | Zaháji porovnávanie para-<br>metrov proti zvolenej sade. |
| P6.6.3 | Aktív. sada-Predvol.       |     |     |          |                        | 2495 | Zaháji porovnávanie para-<br>metrov proti zvolenej sade. |
| P6.6.4 | Aktív. sada-Sada<br>panelu |     |     |          |                        | 2496 | Zaháji porovnávanie para-<br>metrov proti zvolenej sade. |

#### 2.3.7 Obľúbené

POZNÁMKA: Toto menu nie je k dispozícii na textovom paneli.

Položka Obľúbené sa zvyčajne používa na zhromažďovanie skupiny parametrov alebo monitorovacích signálov z iných menu panela. Do priečinka Obľúbené môžete pridávať položky alebo parametre. Viac informácií nájdete v kapitole 2.1.2.6.

Ak chcete odstrániť položku alebo parametre z priečinka Obľúbené, postupujte takto:

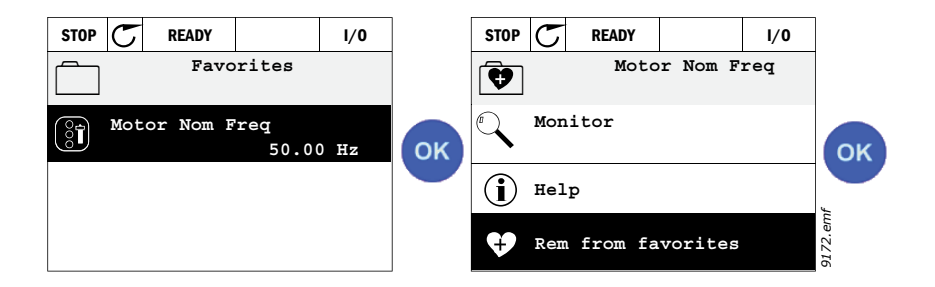

#### 2.3.8 Užívateľské úrovne

Parametre na úrovni užívateľa sú určené na obmedzenie viditeľnosti parametrov a predchádzanie neoprávnenej a neúmyselnej parametrizácii na paneli.

| Index | Parameter             | Min | Мах | Jednotka | Predvolená<br>hodnota | ID   | Popis                                                                                                    |
|-------|-----------------------|-----|-----|----------|-----------------------|------|----------------------------------------------------------------------------------------------------|
| P8.1  | Užívateľská<br>úroveň | 0   | 1   |          | 0                     | 1194 | 0 = normálne<br>1 = monitorovanie<br>Na úrovni monitorovania sú v<br>hlavnom menu viditeľné len<br>menu Monitorovanie,<br>Obľúbené a Užívateľské<br>úrovne.                                                                                                    |
| P8.2  | Prístupový kód        | 0   | 9   |          | 0                     | 2362 | V prípade nastavenia inej<br>hodnoty ako 0 pred<br>prepnutím na monitorovanie,<br>keď je aktívna napríklad<br>užívateľská úroveň<br><i>Normálne</i> , vás systém pri<br>pokuse o prepnutie späť na<br>úroveň <i>Normálne</i> požiada o<br>zadanie prístupového kódu.<br>Dá sa preto použiť na<br>zabránenie neoprávnenej<br>parametrizácii na paneli. |

Tabuľka 26. Parametre položky Užívateľská úroveň

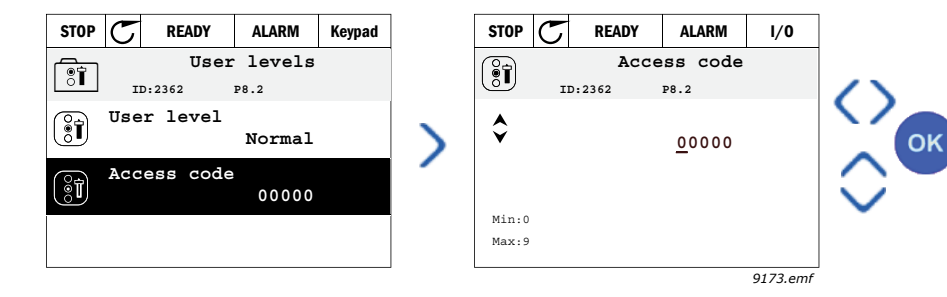

## 3. APLIKÁCIA PRE ZARIADENIE VACON HVAC

Súčasťou meniča Vacon HVAC je vopred načítaná aplikácia na okamžité použitie.

Parametre tejto aplikácie sú uvedené v kapitole 3.6 tohto návodu na použitie a podobnejšie sú vysvetlené v kapitole 3.7.

## 3.1 Osobitné funkcie aplikácie pre zariadenie Vacon HVAC

Aplikácia pre zariadenie Vacon HVAC sa ľahko používa nielen pre základné aplikácie čerpadla a ventilátora, kde sa vyžaduje len jeden motor a jeden menič, ale ponúka aj rozsiahle možnosti kontroly PID.

#### Funkcie

- Sprievodca spustením pre mimoriadne rýchle nastavenie základných aplikácií čerpadla a ventilátora;
- · Minisprievodcovia pre jednoduché nastavenie aplikácií;
- Tlačidlo Loc/Rem pre jednoduché prepínanie medzi miestnym (panel) a vzdialeným; riadiacim miestom. Vzdialené riadiace miesto sa vyberá pomocou parametra (I/O alebo komunikačná zbernica);
- · Stránka riadenia pre jednoduchú prevádzku a monitorovanie väčšiny základných hodnôt;
- Vstup na blokáciu chodu (blokácia tlmiča). Menič sa nespustí, kým nebude tento vstup aktivovaný;
- Rôzne režimy predhrievania, ktoré sa používajú na predchádzanie problémom kondenzácie;
- Maximálna frekvencia na výstupe 320 Hz;
- K dispozícii sú funkcie hodín reálneho času a časovača (vyžaduje sa doplnková batéria). Možnosť programovať 3 časové kanály na dosiahnutie rôznych funkcií v meniči (napr. frekvencie štart/stop a prednastavená frekvencia);
- K dispozícii je externý regulátor PID. Možnosť použiť na reguláciu napr. valca pomocou I/O meniča;
- **Funkcia režimu parkovania**, ktorá automaticky povoľuje a blokuje chod meniča pomocou používateľom definovaných úrovní na šetrenie energie;
- **Regulátor PID s 2 zónami** (2 rôzne signály spätnej väzby; minimálna a maximálna kontrola);
- Dva zdroje referencie na reguláciu PID. Voliteľné pomocou digitálneho vstupu;
- Funkcia zvýšenia referencie PID;
- Funkcia doprednej väzby na zlepšenie odpovede na zmeny procesu;
- Kontrola procesnej hodnoty;
- Riadenie multi-čerpadla;
- Kompenzácia straty tlaku na kompenzovanie straty tlaku v potrubiach, napr. keď je senzor nesprávne umiestnený blízko čerpadla alebo ventilátora.

## 3.2 Príklad riadiacich spojení

Tabuľka 27. Príklad pripojenia, štandardná doska I/O

|                                                            | Štandardná doska I/O |        |                                      |                                         |                                     |  |
|------------------------------------------------------------|----------------------|--------|--------------------------------------|-----------------------------------------|-------------------------------------|--|
|                                                            | Svorka               |        |                                      | Signál                                  | Predvolena<br>hodnota               |  |
|                                                            | 1 +10 Vre            |        | ref                                  | Referenčný výstup                       |                                     |  |
| potenciometer                                              | 2                    | AI1+   |                                      | Analógový vstup,<br>napätie alebo prúd* | Napätie                             |  |
|                                                            | 3                    | AI1-   |                                      | Analógový vstup<br>spoločný (prúd)      |                                     |  |
| Vzdialená referencia – – – – – – – – – – – – – – – – – – – | 4                    | AI2+   |                                      | Analógový vstup,<br>napätie alebo prúd  | - Prúd                              |  |
| (programovateľné)                                          | 5                    | AI2-   |                                      | Analógový vstup<br>spoločný (prúd)      |                                     |  |
|                                                            | 6                    | 24Vout |                                      | 24 V pomoc. napätie                     |                                     |  |
|                                                            | 7                    | GND •  |                                      | Uzemnenie I/O                           |                                     |  |
|                                                            | 8                    | DI1    |                                      | Digitálny vstup 1                       | Štart<br>dopredu                    |  |
|                                                            | 9                    | DI2    |                                      | Digitálny vstup 2                       | Štart<br>reverzácie                 |  |
|                                                            | 10                   | DI3    |                                      | Digitálny vstup 3                       | Porucha                             |  |
|                                                            | 11                   | СМ     | •                                    | Spoločný A pre<br>DIN1 – DIN6**         |                                     |  |
|                                                            | 12                   | 24Vout | : •                                  | 24 V pomoc. napätie                     |                                     |  |
|                                                            | 13                   | GND .  |                                      | Uzemnenie I/O                           |                                     |  |
|                                                            | 14                   | DI4    |                                      | Digitálny vstup 4                       | Výber<br>prednastavenej<br>frekv. 1 |  |
|                                                            | 15                   | DI5    |                                      | Digitálny vstup 5                       | Výber<br>prednastavenej<br>frekv. 2 |  |
|                                                            | 16                   | DI6    |                                      | Digitálny vstup 6                       | Reset<br>poruchy                    |  |
|                                                            | 17                   | СМ     |                                      | Spoločný A pre<br>DIN1 – DIN6**         |                                     |  |
|                                                            | 18                   | A01+   |                                      | Analógový signál<br>(+ výstup)          | Frecvență                           |  |
|                                                            | 19                   | A0-/G  | AO-/GND Analógový výstup<br>spoločný |                                         | ieșire                              |  |
|                                                            | 30                   | +24Vin |                                      | 24 V pomoc. vstup.<br>napätie           |                                     |  |
| $\checkmark$ $\checkmark$ $\frac{1}{-}$                    | Α                    | RS485  |                                      | Sériová zbernica,<br>negatívne          |                                     |  |
| Na dosku relé<br>1 alebo 2                                 | В                    | RS485  |                                      | Sériová zbernica, pozitívne             |                                     |  |

\*Selectabil cu comutatoare DIP, a se vedea Manualul de instalare Vacon 100. \*\*Intrările digitale pot fi izolate față de masă. A se vedea Manualul de instalare Vacon. <u>9449\_sk</u>

| Z Štandardn                                |  | Predvolená  |                      |        |                 |            |
|--------------------------------------------|--|-------------|----------------------|--------|-----------------|------------|
| Zo svorky. č. Zo svorky.<br>6 alebo 12 #13 |  | S           | vorka                | Signál |                 | hodnota    |
| СНО                                        |  | 21<br>22    | RO1/1 NC<br>RO1/2 CM |        | eléový výstup 1 | CHOD       |
|                                            |  | 23          | R01/3 NO             |        |                 |            |
|                                            |  | 24          | RO2/1 NC             |        | I               |            |
|                                            |  | 25          | RO2/2 CM             | R      | eléový výstup 2 | PORUCHA    |
|                                            |  | 26          | RO2/3 NO             |        |                 |            |
|                                            |  | 32 RO3/1 CM |                      |        |                 |            |
| 9450 sk                                    |  | 33          | RO3/2 NO             | R      | eleovy výstup 3 | PRIPRAVENE |
| 2420_3K                                    |  |             |                      |        |                 |            |

#### Tabul'ka 28. Príklad zapojenia, doska relé 1

## Tabuľka 29. Príklad zapojenia, doska relé 2

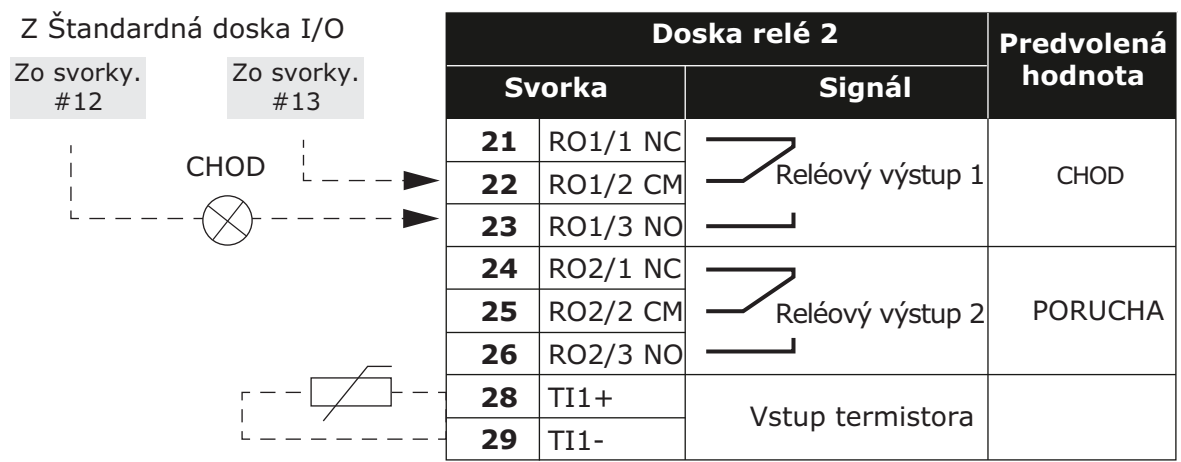

9451\_sk

## 3.3 Izolovanie digitálnych vstupov od uzemnenia

Digitálne vstupy (svorky 8-10 a 14-16) na štandardnej doske I/O je možné izolovať od uzemnenia prepnutím prepínača na riadiacej doske **do pozície VYP**.

Pozrite si v obrázok 13 prepínače a voľby, ktoré odpovedajú vaším požiadavkám.

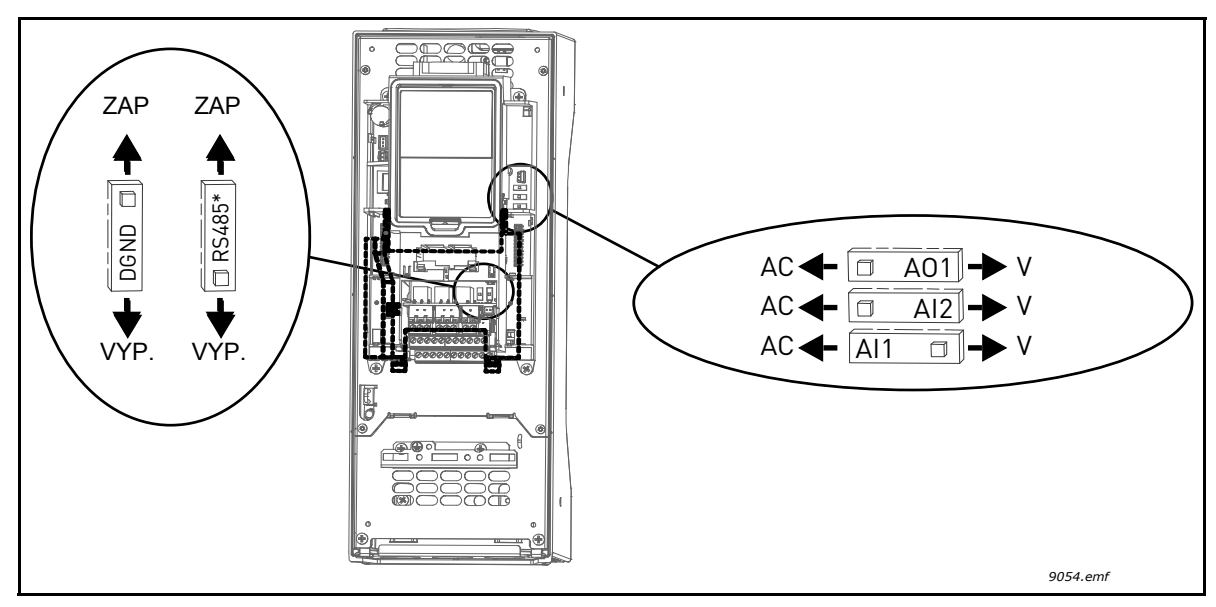

Obrázok 13. Prepínače a ich predvolené pozície. \* Rezistor ukončenia zbernice
## 3.4 Aplikácia HVAC – skupina parametrov pre rýchle nastavenie

Skupina parametrov pre rýchle nastavenie je skupinou parametrov, ktoré sa najbežnejšie používajú počas inštalácie a uvedenia do prevádzky. Zhrnuté sú v prvej skupine parametrov, aby ich bolo možné rýchlo a jednoducho nájsť. Dajú sa však nájsť a upravovať aj v ich aktuálnych skupinách parametrov. Zmenou hodnoty parametra v skupine pre rýchle nastavenie sa zmení aj hodnota tohto parametra v jeho aktuálnej skupine.

| Index | Parameter                                            | Min     | Мах     | Jed-<br>notka | Predvo-<br>lená hod-<br>nota | ID  | Popis                                                                                                    |
|-------|------------------------------------------------------|---------|---------|---------------|------------------------------|-----|----------------------------------------------------------------------------------------------------|
| P1.1  | Menovité napätie<br>motora                           | Mení sa | Mení sa | V             | Mení sa                      | 110 | Nájsť túto hodnotu U <sub>n</sub> na<br>typovom štítku motora. Pozrite<br>si tabuľku na strane 48.                    |
| P1.2  | Menovitá frekvencia<br>motora                        | 8.00    | 320.00  | Hz            | 50.00                        | 111 | Nájsť túto hodnotu f <sub>n</sub> na<br>typovom štítku motora. Pozrite<br>si tabuľku na strane 48.                    |
| P1.3  | Menovité otáčky<br>motora                            | 24      | 19200   | ot./min       | Mení sa                      | 112 | Nájsť túto hodnotu n <sub>n</sub> na<br>typovom štítku motora.                                                        |
| P1.4  | Menovitý prúd motora                                 | Mení sa | Mení sa | A             | Mení sa                      | 113 | Nájsť túto hodnotu I <sub>n</sub> na<br>typovom štítku motora.                                                        |
| P1.5  | Účinník motora (cos φ)                               | 0.30    | 1.00    |               | Mení sa                      | 120 | Nájsť túto hodnotu na typovom<br>štítku motora                                                                        |
| P1.6  | Menovitý výkon<br>motora                             | Mení sa | Mení sa | kW            | Mení sa                      | 116 | Nájsť túto hodnotu I <sub>n</sub> na<br>typovom štítku motora.                                                        |
| P1.7  | Prúdové obmedzenie<br>motora                         | Mení sa | Mení sa | A             | Mení sa                      | 107 | Maximálny prúd motora z<br>meniča striedavého prúdu                                                                   |
| P1.8  | Minimálna frekvencia                                 | 0.00    | P1.9    | Hz            | Mení sa                      | 101 | Minimálna povolená frekvenčná referencia                                                                              |
| P1.9  | Maximálna frekvencia                                 | P1.8    | 320.00  | Hz            | 50.00                        | 102 | Maximálna povolená frekvenčná<br>referencia                                                                           |
| P1.10 | Výber referencie pri<br>ovládaní cez I/O<br>miesto A | 1       | 8       |               | 6                            | 117 | Výber referenčného zdroja, keď<br>je kontrolným miestom I/O A.<br>Pozrite si možnosti výberu na<br>strane 52.         |
| P1.11 | Prednastavená<br>frekvencia 1                        | P3.3.1  | 300.00  | Hz            | 10.00                        | 105 | Výber pomocou digitálneho<br>vstupu:<br>Prednastavená frekvencia 0<br>(P3.5.1.15)<br>(Predvolené = Digitálny vstup 4) |
| P1.12 | Prednastavená<br>frekvencia 2                        | P3.3.1  | 300.00  | Hz            | 15.00                        | 106 | Výber pomocou digitálneho<br>vstupu:<br>Prednastavená frekvencia 1<br>(P3.5.1.16)<br>(Predvolené = Digitálny vstup 5) |
| P1.13 | Čas rozbehu 1                                        | 0.1     | 3000.0  | S             | 20.0                         | 103 | Čas zrýchlenia z nulovej<br>frekvencie na maximálnu<br>frekvenciu                                                     |
| P1.14 | Čas dobehu 1                                         | 0.1     | 3000.0  | s             | 20.0                         | 104 | Čas dobehu z minimálnej<br>frekvencie na nulovú frekvenciu                                                            |
| P1.15 | Vzdialené riadiace<br>miesto                         | 1       | 2       |               | 1                            | 172 | Výber vzdialeného riadiaceho<br>miesta (štart/stop)<br>1 = I/O<br>2 = komunikačná zbernica                            |
| P1.16 | Automatický reset                                    | 0       | 1       |               | 0                            | 731 | 0 = zablokované<br>1 = povolené                                                                                       |

#### Tabuľka 30. Skupina parametrov pre rýchle nastavenie

| P1.17 | Minisprievodca PID*              | 0 | 1 | 0 | 1803 | 0 = neaktívne<br>1 = aktivovať<br>Pozrite si kapitolu 1.3. |
|-------|----------------------------------|---|---|---|------|------------------------------------------------------------|
| P1.18 | Sprievodca multi-<br>čerpadlom*  | 0 | 1 | 0 |      | 0 = neaktívne<br>1 = aktivovať<br>Pozrite si kapitolu 1.3. |
| P1.19 | Sprievodca<br>spustením**        | 0 | 1 | 0 | 1171 | 0 = neaktívne<br>1 = aktivovať<br>Pozrite si kapitolu 1.1. |
| P1.20 | Sprievodca Požiarnym<br>režimom* | 0 | 1 | 0 | 1672 | 0 = neaktívne<br>1 = Aktivovať                             |

#### Tabuľka 30. Skupina parametrov pre rýchle nastavenie

\* = Parameter je zobrazený iba na grafickom paneli.

\*\* = Parameter je zobrazený iba na grafickom a textovom paneli.

## 3.5 Monitorovacia skupina

Menič striedavého prúdu Vacon 100 poskytuje možnosť sledovať skutočné hodnoty parametrov a signálov, ako aj hodnoty a merania. Niektoré zo sledovaných hodnôt je možné prispôsobiť.

## 3.5.1 Multimonitor

Na stránke pre multi-monitor môžete zhromaždiť deväť hodnôt, ktoré chcete monitorovať. Viac informácií nájdete na strane 16.

### 3.5.2 Základné

Pozrite si tabuľku 31 s uvedenými základnými monitorovacími hodnotami.

## POZNÁMKA:

V ponuke Monitor sú k dispozícii len stavy štandardnej dosky I/O. Stavy pre všetky signály dosky I/O sa dajú nájsť ako základné dáta v ponuke I/O a hardvérového systému.

Skontrolujte stavy dosky I/O rozšírenia, ak sa to vyžaduje v ponuke I/O a hardvérového systému.

| Kód     | Hodnota<br>monitorovania      | Jednotka | ID   | Popis                                                                                                    |
|---------|-------------------------------|----------|------|----------------------------------------------------------------------------------------------------|
| V2.2.1  | Výstupná frekvencia           | Hz       | 1    | Výstupná frekvencia do motora                                                                                                    |
| V2.2.2  | Referencia frekvencie         | Hz       | 25   | Referencia frekvencie na riadenie motora                                                                                                    |
| V2.2.3  | Otáčky motora                 | ot./min  | 2    | Rýchlosť motora v ot./min                                                                                                    |
| V2.2.4  | Prúd motora                   | А        | 3    |                                                                                                    |
| V2.2.5  | Moment motora                 | %        | 4    | Vypočítaný moment hriadeľa                                                                                                    |
| V2.2.7  | Výkon motora                  | %        | 5    | Celková spotreba energie meniča striedavého prúdu                                                                                                    |
| V2.2.8  | Výkon motora                  | kW/hp    | 73   |                                                                                                    |
| V2.2.9  | Napätie motora                | V        | 6    |                                                                                                    |
| V2.2.10 | Napätie j.s. medziob-<br>vodu | V        | 7    |                                                                                                    |
| V2.2.11 | Teplota meniča                | °C       | 8    | Teplota chladenia                                                                                                    |
| V2.2.12 | Teplota motora                | %        | 9    | Vypočítaná teplota motora                                                                                                    |
| V2.2.13 | Analógový vstup 1             | %        | 59   | Signál v percentách z použitého rozsahu                                                                                                    |
| V2.2.14 | Analógový vstup 2             | %        | 60   | Signál v percentách z použitého rozsahu                                                                                                    |
| V2.2.15 | Analógový výstup 1            | %        | 81   | Signál v percentách z použitého rozsahu                                                                                                    |
| V2.2.16 | Predohrev motora              |          | 1228 | 0 = vypnuté<br>1 = ohrievanie (dodávanie j.s. prúdu)                                                                                                    |
| V2.2.17 | Stavové slovo meniča          |          | 43   | Stav meniča kódovaný v bitoch<br>B1=pripravené<br>B2=chod<br>B3=porucha<br>B6=povolenie chodu<br>B7=poplach aktívny<br>B10=j.s. prúd pri zastavení<br>B11=j.s. brzdenie aktívne<br>B12=požiadavka chodu<br>B13=regulátor motora aktívny |

#### Tabuľka 31. Položky ponuky monitorovania

| Kód     | Hodnota<br>monitorovania                | Jednotka | ID   | Popis                                                                                                    |
|---------|-----------------------------------------|----------|------|----------------------------------------------------------------------------------------------------|
| V2.2.18 | Posledná aktívna poru-<br>cha           |          | 37   | Kód poruchy poslednej aktivovanej poruchy, ktorá nebola resetovaná.                                                                                                    |
| V2.2.19 | Stav požiarneho<br>režimu               |          | 1597 | 0=zablokované<br>1=povolené<br>2=aktivované (povolené + DI otvorené)<br>3=testovací režim                                                                                                    |
| V2.2.20 | Stavové slovo DIN 1                     |          | 56   | 16-bitové slovo, v ktorom každý bit predstavuje<br>stav jedného digitálneho vstupu. Prečíta sa 6<br>digitálnych vstupov na každom slote. Slovo 1<br>sa začína vstupom 1 na slote A (bit0) a končí<br>vstupom 4 na slote C (bit15).                                                                                          |
| V2.2.21 | Stavové slovo DIN 2                     |          | 57   | 16-bitové slovo, v ktorom každý bit predstavuje<br>stav jedného digitálneho vstupu. Prečíta sa 6<br>digitálnych vstupov na každom slote. Slovo 2<br>sa začína vstupom 5 na slote C (bit0) a končí<br>vstupom 6 na slote E (bit13).                                                                                          |
| V2.2.22 | Prúd motora s 1 desa-<br>tinným miestom |          | 45   | Monitorovacia hodnota prúdu motora s pevným<br>číslom s desatinnými miestami s menším filtro-<br>vaním. Môže sa použiť napr. na účely komuni-<br>kačných zberníc na získanie správnej hodnoty<br>vždy aj bez ohľadu na veľkosť rámca alebo na<br>monitorovanie, ak je potrebný kratší čas filtro-<br>vania pre prúd motora. |
| V2.2.23 | Appl.StatusWord 1                       |          | 89   | Stavové slovo aplikácie 1 kódované v bitoch.<br>B0 = Blokácia1, B1 = Blokácia2, B5 = I/O A Akt.<br>riadenia, B6 = I/O B Akt. riadenia, B7 = Akt.<br>riadenia zbernice, B8 = Miestne akt. riadenia,<br>B9 = Akt. riadenia PC, B10 = Akt. prednast.<br>frekv., B12 = Akt. požiar. rež., B13 = Akt.<br>predohr.                |
| V2.2.24 | Appl.StatusWord 2                       |          | 90   | Stavové slovo aplikácie 2 kódované v bitoch.<br>B0 = Rozbeh/Dobeh zakázaný, B1 = Akt.<br>spín. motora                                                                                                    |
| V2.2.25 | kWhTripCounter Nízky                    |          | 1054 | Počítadla energie s výstupom kWh.<br>(Nízke slovo)                                                                                                    |
| V2.2.26 | kWhTripCounter<br>Vysoký                |          | 1067 | Určuje, koľkokrát sa pretočilo počítadlo ener-<br>gie. (Vysoké slovo)                                                                                                    |

## Tabuľka 31. Položky ponuky monitorovania

## 3.5.3 Monitorovanie funkcií časovačov

Môžete tu monitorovať hodnoty funkcií časovača a hodín reálneho času.

| Kód     | Hodnota<br>monitorovania | Jednotka | ID   | Popis                                                    |
|---------|--------------------------|----------|------|----------------------------------------------------------|
| V2.3.1  | TC 1, TC 2, TC 3         |          | 1441 | Možnosť monitorovať stavy troch<br>časových kanálov (TC) |
| V2.3.2  | Interval 1               |          | 1442 | Stav intervalu časovača                                  |
| V2.3.3  | Interval 2               |          | 1443 | Stav intervalu časovača                                  |
| V2.3.4  | Interval 3               |          | 1444 | Stav intervalu časovača                                  |
| V2.3.5  | Interval 4               |          | 1445 | Stav intervalu časovača                                  |
| V2.3.6  | Interval 5               |          | 1446 | Stav intervalu časovača                                  |
| V2.3.7  | Časovač 1                | S        | 1447 | Zostávajúci čas na časovači, ak je<br>aktívny            |
| V2.3.8  | Časovač 2                | S        | 1448 | Zostávajúci čas na časovači, ak je aktívny               |
| V2.3.9  | Časovač 3                | S        | 1449 | Zostávajúci čas na časovači, ak je aktívny               |
| V2.3.10 | Hodiny reálneho času     |          | 1450 |                                                          |

Tabuľka 32. Monitorovanie funkcií časovača

## 3.5.4 Monitorovanie regulátora PID1

| Kód    | Hodnota<br>monitorovania | Jednotka | ID | Popis                                                                                           |
|--------|--------------------------|----------|----|-------------------------------------------------------------------------------------------------|
| V2.4.1 | Referencia PID1          | Mení sa  | 20 | Procesné jednotky vybraté pomocou para-<br>metra                                                |
| V2.4.2 | Spätná väzba PID1        | Mení sa  | 21 | Procesné jednotky vybraté pomocou para-<br>metra                                                |
| V2.4.3 | Odchýlka PID1            | Mení sa  | 22 | Procesné jednotky vybraté pomocou para-<br>metra                                                |
| V2.4.4 | Výstup PID1              | %        | 23 | Výstup do riadenia motora alebo externého riadenia (AO)                                         |
| V2.4.5 | Stav PID1                |          | 24 | 0=zastavené<br>1=bežiace<br>3=režim parkovania<br>4=v pásme necitlivosti (pozrite na strane 74) |

| Tabuľka 33.         | Monitorovanie | hodnotv | regulátora   | PID1 |
|---------------------|---------------|---------|--------------|------|
| 1 a 8 a 1 a 8 0 0 . |               |         | , ogalatol a |      |

## 3.5.5 Monitorovanie regulátora PID2

| Kód    | Hodnota<br>monitorovania | Jednotka | ID | Popis                                                                     |
|--------|--------------------------|----------|----|---------------------------------------------------------------------------|
| V2.5.1 | Referencia PID2          | Mení sa  | 83 | Procesné jednotky vybraté pomocou para-<br>metra                          |
| V2.5.2 | Spätná väzba PID2        | Mení sa  | 84 | Procesné jednotky vybraté pomocou para-<br>metra                          |
| V2.5.3 | Odchýlka PID2            | Mení sa  | 85 | Procesné jednotky vybraté pomocou para-<br>metra                          |
| V2.5.4 | Výstup PID2              | %        | 86 | Výstup do externého riadenia (AO)                                         |
| V2.5.5 | Stav PID2                |          | 87 | 0=zastavené<br>1=bežiace<br>2=v pásme necitlivosti (pozrite na strane 74) |

## 3.5.6 Monitorovanie multi-čerpadla

Tabuľka 35. Monitorovanie multi-čerpadla

| Kód    | Hodnota<br>monitorovania    | Jednotka | ID   | Popis                                                               |
|--------|-----------------------------|----------|------|---------------------------------------------------------------------|
| V2.6.1 | Bežiace motory              |          | 30   | Počet bežiacich motorov pri použití funkcie multi-čerpadla.         |
| V2.6.2 | Automatické strie-<br>danie |          | 1114 | Informuje používateľa v prípade požiadavky<br>na automatickú zmenu. |

# 3.5.7 Monitorovanie dát komunikačnej zbernice

| Kód     | Hodnota<br>monitorovania                          | Jednotka | ID  | Popis                                                                                                    |
|---------|---------------------------------------------------|----------|-----|----------------------------------------------------------------------------------------------------|
| V2.8.1  | Riadiace slovo komu-<br>nikačnej zbernice         |          | 874 | Riadiace slovo komunikačnej zbernice použité aplikáciou v<br>režime/formáte vonkajšieho okruhu. V závislosti od typu alebo<br>profilu komunikačnej zbernice sa môžu dáta upraviť pred odo-<br>slaním do aplikácie.             |
| V2.8.2  | Referenčná rýchlosť<br>komunikačnej zber-<br>nice |          | 875 | Referenčná rýchlosť nastavená v intervale od minimálnej po<br>maximálnu frekvenciu vo chvíli jej prijatia aplikáciou Minimálne<br>a maximálne frekvencie sa môžu meniť po prijatí referencie<br>bez ovplyvnenia referencie.    |
| V2.8.3  | Vstupné dáta komuni-<br>kačnej zbernice 1         |          | 876 | Základná hodnota spracovávaných dát v 32-bitovom podpísa-<br>nom formáte                                                                                                    |
| V2.8.4  | Vstupné dáta komuni-<br>kačnej zbernice 2         |          | 877 | Základná hodnota spracovávaných dát v 32-bitovom podpísa-<br>nom formáte                                                                                                    |
| V2.8.5  | Vstupné dáta komuni-<br>kačnej zbernice 3         |          | 878 | Základná hodnota spracovávaných dát v 32-bitovom podpísa-<br>nom formáte                                                                                                    |
| V2.8.6  | Vstupné dáta komuni-<br>kačnej zbernice 4         |          | 879 | Základná hodnota spracovávaných dát v 32-bitovom podpísa-<br>nom formáte                                                                                                    |
| V2.8.7  | Vstupné dáta komuni-<br>kačnej zbernice 5         |          | 880 | Základná hodnota spracovávaných dát v 32-bitovom podpísa-<br>nom formáte                                                                                                    |
| V2.8.8  | Vstupné dáta komuni-<br>kačnej zbernice 6         |          | 881 | Základná hodnota spracovávaných dát v 32-bitovom podpísa-<br>nom formáte                                                                                                    |
| V2.8.9  | Vstupné dáta komuni-<br>kačnej zbernice 7         |          | 882 | Základná hodnota spracovávaných dát v 32-bitovom podpísa-<br>nom formáte                                                                                                    |
| V2.8.10 | Vstupné dáta komuni-<br>kačnej zbernice 8         |          | 883 | Základná hodnota spracovávaných dát v 32-bitovom podpísa-<br>nom formáte                                                                                                    |
| V2.8.11 | Stavové slovo komu-<br>nikačnej zbernice          |          | 864 | Stavové slovo komunikačnej zbernice odoslané aplikáciou v<br>režime/formáte vonkajšieho okruhu. V závislosti od typu alebo<br>profilu komunikačnej zbernice sa môžu dáta upraviť pred odo-<br>slaním do komunikačnej zbernice. |
| V2.8.12 | Skutočná rýchlosť<br>komunikačnej zber-<br>nice   |          | 865 | Skutočná rýchlosť v %. 0 a 100 % zodpovedá minimálnej a<br>maximálnej frekvencii. Táto sa pravidelne aktualizuje v závis-<br>losti od momentálnej minimálnej a maximálnej frekvencie a<br>výstupnej frekvencie.                |
| V2.8.13 | Výstupné dáta komu-<br>nikačnej zbernice 1        |          | 866 | Základná hodnota spracovávaných dát v 32-bitovom podpísa-<br>nom formáte                                                                                                    |
| V2.8.14 | Výstupné dáta komu-<br>nikačnej zbernice 2        |          | 867 | Základná hodnota spracovávaných dát v 32-bitovom podpísa-<br>nom formáte                                                                                                    |
| V2.8.15 | Výstupné dáta komu-<br>nikačnej zbernice 3        |          | 868 | Základná hodnota spracovávaných dát v 32-bitovom podpísa-<br>nom formáte                                                                                                    |
| V2.8.16 | Výstupné dáta komu-<br>nikačnej zbernice 4        |          | 869 | Základná hodnota spracovávaných dát v 32-bitovom podpísa-<br>nom formáte                                                                                                    |
| V2.8.17 | Výstupné dáta komu-<br>nikačnej zbernice 5        |          | 870 | Základná hodnota spracovávaných dát v 32-bitovom podpísa-<br>nom formáte                                                                                                    |
| V2.8.18 | Výstupné dáta komu-<br>nikačnej zbernice 6        |          | 871 | Základná hodnota spracovávaných dát v 32-bitovom podpísa-<br>nom formáte                                                                                                    |
| V2.8.19 | Výstupné dáta komu-<br>nikačnej zbernice 7        |          | 872 | Základná hodnota spracovávaných dát v 32-bitovom podpísa-<br>nom formáte                                                                                                    |
| V2.8.20 | Výstupné dáta komu-<br>nikačnej zbernice 8        |          | 873 | Základná hodnota spracovávaných dát v 32-bitovom podpísa-<br>nom formáte                                                                                                    |

## 3.5.8 Monitorovanie teplotných vstupov

Toto menu je zobrazené iba keď je nainštalovaná doplnková karta s vstupmi pre meranie teploty, ako napríklad OPT-BJ.

| Index  | Parameter       | Min   | Мах   | Jednotka | Predvo-<br>lená hod-<br>nota | ID | Popis                                                                                                    |
|--------|-----------------|-------|-------|----------|------------------------------|----|----------------------------------------------------------------------------------------------------|
| P2.9.1 | Vstup teploty 1 | -50,0 | 200,0 | °C       | 200,0                        | 50 | Nameraná hodnota vstupu<br>teploty 1. Ak je vstup k<br>dispozícii, ale žiaden<br>snímač nie je pripojený,<br>zobrazí sa maximálna<br>hodnota, pretože nameraný<br>odpor je nekonečný. |
| P2.9.2 | Vstup teploty 2 | -50,0 | 200,0 | °C       | 200,0                        | 51 | Nameraná hodnota vstupu<br>teploty 2. Ak je vstup k<br>dispozícii, ale žiaden<br>snímač nie je pripojený,<br>zobrazí sa maximálna<br>hodnota, pretože nameraný<br>odpor je nekonečný. |
| P2.9.3 | Vstup teploty 3 | -50,0 | 200,0 | °C       | 200,0                        | 52 | Nameraná hodnota vstupu<br>teploty 3. Ak je vstup k<br>dispozícii, ale žiaden<br>snímač nie je pripojený,<br>zobrazí sa maximálna<br>hodnota, pretože nameraný<br>odpor je nekonečný. |

Tabuľka 37. Monitorovanie teplotných vstupov

## 3.6 Aplikácia Vacon HVAC – zoznam parametrov aplikácie

Nájdite ponuku parametrov a skupiny parametrov podľa pokynov uvedených ďalej.

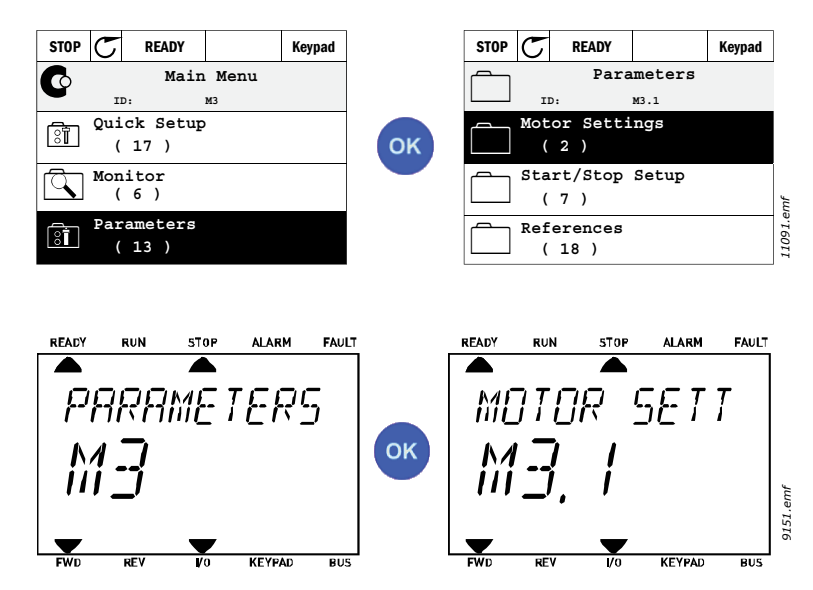

Aplikácia HVAC zahŕňa tieto skupiny parametrov.

| Tabuľka 38. | Skupiny parametrov |
|-------------|--------------------|
|-------------|--------------------|

| Ponuka a skupina parametrov                           | Popis                                                                                              |
|-------------------------------------------------------|----------------------------------------------------------------------------------------------------|
| Skupina 3.1: Nastavenia motora                        | Základné a rozšírené nastavenia motora                                                             |
| Skupina 3.2: Nastavenie Štart/Stop                    | Funkcie Štart a Stop                                                                               |
| Skupina 3.3: Nastavenia referencie pri ovládaní       | Nastavenie referencie frekvencie                                                                   |
| Skupina 3.4: Nastavenie rámp a bŕzd                   | Nastavenie rozbehu/dobehu                                                                          |
| Skupina 3.5: Konfigurácia I/O                         | Programovanie I/O                                                                                  |
| Skupina 3.6: Mapovanie dát komunikačnej zber-<br>nice | Dáta komunikačnej zbernice – výstupné<br>parametre                                                 |
| Skupina 3.7: Zakázané frekvencie                      | Programovanie zakázaných frekvencií                                                                |
| Skupina 3.8: Kontrola limitov                         | Programovateľné regulátory limitu                                                                  |
| Skupina 3.9: Ochrany                                  | Konfigurácia ochrany                                                                               |
| Skupina 3.10: Automatický reset                       | Automatický reset po chybnej konfigurácii                                                          |
| Skupina 3.11: Funkcie časovačov                       | Konfigurácia 3 časovačov na základe<br>hodín reálneho času.                                        |
| Skupina 3.12: Regulátor PID1                          | Parametre pre regulátor PID 1. Kontrola motora alebo externé použitie.                             |
| Skupina 3.13: Regulátor PID2                          | Parametre pre regulátor PID 2. Externé použitie.                                                   |
| Skupina 3.14: Multi-čerpadlo                          | Parametre pre použitie multi-čerpadla.                                                             |
| Skupina 3.16: Požiarny režim                          | Parametre pre požiarny režim.                                                                      |
| Skupina 3.17 Nastavenie aplikácie                     |                                                                                                    |
| Skupina 3.18 Výstupu pulzov kWh                       | Parametre pre konfiguráciu digitálneho<br>výstupu poskytujúce pulzy odpovedajúce<br>počítadlu kWh. |

## 3.6.1 Vysvetlenia stĺpca

Kód = ukazovateľ umiestnenia na paneli; zobrazuje operátorovi číslo parametra.

- Parameter = názov parametra
- Min = minimálna hodnota parametra
- Max = maximálna hodnota parametra

Jednotka = jednotka hodnoty parametra; zadávaná, ak existuje

Prednastavená = hodnota prednastavená v závode

- ID = číslo parametra ID
- Popis = krátky popis hodnôt parametra alebo jeho funkcie
- = viac dostupných informácií o tomto parametri; kliknite na názov parametra

## 3.6.2 Programovanie parametra

Programovanie digitálnych vstupov v aplikácii Vacon HVAC je veľmi prispôsobivé. Neexistujú žiadne digitálne koncové zariadenia určené len na určité funkcie Môžete si vybrať koncové zariadenie, ktoré chcete, pre určitú funkciu, inak povedané, funkcie sa objavujú ako parametre, pre ktoré operátor stanovuje určitý vstup. Informácie o zozname funkcií pre digitálne vstupy nájdete v tabuľke 45 na strane 47.

Digitálnym vstupom je možné priradiť aj časové kanály. Pozrite si viac informácií na strane 70.

Voliteľné hodnoty programovateľných parametrov sú týchto typov:

DigIN SlotA.1 (grafický panel) alebo

dl A.1 (textový panel),

na ktorých

DigIN/dl znamená digitálny vstup,

Slot\_ označuje dosku;

A a B sú štandardné dosky meniča Vacon AC, D a E sú možnosti dosák (pozrite obrázok 14). Pozrite si kapitolu 3.6.2.3.

Číslo za písmenom dosky označuje príslušné koncové zariadenie na vybratej doske. Takže SlotA.1/A.1 znamená koncové zariadenie DIN1 na štandardnej doske na slote A pre dosku Parameter (signál) nie je pripojený na žiadne koncové zariadenie, t. j. nepoužíva sa, ak namiesto písmena je pred posledným číslom 0 (napríklad DigIN Slot0.1/dl 0.1).

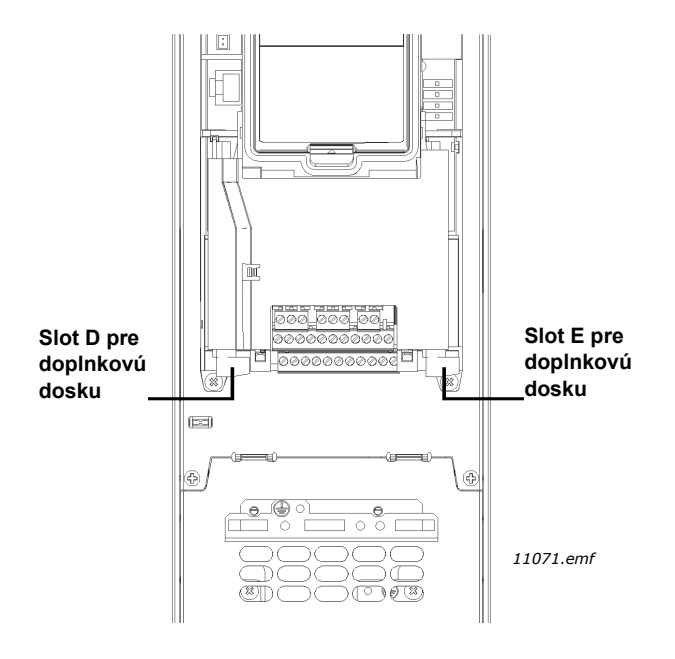

Obrázok 14. Sloty pre doplnkovú dosku

## PRÍKLAD:

Chcete pripojiť *Riadiaci signál 2 A* (parameter P3.5.1.2) k digitálnemu vstupu DI2 na štandardnej doske I/O.

## <u>3.6.2.1</u> Príklad programovania pomocou grafického panela.

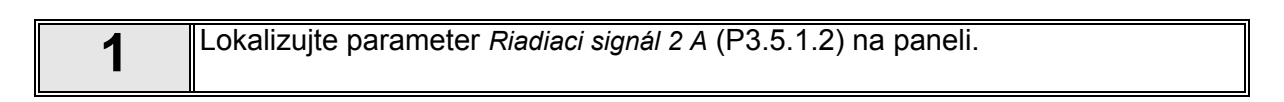

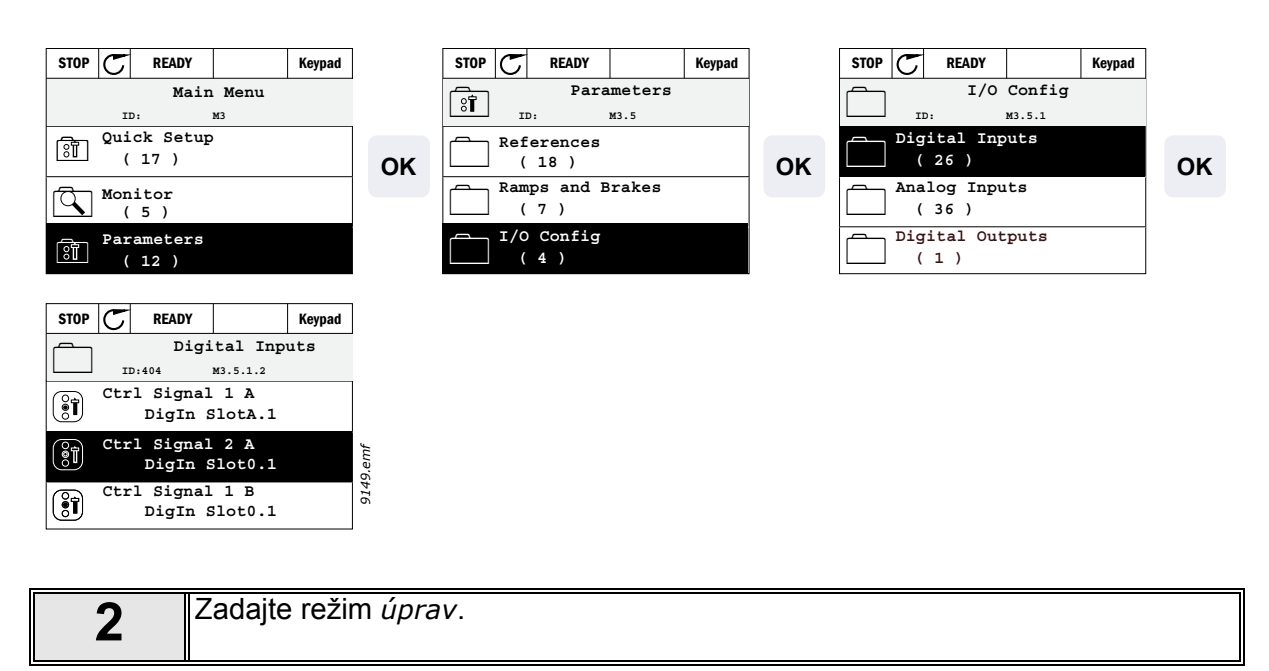

| STOP C READY Keypad               |    | STOP C READY Keypad                |    | STOP         | C READY                                               | Keypad             |
|-----------------------------------|----|------------------------------------|----|--------------|-------------------------------------------------------|--------------------|
| Digital Inputs<br>ID:404 M3.5.1.2 |    | Ctrl signal 2 A<br>○□ ID: M3.5.1.2 |    | ी            | Ctrl sig<br>ID:404 M3.5.1                             | nal 2 A            |
| Ctrl Signal 1 A<br>DigIn SlotA.1  | ок |                                    | ок | \$           | DigIN SlotA.2                                         |                    |
| Ctrl Signal 2 A<br>DigIn Slot0.1  |    | (i) Help                           |    |              | DigIN Slot0 0-J<br>DigIN SlotA Var<br>DigIN SlotB Var | .0<br>ties<br>ties |
| Ctrl Signal 1 B<br>DigIn Slot0.1  |    | Add to favorites                   |    | Min:<br>Max: | DigIN SlotD Var<br>DigIN SlotE Var<br>TimeChannel 1-3 | les                |
|                                   |    |                                    |    |              | Fieldbus CW 0-3<br>LLP signal 1-5                     | 1                  |

| 3 | <b>Zmeňte hodnotu:</b> Upraviteľná časť hodnoty (DigIn Slot0) je podčiarknutá a bliká.<br>Zmeňte slot na DigIN SlotA alebo priraďte signál časovému kanálu pomocou<br>tlačidiel šípok hore a dole. Umožnite úpravy hodnoty koncového zariadenia (1)<br>jedným stlačením pravého klávesu a zmeňte hodnotu na 2 pomocou tlačidiel<br>šípok hore a dole. |
|---|----------------------------------------------------------------------------------------------------|
|   | Potvrďte zmenu tlačidlom OK alebo sa vráťte do predchádzajúcej ponuky tlačidlom BACK/RESET.                                                                                                    |

#### 3.6.2.2 Príklad programovania pomocou textového panela

1

Lokalizujte parameter Riadiaci signál 2 A (P3.5.1.2) na paneli.

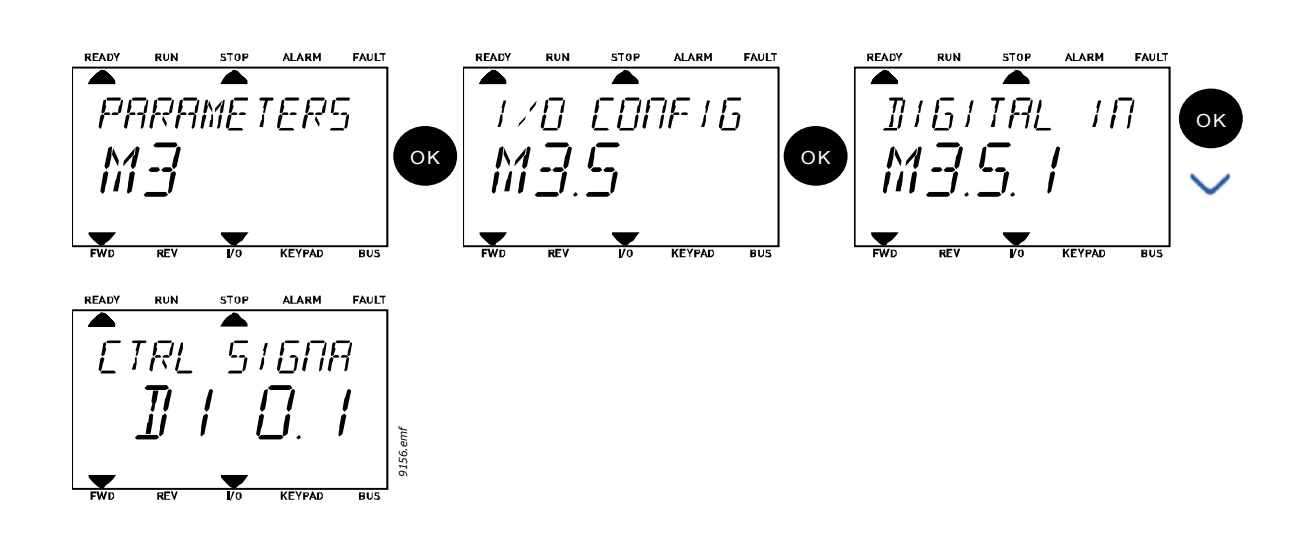

| 2 | Zadajte režim Upraviť stlačením tlačidla OK. Prvý znak začne blikať. Zmeňte<br>hodnotu zdroja signálu na A pomocou tlačidiel šípok.<br>Potom zatlačte tlačidlo šípky napravo. Začne blikať číslo koncového zariadenia.<br>Pripojte parameter <i>Riadiaci signál 2 A</i> (P3.5.1.2) ku koncovému zariadeniu DI2<br>nastavením čísla koncového zariadenia na hodnotu 2. |
|---|----------------------------------------------------------------------------------------------------|
|---|----------------------------------------------------------------------------------------------------|

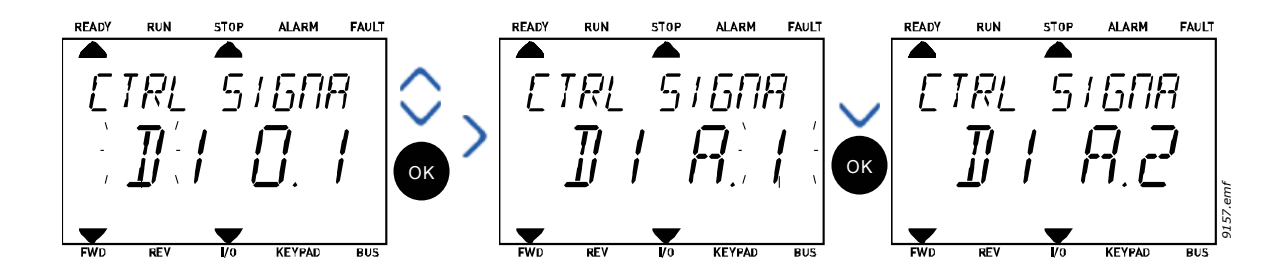

## <u>3.6.2.3</u> Popisy zdrojov signálu:

### Tabuľka 39. Popisy zdrojov signálu

| Zdroj                 | Funkcia                                              |
|-----------------------|------------------------------------------------------|
| Slot0                 | 1 = vždy FALSE, 2 – 9 = vždy TRUE                    |
| SlotA                 | Číslo zodpovedá digitálnemu vstupu v slote.          |
| SlotB                 | Číslo zodpovedá digitálnemu vstupu v slote.          |
| SlotC                 | Číslo zodpovedá digitálnemu vstupu v slote.          |
| SlotD                 | Číslo zodpovedá digitálnemu vstupu v slote.          |
| SlotE                 | Číslo zodpovedá digitálnemu vstupu v slote.          |
| Časový kanál<br>(tCh) | 1=časový kanál 1, 2=časový kanál 2, 3=časový kanál 3 |

## 3.6.3 Skupina 3.1: Nastavenia motora

### 3.6.3.1 Základné nastavenia

| Tabulka 40. Zakladné nastavenie motol |
|---------------------------------------|
|---------------------------------------|

| Index    | Parameter                     | Min     | Мах     | Jed-<br>notka | Predvo-<br>lená hod-<br>nota | ID  | Popis                                                                                                    |
|----------|-------------------------------|---------|---------|---------------|------------------------------|-----|----------------------------------------------------------------------------------------------------|
| P3.1.1.1 | Menovité napätie<br>motora    | Mení sa | Mení sa | V             | Mení sa                      | 110 | Nájsť túto hodnotu U <sub>n</sub> na<br>typovom štítku motora.<br>Týmto parametrom sa<br>nastavuje napätie pri<br>začiatku odbudzovania na<br>100 % x U <sub>nMotor</sub> . Dávajte<br>pozor aj na použité spojenia<br>(do trojuholníka/do hviezdy). |
| P3.1.1.2 | Menovitá frekvencia<br>motora | 8.00    | 320.00  | Hz            | Mení sa                      | 111 | Nájsť túto hodnotu f <sub>n</sub> na<br>typovom štítku motora.                                                                                                    |
| P3.1.1.3 | Menovité otáčky<br>motora     | 24      | 19200   | ot./min       | Mení sa                      | 112 | Nájsť túto hodnotu n <sub>n</sub> na<br>typovom štítku motora.                                                                                                    |
| P3.1.1.4 | Menovitý prúd motora          | Mení sa | Mení sa | А             | Mení sa                      | 113 | Nájsť túto hodnotu I <sub>n</sub> na<br>typovom štítku motora.                                                                                                    |
| P3.1.1.5 | Účinník motora (cos φ)        | 0.30    | 1.00    |               | Mení sa                      | 120 | Nájsť túto hodnotu na<br>typovom štítku motora                                                                                                    |
| P3.1.1.6 | Menovitý výkon<br>motora      | Mení sa | Mení sa | kW            | Mení sa                      | 116 | Nájsť túto hodnotu In na<br>typovom štítku motora.                                                                                                    |
| P3.1.1.7 | Prúdové obmedzenie<br>motora  | Mení sa | Mení sa | А             | Mení sa                      | 107 | Maximálny prúd motora z<br>meniča striedavého prúdu                                                                                                    |
| P3.1.1.8 | Typ motora                    | 0       | 1       |               | 0                            | 650 | Vyberte typ použitého<br>motora.<br>0 = asynchrónny indukčný<br>motor,<br>1 = PM synchrónny motor.                                                                                                    |

### <u>3.6.3.2</u> Nastavenia na kontrolu motora

| Index    | Parameter                          | Min  | Мах      | Jed-<br>notka | Predvo-<br>lená hod-<br>nota | ID   | Popis                                                                                                    |
|----------|------------------------------------|------|----------|---------------|------------------------------|------|----------------------------------------------------------------------------------------------------|
| P3.1.2.1 | Spínacia frekvencia                | 1.5  | Mení sa  | kHz           | Mení sa                      | 601  | Hluk motora je možné<br>minimalizovať pomocou<br>vysokej spínacej frekvencie.<br>Zvýšenie spínacej<br>frekvencie znižuje kapacitu<br>meniča. Ak kábel motora nie<br>je dlhý, odporúča sa<br>používať nízku frekvenciu<br>s cieľom minimalizovať<br>kapacitné prúdy v kábli.  |
| P3.1.2.2 | Spínač motora                      | 0    | 1        |               | 0                            | 653  | Povolením tejto funkcie sa<br>predchádza "kolísaniu"<br>meniča pri zatvorení<br>a otvorení spínača motora,<br>napr. použitím letmého<br>štartu.<br>0 = zablokované<br>1 = povolené                                                                                           |
| P3.1.2.4 | Napätie pri nulovej<br>frekvencii  | 0.00 | 40.00    | %             | Mení sa                      | 606  | Tento parameter určuje<br>napätie pri nulovej frekvencii<br>na krivke U/f.<br>Prednastavená hodnota<br>kolíše v súlade s veľkosťou<br>jednotky.                                                                                                    |
| P3.1.2.5 | Funkcia predohrevu<br>motora       | 0    | 3        |               | 0                            | 1225 | 0 = nepoužité<br>1 = vždy v zastavenom stave<br>2 = regulované pomocou DI<br>3 = limit teploty (chladič)<br><b>POZNÁMKA:</b> Virtuálny<br>digitálny vstup sa dá<br>aktivovať hodinami reálneho<br>času.                                                                      |
| P3.1.2.6 | Limit teploty<br>predohrevu motora | -20  | 80       | °C            | 0                            | 1226 | Predohrev motora sa<br>zapína, ak teplota chladiča<br>klesne pod túto hodnotu (ak<br>je par. P3.1.2.5 nastavený<br>na <i>limit teploty</i> .<br>Ak má limit hodnotu napr. 10<br>°C dodávanie prúdu sa<br>začína pri 10 °C a zastaví sa<br>pri 11 °C (hysteréza 1<br>stupeň). |
| P3.1.2.7 | Prúd predohrevu<br>motora          | 0    | 0.5 x lլ | A             | Mení sa                      | 1227 | Striedavý prúd pre<br>predhrievanie motora a<br>meniča v zastavenom stave.<br>Aktivuje sa digitálnym<br>vstupom alebo limitom<br>teploty.                                                                                                    |
| P3.1.2.9 | Voľba pomeru U/f                   | 0    | 1        |               | Mení sa                      | 108  | Druh krivky U/f medzi<br>nulovou frekvenciou<br>a začiatkom odbudzovania.<br>0 = lineárna<br>1 = kvadratická                                                                                                    |

Tabuľka 41. Rozšírené nastavenie motora

| P3.1.2.15 | Regulátor prepätia            | 0     | 1      |    | 1                 | 607  | 0 = zablokované<br>1 = povolené                                                                                                    |
|-----------|-------------------------------|-------|--------|----|-------------------|------|----------------------------------------------------------------------------------------------------|
| P3.1.2.16 | Regulátor podpätia            | 0     | 1      |    | 1                 | 608  | 0 = zablokované<br>1 = povolené                                                                                                    |
| P3.1.2.17 | NastNapŠtatora                | 50.0% | 150.0% |    | 100.0             | 659  | Parameter na korekciu<br>napätia statora v motoroch s<br>permanentným magnetom.                                                                                                    |
| P3.1.2.18 | Optimalizácia energie         | 0     | 1      |    | 0                 | 666  | Menič hľadá minimálny prúd<br>motora s cieľom ušetriť<br>energiu a znížiť hluk motora.<br>Túto funkciu možno použiť<br>napr. pri aplikáciách<br>ventilátora a čerpadla<br>0 = zablokované<br>1 = povolené |
| P3.1.2.19 | Možn. letmého štartu          | 0     | 1      |    |                   | 1590 | 0 = Smer hriadeľa sa hľadá<br>v oboch smeroch.<br>1 = Smer hriadeľa sa hľadá<br>iba v rovnakom smere, ako<br>je referenčná frekvencia.                                                                    |
| P3.1.2.20 | I/f štart                     | 0     | 1      |    | 0                 | 534  | Tento parameter povoľuje/<br>zakazuje funkciu l/f štart.<br>0 = zablokované<br>1 = povolené                                                                                                    |
| P3.1.2.21 | l/f štartovacia<br>frekvencia | 5     | 25     | Hz | 0,2 x<br>P3.1.1.2 | 535  | Limit výstupnej frekvencie,<br>pod ktorým sa aktivuje<br>funkcia I/f štart.                                                                                                    |
| P3.1.2.22 | l/f štartovací prúd           | 0     | 100    | %  | 80                | 536  | Definuje prúd, ktorým sa<br>napája motor, keď je<br>aktivovaná funkcia l/f štart.<br>Uvádza sa v percentách<br>menovitého prúdu.                                                                          |

#### Tabuľka 41. Rozšírené nastavenie motora

## 3.6.4 Skupina 3.2: Nastavenie Štart/Stop

Príkazy Štart/Stop sa poskytujú rôzne v závislosti od riadiaceho miesta.

**Vzdialené riadiace miesto (I/O A):** Príkazy štart, stop a reverzácia sa regulujú pomocou 2 digitálnych vstupov vybratých pomocou parametrov P3.5.1.1 a P3.5.1.2. Funkcionalita/logika pre tieto vstupy sa potom vyberie pomocou parametra P3.2.6 (v tejto skupine).

**Vzdialené riadiace miesto (I/O B):** Príkazy štart, stop a reverzácia sa regulujú pomocou 2 digitálnych vstupov vybratých pomocou parametrov P3.5.1.3 a P3.5.1.4. Funkcionalita/logika pre tieto vstupy sa potom vyberie pomocou parametra P3.2.7 (v tejto skupine).

**Miestne riadiace miesto (panel):** Príkazy štart a stop prichádzajú z tlačidiel na paneli, pričom smer otáčania sa vyberá pomocou parametra P3.3.7.

Vzdialené riadiace miesto (komunikačná zbernica): Príkazy štart, stop a reverzácia prichádzajú z komunikačnej zbernice.

| Index  | Parameter                                     | Min | Мах | Jed-<br>notka | Predvo-<br>lená hod-<br>nota | ID  | Popis                                                                                                    |
|--------|-----------------------------------------------|-----|-----|---------------|------------------------------|-----|----------------------------------------------------------------------------------------------------|
| P3.2.1 | Vzdialené riadiace<br>miesto                  | 0   | 1   |               | 0                            | 172 | Výber vzdialeného riadiaceho miesta<br>(štart/stop). Dá sa použiť na opätovné<br>zmenenie na vzdialené riadenie zo<br>softvéru Vacon Live, napríklad v prípade<br>poškodeného panela.<br>0=riadenie I/O<br>1=riadenie pomocou komunikačnej<br>zbernice                                                                                                    |
| P3.2.2 | Miestne/Vzdialené                             | 0   | 1   |               | 0                            | 211 | Prepínanie medzi miestnym a<br>vzdialeným riadiacim miestom<br>0=vzdialené<br>1=miestne                                                                                                    |
| P3.2.3 | Tlačidlo Stop na<br>paneli                    | 0   | 1   |               | 0                            | 114 | 0=tlačidlo Stop na paneli vždy povolené<br>(áno)<br>1=obmedzená funkcia tlačidla Stop (nie)                                                                                                    |
| P3.2.4 | Spôsob štartu                                 | 0   | 1   |               | Mení sa                      | 505 | 0=použitie rampy<br>1=letmý štart                                                                                                    |
| P3.2.5 | Spôsob zastavenia                             | 0   | 1   |               | 0                            | 506 | 0=zastavenie motorom<br>1=použitie rampy                                                                                                    |
| P3.2.6 | Štart/Stop logika I/<br>O A                   | 0   | 4   |               | 0                            | 300 | Logika = 0:<br>Ctrl sgn 1 = posun dopredu<br>Ctrl sgn 2 = posun dozadu<br>Logika = 1:<br>Ctrl sgn 1 = posun dopredu (okraj)<br>Ctrl sgn 2 = otočený stop<br>Logika = 2:<br>Ctrl sgn 1 = posun dopredu (okraj)<br>Ctrl sgn 2 = posun dozadu (okraj)<br>Logika = 3:<br>Ctrl sgn 1 = štart<br>Ctrl sgn 2 = reverzácia<br>Logika = 4:<br>Ctrl sgn 1 = štart (okraj)<br>Ctrl sgn 2 = reverzácia |
| P3.2.7 | Štart/Stop logika I/<br>O B                   | 0   | 4   |               | 0                            | 363 | Pozrite vyššie.                                                                                                    |
| P3.2.8 | Štart/Stop logika<br>komunikačnej<br>zbernice | 0   | 1   |               | 0                            | 889 | 0=stúpajúci okraj potrebný<br>1=stav                                                                                                    |

Tabuľka 42. Ponuka pre nastavenie Štart/Stop

## 3.6.5 Skupina 3.3: Nastavenia referencie pri ovládaní

Zdroj referencie frekvencie je programovateľný pre všetky riadiace miesta s výnimkou *počítača*, ktorý vždy preberá referenciu z počítačového nástroja.

Vzdialené riadiace miesto (I/O A): Zdroj referencie frekvencie je možné vybrať pomocou parametra P3.3.3.

Vzdialené riadiace miesto (I/O B): Zdroj referencie frekvencie je možné vybrať pomocou parametra P3.3.4.

**Miestne riadiace miesto (panel):** Ak sa pre parameter P3.3.5 použije prednastavený výber, použije sa nastavenie referencie pomocou parametraP3.3.6.

**Vzdialené riadiace miesto (komunikačná zbernica):** Referencia frekvencie prichádza z komunikačnej zbernice, ak sa pre parameterP3.3.9 ponechá prednastavená hodnota.

| Index  | Parameter                                            | Min    | Max    | Jed-<br>notka | Pred-<br>volená<br>hod-<br>nota | ID  | Popis                                                                                                    |
|--------|------------------------------------------------------|--------|--------|---------------|---------------------------------|-----|----------------------------------------------------------------------------------------------------|
| P3.3.1 | Minimálna frekvencia                                 | 0.00   | P3.3.2 | Hz            | 0.00                            | 101 | Minimálna povolená frekvenčná<br>referencia                                                                                                    |
| P3.3.2 | Maximálna frekvencia                                 | P3.3.1 | 320.00 | Hz            | 50.00                           | 102 | Maximálna povolená frekvenčná<br>referencia                                                                                                    |
| P3.3.3 | Výber referencie pri<br>ovládaní cez I/O<br>miesto A | 1      | 8      |               | 6                               | 117 | Výber referenčného zdroja, keď je<br>kontrolným miestom I/O A<br>1 = prednastavená frekvencia 0<br>2 = referencia z panela<br>3 = komunikačná zbernica<br>4 = AI1<br>5 = AI2<br>6 = AI1+AI2<br>7 = referencia PID 1<br>8 = motor potenciometra |
| P3.3.4 | Výber referencie pri<br>ovládaní cez I/O<br>miesto B | 1      | 8      |               | 4                               | 131 | Výber referenčného zdroja, keď je<br>kontrolným miestom I/O B. Pozrite<br>vyššie.<br><b>POZNÁMKA</b> : Riadiace miesto I/<br>O B je možné aktivovať len<br>pomocou digitálneho vstupu<br>(P3.5.1.5).                                           |
| P3.3.5 | Výber referencie pri<br>ovládaní cez panel           | 1      | 8      |               | 2                               | 121 | Výber referenčného zdroja, keď je<br>kontrolným miestom panel:<br>1 = prednastavená frekvencia 0<br>2 = panel<br>3 = komunikačná zbernica<br>4 = AI1<br>5 = AI2<br>6 = AI1+AI2<br>7 = referencia PID 1<br>8 = motor potenciometra              |
| P3.3.6 | Referencia z panela                                  | 0.00   | P3.3.2 | Hz            | 0.00                            | 184 | Referencia frekvencie sa dá upraviť na paneli pomocou tohto parametra                                                                                                    |
| P3.3.7 | Smer z panela                                        | 0      | 1      |               | 0                               | 123 | Otáčanie motora, keď je riadiacim<br>miestom panel.<br>0 = dopredu<br>1 = reverzácia                                                                                                    |

Tabuľka 43. Nastavenia referencie pri ovládaní

#### Tabuľka 43. Nastavenia referencie pri ovládaní

|    | P3.3.8  | Kópia referencie z<br>panela                                 | 0      | 2      |      | 1     | 181 | Vyberie funkciu pre stav chodu a<br>kópiu referencie pri zmene na<br>riadenie z panela:<br>0 = kópia referencie<br>1 = kópia referencie a stav chodu<br>2 = žiadne kopírovanie                                                                      |
|----|---------|--------------------------------------------------------------|--------|--------|------|-------|-----|----------------------------------------------------------------------------------------------------|
|    | P3.3.9  | Výber referencie pri<br>ovládaní cez<br>komunikačnú zbernicu | 1      | 8      |      | 3     | 122 | Výber referenčného zdroja, keď je<br>kontrolným miestom komunikačná<br>zbernica:<br>1 = prednastavená frekvencia 0<br>2 = panel<br>3 = komunikačná zbernica<br>4 = Al1<br>5 = Al2<br>6 = Al1+Al2<br>7 = referencia PID 1<br>8 = motor potenciometra |
| ∎₽ | P3.3.10 | Režim prednastavenej<br>frekvencie                           | 0      | 1      |      | 0     | 182 | 0 = binárne kódované<br>1 = počet vstupov. Prednastavená<br>frekvencia sa vyberá v súlade s tým,<br>koľko prednastavených digitálnych<br>vstupov pre rýchlosť je aktívnych.                                                                         |
|    | P3.3.11 | Prednastavená<br>frekvencia 0                                | P3.3.1 | P3.3.2 | Hz   | 5.00  | 180 | Základná prednastavená frekvencia<br>je 0 pri výbere pomocou parametra<br>referencie pri ovládaní (P3.3.3).                                                                                                    |
|    | P3.3.12 | Prednastavená<br>frekvencia 1                                | P3.3.1 | P3.3.2 | Hz   | 10.00 | 105 | Výber pomocou digitálneho vstupu:<br>Prednastavená frekvencia 0<br>(P3.5.1.15)                                                                                                    |
|    | P3.3.13 | Prednastavená<br>frekvencia 2                                | P3.3.1 | P3.3.2 | Hz   | 15.00 | 106 | Výber pomocou digitálneho vstupu:<br>Prednastavená frekvencia 1<br>(P3.5.1.16)                                                                                                    |
|    | P3.3.14 | Prednastavená<br>frekvencia 3                                | P3.3.1 | P3.3.2 | Hz   | 20.00 | 126 | Výber pomocou digitálnych vstupov:<br>Prednastavená frekvencia 0 a 1                                                                                                    |
|    | P3.3.15 | Prednastavená<br>frekvencia 4                                | P3.3.1 | P3.3.2 | Hz   | 25.00 | 127 | Výber pomocou digitálneho vstupu:<br>Prednastavená frekvencia 2<br>(P3.5.1.17)                                                                                                    |
|    | P3.3.16 | Prednastavená<br>frekvencia 5                                | P3.3.1 | P3.3.2 | Hz   | 30.00 | 128 | Výber pomocou digitálnych vstupov:<br>Prednastavená frekvencia 0 a 2                                                                                                    |
|    | P3.3.17 | Prednastavená<br>frekvencia 6                                | P3.3.1 | P3.3.2 | Hz   | 40.00 | 129 | Výber pomocou digitálnych vstupov:<br>Prednastavená frekvencia 1 a 2                                                                                                    |
|    | P3.3.18 | Prednastavená<br>frekvencia 7                                | P3.3.1 | P3.3.2 | Hz   | 50.00 | 130 | Výber pomocou digitálnych vstupov:<br>Prednastavená frekvencia 0, 1 a 2                                                                                                    |
|    | P3.3.19 | Prednastavená<br>frekvencia alarmu                           | P3.3.1 | P3.3.2 | Hz   | 25.00 | 183 | Táto frekvencia sa používa, keď je<br>chybnou reakciou (v Skupina 3.9:<br>Ochrany) alarm + prednastavená<br>frekvencia                                                                                                    |
|    | P3.3.20 | Čas rampy motor<br>potenciometra                             | 0.1    | 500.0  | Hz/s | 10.0  | 331 | Miera zmeny referencie motora<br>potenciometra pri zvýšení alebo<br>znížení.                                                                                                    |
|    | P3.3.21 | Reset motor<br>potenciometra                                 | 0      | 2      |      | 1     | 367 | Logika resetovania referencie<br>frekvencie motora potenciometra.<br>0 = žiaden reset<br>1 = reset pri zastavení<br>2 = reset pri poklese výkonu                                                                                                    |

|         |              |   |   |   |       | Tento parameter povoľuje alebo<br>zakazuje funkciu spustenia motora v<br>reverznom smere. Tento parameter<br>by mal byť nastavený tak, aby           |
|---------|--------------|---|---|---|-------|----------------------------------------------------------------------------------------------------|
| P3.3.22 | Smeru dozadu | 0 | 1 | 0 | 15530 | zakazoval reverzný smer motora, ak<br>je riziko poškodenia sústavy<br>obráteným smerom pohonu.<br>0 = Reverzácia povolená<br>1 = Reverzácia zakázaná |

#### Tabuľka 43. Nastavenia referencie pri ovládaní

### 3.6.6 Skupina 3.4: Nastavenie rámp a bŕzd

K dispozícii sú dve rampy (dva súbory času rozbehu, času dobehu a tvaru rampy). Druhú rampu je možné aktivovať pomocou digitálneho vstupu. **POZNÁMKA:** Rampa 2 má vždy vyššiu prioritu a používa sa v prípade aktivovania digitálneho vstupu pre výber rampy alebo v prípade, že prahová hodnota pre rampu 2 je menšia ako RampFreqOut.

| Index   | Parameter                                                         | Min     | Max     | Jed-<br>notka | Predvo-<br>lená<br>hodnota | ID  | Popis                                                                                                    |
|---------|-------------------------------------------------------------------|---------|---------|---------------|----------------------------|-----|----------------------------------------------------------------------------------------------------|
| P3.4.1  | Tvar rampy 1                                                      | 0.0     | 10.0    | s             | 0.0                        | 500 | Krivka S času rampy 1                                                                                                    |
| P3.4.2  | Čas rozbehu 1                                                     | 0.1     | 3000.0  | S             | 20.0                       | 103 | Určuje čas potrebný na to, aby<br>sa výstupná frekvencia zvýšila<br>z nulovej frekvencie na<br>maximálnu frekvenciu.      |
| P3.4.3  | Čas dobehu 1                                                      | 0.1     | 3000.0  | S             | 20.0                       | 104 | Určuje čas potrebný na to, aby<br>sa výstupná frekvencia znížila<br>z maximálnej frekvencie na<br>nulovú frekvenciu.      |
| P3.4.4  | Tvar rampy 2                                                      | 0.0     | 10.0    | S             | 0.0                        | 501 | Krivka S času rampy 2. Pozrite<br>P3.4.1.                                                                                 |
| P3.4.5  | Čas rozbehu 2                                                     | 0.1     | 3000.0  | S             | 20.0                       | 502 | Pozrite si P3.4.2.                                                                                                    |
| P3.4.6  | Čas dobehu 2                                                      | 0.1     | 3000.0  | S             | 20.0                       | 503 | Pozrite si P3.4.3.                                                                                                    |
| P3.4.7  | Čas začiatku<br>magnetizácie                                      | 0,00    | 600,00  | S             | 0,00                       | 516 | Tento parameter určuje čas,<br>počas ktorého je striedavý prúd<br>dodávaný do motora pred<br>začiatkom zrýchlenia.        |
| P3.4.8  | Prúd začiatku<br>magnetizácie                                     | Mení sa | Mení sa | A             | Mení sa                    | 517 |                                                                                                    |
| P3.4.9  | Čas j.s. brzdenia pri<br>zastavovaní                              | 0,00    | 600,00  | S             | 0,00                       | 508 | Určuje, či je brzdenie<br>ZAPNUTÉ alebo VYPNUTÉ a<br>čas brzdenia brzdy<br>jednosmerného prúdu pri<br>zastavovaní motora. |
| P3.4.10 | Prúd j.s. brzdenia                                                | Mení sa | Mení sa | A             | Mení sa                    | 507 | Určuje prúd dodávaný do<br>motora počas brzdenia<br>jednosmerného prúdu.<br>0 = zablokované                               |
| P3.4.11 | Frekvencia spúšťania<br>j.s. brzdenia pri<br>zastavovaní na rampe | 0,10    | 10,00   | Hz            | 1,50                       | 515 | Výstupná frekvencia, pri ktorej<br>sa brzdenie jednosmerného<br>prúdu používa.                                            |
| P3.4.12 | Brzdenie tokom                                                    | 0       | 1       |               | 0                          | 520 | 0=zablokované<br>1=povolené                                                                                               |
| P3.4.13 | Prúd pri brzdení tokom                                            | 0       | Mení sa | А             | Mení sa                    | 519 | Určuje úroveň prúdu pre<br>brzdenie tokom.                                                                                |

#### Tabuľka 44. Nastavenie rampy a bŕzd

## 3.6.7 Skupina 3.5: Konfigurácia I/O

### <u>3.6.7.1</u> Digitálne vstupy

Používanie digitálnych vstupov je veľmi prispôsobivé. Parametre sú funkcie, ktoré sú spojené s požadovaným koncovým zariadením pre digitálny vstup. Digitálne vstupy sú označené napríklad ako *DigIN Slot A.2*, čo znamená druhý vstup na slote A.

Digitálne vstupy sa dajú tiež spojiť s časovými kanálmi, ktoré tiež predstavujú koncové zariadenia. POZNÁMKA: Stavy digitálnych vstupov a digitálny výstup sa dajú sledovať v zobrazení Multimonitoring. Pozrite si kapitolu 3.5.1.

| Index     | Parameter                            | Predvolená<br>hodnota | ID   | Popis                                                                                                    |
|-----------|--------------------------------------|-----------------------|------|----------------------------------------------------------------------------------------------------|
| P3.5.1.1  | Riadiaci signál 1 A                  | DigIN SlotA.1         | 403  | Signál štart 1, ak je riadiacim miestom I/O 1 (FWD)                                                                                                    |
| P3.5.1.2  | Riadiaci signál 2 A                  | DigIN Slot0.1         | 404  | Signál štart 2, ak je riadiacim miestom I/O 1 (REV)                                                                                                    |
| P3.5.1.3  | Riadiaci signál 1 B                  | DigIN Slot0.1         | 423  | Signál štart 1, ak je riadiacim miestom I/O B                                                                                                    |
| P3.5.1.4  | Riadiaci signál 2 B                  | DigIN Slot0.1         | 424  | Signál štart 2, ak je riadiacim miestom I/O B                                                                                                    |
| P3.5.1.5  | Vnútiť spôsob ovládania<br>na I/O B  | DigIN Slot0.1         | 425  | TRUE = vnútiť vzdialené riadiace miesto na I/O B                                                                                                    |
| P3.5.1.6  | Vnútiť I/O B referenciu              | DigIN Slot0.1         | 343  | TRUE = použitá referencia frekvencie je určená<br>parametrom referencie I/O B (P3.3.4).                                                                                    |
| P3.5.1.7  | Externá porucha spínací<br>kontakt   | DigIN SlotA.3         | 405  | FALSE = OK<br>TRUE = externá porucha                                                                                                    |
| P3.5.1.8  | Externá porucha<br>rozpínací kontakt | DigIN Slot0.2         | 406  | FALSE = externá porucha<br>TRUE = OK                                                                                                    |
| P3.5.1.9  | Reset poruchy                        | DigIN SlotA.6         | 414  | Resetuje všetky aktívne poruchy.                                                                                                    |
| P3.5.1.10 | Chod povolený                        | DigIN Slot0.2         | 407  | Musí byť zapnutý, ak sa má nastaviť menič v stave<br>Pripravené.                                                                                                    |
| P3.5.1.11 | Blokácia chodu 1                     | DigIN Slot0.1         | 1041 | Menič sa nespustí, kým nebude tento vstup aktivovaný (blokácia tlmiča).                                                                                                    |
| P3.5.1.12 | Blokácia chodu 2                     | DigIN Slot0.1         | 1042 | Ako vyššie.                                                                                                    |
| P3.5.1.13 | Predohrev motora ZAP                 | DigIN Slot0.1         | 1044 | FALSE = žiadna akcia<br>TRUE = používa jednosmerný prúd predohrevu<br>motora v stave Stop<br>Používa sa pri nastavení parametra P3.1.2.5 na<br>hodnotu 2.                  |
| P3.5.1.14 | Aktivácia požiarneho<br>režimu       | DigIN Slot0.2         | 1596 | FALSE = požiarny režim je aktívny<br>TRUE = žiadna akcia                                                                                                    |
| P3.5.1.15 | Prednastavená<br>frekvencia 0        | DigIN SlotA.4         | 419  | Binárny prepínač pre prednastavené rýchlosti<br>(0 – 7). Pozrite si tabuľku na strane 53.                                                                                  |
| P3.5.1.16 | Prednastavená<br>frekvencia 1        | DigIN SlotA.5         | 420  | Binárny prepínač pre prednastavené rýchlosti<br>(0 – 7). Pozrite si tabuľku na strane 53.                                                                                  |
| P3.5.1.17 | Prednastavená<br>frekvencia 2        | DigIN Slot0.1         | 421  | Binárny prepínač pre prednastavené rýchlosti<br>(0 – 7). Pozrite si tabuľku na strane 53.                                                                                  |
| P3.5.1.18 | Časovač 1                            | DigIN Slot0.1         | 447  | Stúpajúci okraj spúšťa Časovač 1 programovaný v skupine parametrov Skupina 3.11: Funkcie časovačov.                                                                        |
| P3.5.1.19 | Časovač 2                            | DigIN Slot0.1         | 448  | Pozrite vyššie.                                                                                                    |
| P3.5.1.20 | Časovač 3                            | DigIN Slot0.1         | 449  | Pozrite vyššie.                                                                                                    |
| P3.5.1.21 | Zvýšenie referencie PID1             | DigIN Slot0.1         | 1047 | FALSE = žiadne zvýšenie<br>TRUE = zvýšenie                                                                                                    |
| P3.5.1.22 | Voľba referencie PID1                | DigIN Slot0.1         | 1046 | FALSE = referencia 1<br>TRUE = referencia 2                                                                                                    |
| P3.5.1.23 | Signál štart PID2                    | DigIN Slot0.2         | 1049 | FALSE = PID2 v režime zastavenia<br>TRUE = regulácia PID2<br>Tento parameter nebude mať žiaden vplyv, ak<br>nebude regulátor PID2 povolený v základnej<br>ponuke pre PID2. |
| P3.5.1.24 | Voľba referencie PID2                | DigIN Slot0.1         | 1048 | FALSE = referencia 1<br>TRUE = referencia 2                                                                                                    |
| P3.5.1.25 | Blokácia motora 1                    | DigIN Slot0.1         | 426  | FALSE = neaktívne<br>TRUE = aktívne                                                                                                    |

Tabuľka 45. Nastavenia digitálneho vstupu

| 1         |                                                           |               |       |                                                                                                    |
|-----------|-----------------------------------------------------------|---------------|-------|----------------------------------------------------------------------------------------------------|
| P3.5.1.26 | Blokácia motora 2                                         | DigIN Slot0.1 | 427   | FALSE = neaktívne<br>TRUE = aktívne                                                                                                    |
| P3.5.1.27 | Blokácia motora 3                                         | DigIN Slot0.1 | 428   | FALSE = neaktívne<br>TRUE = aktívne                                                                                                    |
| P3.5.1.28 | Blokácia motora 4                                         | DigIN Slot0.1 | 429   | FALSE = neaktívne<br>TRUE = aktívne                                                                                                    |
| P3.5.1.29 | Blokácia motora 5                                         | DigIN Slot0.1 | 430   | FALSE = neaktívne<br>TRUE = aktívne                                                                                                    |
| P3.5.1.30 | Motor potenciometer<br>ZVYŠOVANIE                         | DigIN Slot0.1 | 418   | FALSE = neaktívne<br>TRUE = aktívne (referencia motor potenciometra<br>SA ZVYŠUJE, kým je otvorený kontakt)                                                           |
| P3.5.1.31 | Motor potenciometer<br>ZNIŽOVANIE                         | DigIN Slot0.1 | 417   | FALSE = neaktívne<br>TRUE = aktívne (referencia motor potenciometra<br>SA ZNIŽUJE, kým je otvorený kontakt)                                                           |
| P3.5.1.32 | Voľba rampy 2                                             | DigIN Slot0.1 | 408   | Používa sa na prepínanie medzi rampou 1 a 2.<br>OTVORENÉ = tvar rampy 1, čas rozbehu 1, čas<br>dobehu 1.<br>ZATVORENÉ = tvar rampy 2, čas rozbehu 2, čas<br>dobehu 2. |
| P3.5.1.33 | Riadenie komunikačnej<br>zbernice                         | DigIN Slot0.1 | 441   | TRUE = vnúti riadiace miesto na komunikačnú<br>zbernicu                                                                                                    |
| P3.5.1.39 | Aktivácia požiarneho<br>režimu otvorená                   | DigIn Slot0.2 | 1596  | Aktivuje požiarny režim, ak je požiarny režim povo-<br>lený správnym heslom.<br>FALSE = Aktívne<br>TRUE = Neaktívne                                                   |
| P3.5.1.40 | Aktivácia požiarneho<br>režimu zatvorená                  | DigIn Slot0.1 | 1619  | Aktivuje požiarny režim, ak je požiarny režim<br>povolený správnym heslom.<br>FALSE = Aktívne<br>TRUE = Neaktívne                                                     |
| P3.5.1.41 | Reverzácia v požiarnom režime                             | DigIn Slot0.1 | 1618  | Príkaz na reverzáciu smeru otáčania pri chode v<br>požiarnom režime. Tento digitálny vstup nemá<br>žiaden vplyv na normálnu prevádzku.                                |
| P3.5.1.42 | Riadenie panelom                                          | DigIn Slot0.1 | 410   | Vynútenie riadenia do panelu.                                                                                                    |
| P3.5.1.43 | ResetkWhTripCounter                                       | DigIN Slot0.1 | 1053  | Resetovať kWh Čítač energie                                                                                                    |
| P3.5.1.44 | Výber prednastavenej<br>frekvencie požiarneho<br>režimu 0 | DigIN Slot0.1 | 15531 | Zdroj frekvencie požiarneho režimu musí byť<br>Frekvencia požiarneho režimu skôr, kým je možno<br>aktivovať výber.                                                    |
| P3.5.1.45 | Výber prednastavenej<br>frekvencie požiarneho<br>režimu 1 | DigIN Slot0.1 | 15532 | Zdroj frekvencie požiarneho režimu musí byť<br>Frekvencia požiarneho režimu skôr, kým je možno<br>aktivovať výber.                                                    |

## Tabuľka 45. Nastavenia digitálneho vstupu

## <u>3.6.7.2</u> <u>Analógové vstupy</u>

| Index     | Parameter                       | Min     | Мах    | Jed-<br>notka | Predvo-<br>lená hod-<br>nota | ID  | Popis                                                                                                    |
|-----------|---------------------------------|---------|--------|---------------|------------------------------|-----|----------------------------------------------------------------------------------------------------|
| P3.5.2.1  | Výber signálu Al1               |         |        |               | AnIN<br>SlotA.1              | 377 | Pripojte signál AI1 k<br>analógovému vstupu podľa<br>vášho výberu pomocou tohto<br>parametra.<br>Programovateľné |
| P3.5.2.2  | Časová konštanta filtra<br>Al 1 | 0.00    | 300.00 | s             | 1.0                          | 378 | Čas filtra pre analógový<br>vstup                                                                                |
| P3.5.2.3  | Rozsah signálu Al1              | 0       | 1      |               | 0                            | 379 | 0 = 010 V/020 mA<br>1 = 210 V/420 mA                                                                             |
| P3.5.2.4  | Al1 prispôsob. min              | -160.00 | 160.00 | %             | 0.00                         | 380 | Nastavenie min. hodnoty<br>používateľského rozsahu<br>20 % = 4 – 20 mA/2 – 10 V                                  |
| P3.5.2.5  | Al1 použív. max                 | -160.00 | 160.00 | %             | 100.00                       | 381 | Nastavenie max. hodnoty<br>používateľského rozsahu                                                               |
| P3.5.2.6  | Inverzia signálu Al1            | 0       | 1      |               | 0                            | 387 | 0 = normálne<br>1 = signál otočený                                                                               |
| P3.5.2.7  | Výber signálu Al2               |         |        |               | AnIN<br>SlotA.2              | 388 | Pozrite si P3.5.2.1.                                                                                             |
| P3.5.2.8  | Časová konštanta filtra<br>Al2  | 0.00    | 300.00 | s             | 1.0                          | 389 | Pozrite si P3.5.2.2.                                                                                             |
| P3.5.2.9  | Rozsah signálu Al2              | 0       | 1      |               | 1                            | 390 | 0 = 010 V/020 mA<br>1 = 210 V/420 mA                                                                             |
| P3.5.2.10 | Al2 prispôsob. min              | -160.00 | 160.00 | %             | 0.00                         | 391 | Pozrite si P3.5.2.4.                                                                                             |
| P3.5.2.11 | Al2 prispôsob. max              | -160.00 | 160.00 | %             | 100.00                       | 392 | Pozrite si P3.5.2.5.                                                                                             |
| P3.5.2.12 | Inverzia signálu Al2            | 0       | 1      |               | 0                            | 398 | Pozrite si P3.5.2.6.                                                                                             |
| P3.5.2.13 | Výber signálu Al3               |         |        |               | AnIN<br>Slot0.1              | 141 | Pripojte signál Al3 k<br>analógovému vstupu podľa<br>vášho výberu pomocou tohto<br>parametra.<br>Programovateľné |
| P3.5.2.14 | Časová konštanta filtra<br>Al3  | 0.00    | 300.00 | s             | 1.0                          | 142 | Čas filtra pre analógový<br>vstup                                                                                |
| P3.5.2.15 | Rozsah signálu Al3              | 0       | 1      |               | 0                            | 143 | 0 = 010 V/020 mA<br>1 = 210 V/420 mA                                                                             |
| P3.5.2.16 | Al3 prispôsob. min              | -160.00 | 160.00 | %             | 0.00                         | 144 | 20 % = 4 – 20 mA/2 – 10 V                                                                                        |
| P3.5.2.17 | Al3 použív. max                 | -160.00 | 160.00 | %             | 100.00                       | 145 | Nastavenie max. hodnoty<br>používateľského rozsahu                                                               |
| P3.5.2.18 | Inverzia signálu Al3            | 0       | 1      |               | 0                            | 151 | 0 = normálne<br>1 = signál otočený                                                                               |
| P3.5.2.19 | Výber signálu Al4               |         |        |               | AnIN<br>Slot0.1              | 152 | Pozrite si P3.5.2.13.<br>Programovateľné                                                                         |
| P3.5.2.20 | Časová konštanta filtra<br>Al4  | 0.00    | 300.00 | s             | 1.0                          | 153 | Pozrite si P3.5.2.14.                                                                                            |
| P3.5.2.21 | Rozsah signálu Al4              | 0       | 1      |               | 0                            | 154 | 0 = 010 V/020 mA<br>1 = 210 V/420 mA                                                                             |
| P3.5.2.22 | Al4 prispôsob. min              | -160.00 | 160.00 | %             | 0.00                         | 155 | Pozrite si P3.5.2.16.                                                                                            |
| P3.5.2.23 | Al4 prispôsob. max              | -160.00 | 160.00 | %             | 100.00                       | 156 | Pozrite si P3.5.2.17.                                                                                            |
| P3.5.2.24 | Inverzia signálu Al4            | 0       | 1      |               | 0                            | 162 | Pozrite si P3.5.2.18.                                                                                            |

Tabuľka 46. Nastavenia analógového vstupu

| P3.5.2.25 | Výber signálu AI5              |         |        |   | AnIN<br>Slot0.1 | 188 | Pripojiť signál AI5 k<br>analógovému vstupu podľa<br>vášho výberu pomocou tohto<br>parametra.<br>Programovateľné. |
|-----------|--------------------------------|---------|--------|---|-----------------|-----|----------------------------------------------------------------------------------------------------|
| P3.5.2.26 | Časová konštanta filtra<br>Al5 | 0.00    | 300.00 | s | 1.0             | 189 | Čas filtra pre analógový<br>vstup                                                                                 |
| P3.5.2.27 | Rozsah signálu Al5             | 0       | 1      |   | 0               | 190 | 0 = 010 V/020 mA<br>1 = 210 V/420 mA                                                                              |
| P3.5.2.28 | AI5 prispôsob. min             | -160.00 | 160.00 | % | 0.00            | 191 | 20 % = 4 – 20 mA/2 – 10 V                                                                                         |
| P3.5.2.29 | AI5 prispôsob. max             | -160.00 | 160.00 | % | 100.00          | 192 | Nastavenie max. hodnoty<br>používateľského rozsahu                                                                |
| P3.5.2.30 | Inverzia signálu AI5           | 0       | 1      |   | 0               | 198 | 0 = normálne<br>1 = signál otočený                                                                                |
| P3.5.2.31 | Výber signálu Al6              |         |        |   | AnIN<br>Slot0.1 | 199 | Pozrite si P3.5.2.13.<br>Programovateľné                                                                          |
| P3.5.2.32 | Časová konštanta filtra<br>Al6 | 0.00    | 300.00 | S | 1.0             | 200 | Pozrite si P3.5.2.14.                                                                                             |
| P3.5.2.33 | Rozsah signálu Al6             | 0       | 1      |   | 0               | 201 | 0 = 010 V/020 mA<br>1 = 210 V/420 mA                                                                              |
| P3.5.2.34 | Al6 prispôsob. min             | -160.00 | 160.00 | % | 0.00            | 202 | Pozrite si P3.5.2.16.                                                                                             |
| P3.5.2.35 | Al6 prispôsob. max             | -160.00 | 160.00 | % | 100.00          | 203 | Pozrite si P3.5.2.17.                                                                                             |
| P3.5.2.36 | Inverzia signálu Al6           | 0       | 1      |   | 0               | 209 | Pozrite si P3.5.2.18.                                                                                             |

## Tabuľka 46. Nastavenia analógového vstupu

## <u>3.6.7.3</u> Digitálne výstupy, slot B (základný)

Tabuľka 47. Nastavenia digitálneho výstupu na štandardnej doske I/O

| Index      | Parameter                              | Min  | Мах    | Jed-<br>notka | Pred-<br>volená<br>hod-<br>nota | ID    | Popis                                                                                                    |
|------------|----------------------------------------|------|--------|---------------|---------------------------------|-------|----------------------------------------------------------------------------------------------------|
| P3.5.3.2.1 | Funkcia Základné R01                   | 0    | 39     |               | 2                               | 11001 | Výber funkcie pre Základ R01:<br>0 = žiadne<br>1 = pripravené<br>2 = bežiace<br>3 = všeobecná porucha<br>4 = všeobecná porucha otočená<br>5 = všeobecný alarm<br>6 = vrátené do pôvodného stavu<br>7 = pri rýchlosti<br>8 = regulátor motora aktívny<br>9 = prednastavená rýchlosť<br>aktívna<br>10 = riadenie z panela aktívne<br>11 = ovládanie na I/O B<br>aktivované<br>12 = kontrola limitov 1<br>13 = kontrola limitov 2<br>14 = signál štart aktívny<br>15 = rezervované<br>16 = aktivácia požiarneho režimu<br>17 = riadenie kan. 1 času podľa RTC<br>18 = riadenie kan. 2 času podľa RTC<br>19 = riadenie kan. 3 času podľa RTC<br>19 = riadenie kan. 3 času podľa RTC<br>20 = riadiace slovo komunikačnej<br>zbernice B13<br>21 = riadiace slovo komunikačnej<br>zbernice B15<br>23 = PID1 v režime parkovania<br>24 = rezervované<br>25 = PID1 limity kontroly<br>26 = PID2 limity kontroly<br>27 = kontrola motora 1<br>28 = kontrola motora 3<br>30 = kontrola motora 4<br>31 = rezervované (vždy otvorené)<br>32 = rezervované (vždy otvorené)<br>33 = rezervované (vždy otvorené)<br>34 = alarm údržby<br>35 = porucha termistora<br>37 = prepínač motora<br>38 = predohrev<br>39 = výstup pulzov kWh |
| P3.5.3.2.2 | Oneskorenie zopnutia<br>základného R01 | 0.00 | 320.00 | s             | 0.00                            | 11002 | Oneskorenie ZOPNUTIA pre relé                                                                                                    |
| P3.5.3.2.3 | Oneskorenie vypnutia<br>základného R01 | 0.00 | 320.00 | s             | 0.00                            | 11003 | Oneskorenie VYPNUTIA pre relé                                                                                                    |
| P3.5.3.2.4 | Funkcia Základné R02                   | 0    | 39     |               | 3                               | 11004 | Pozrite P3.5.3.2.1.                                                                                                    |
| P3.5.3.2.5 | Oneskorenie zopnutia<br>základného R02 | 0.00 | 320.00 | s             | 0.00                            | 11005 | Pozrite si P3.5.3.2.2.                                                                                                    |
| P3.5.3.2.6 | Oneskorenie vypnutia<br>základného R02 | 0.00 | 320.00 | s             | 0.00                            | 11006 | Pozrite si P3.5.3.2.3.                                                                                                    |
| P3.5.3.2.7 | Funkcia Základné R03                   | 0    | 39     |               | 1                               | 11007 | Pozrite si P3.5.3.2.1.<br>Nie je viditeľné, ak sa inštalujú len<br>2 výstupné relé.                                                                                                    |

### <u>3.6.7.4</u> Digitálne výstupy pre sloty D a E expandéra

| Index | Parameter                            | Min | Мах | Jed-<br>notka | Predvo-<br>lená hod-<br>nota | ID | Popis                                                                                                    |
|-------|--------------------------------------|-----|-----|---------------|------------------------------|----|----------------------------------------------------------------------------------------------------|
|       | Dynamický výstupný<br>list aplikácie |     |     |               |                              |    | Zobrazuje len parametre pre<br>existujúce výstupy na slote<br>D/E.<br>Možnosti výberu podobné<br>ako pri základnom R01<br>Nie sú viditeľné, ak<br>neexistuje žiaden digitálny<br>výstup na slote D/E. |

Tabuľka 48. Digitálne výstupy na slote D/E

## 3.6.7.5 Analógové výstupy, Slot A (Štandardný)

| Tahulka 10 | Nastavania a   | nalógového v | vístunu na | čtandardnaj | docko I/O |
|------------|----------------|--------------|------------|-------------|-----------|
|            | ivastaverna ai | nalogoveno v | y stupu na | Stanuarunej |           |

| Index      | Parameter       | Min        | Мах           | Jed-<br>notka | Predvo-<br>lená hod-<br>nota | ID    | Popis                                                                                                    |
|------------|-----------------|------------|---------------|---------------|------------------------------|-------|----------------------------------------------------------------------------------------------------|
| P3.5.4.1.1 | Funkcia AO1     | 0          | Odozva<br>PID |               | 2                            | 10050 | $\begin{array}{l} 0=\text{TEST 0 \% (nepoužíva sa)}\\ 1=\text{TEST 100 \%}\\ 2=výstupná frekv. (0 - fmax)\\ 3=referencia frekv. (0 - fmax)\\ 4=otáčky motora (0 - menovitéotáčky motora)\\ 5=výstupný prúd (0 - I_nMotor)\\ 6=moment motora (0 - T_nMotor)\\ 6=moment motora (0 - P_nMotor)\\ 8=moment motora (0 - U_nMotor)\\ 8=moment motora (0 - U_nMotor)\\ 9=napätie j.s. medziobvodu(0 - 1000 V)\\ 10=výstup PID1 (0 - 100 %)\\ 11=výstup PID2 (0 - 100 %)\\ 12=ProcessDataln1\\ 13=ProcessDataln2\\ 14=ProcessDataln3\\ 15=ProcessDataln5\\ 17=ProcessDataln6\\ 18=ProcessDataln7\\ 19=ProcessDataln8\\ \textbf{POZNÁMKA:} Pre\\ ProcessDataln, napr. hodnota\\ 5000 = 50,00 \% \end{array}$ |
| P3.5.4.1.2 | Čas filtra AO1  | 0.00       | 300.00        | S             | 1.00                         | 10051 | Čas filtrovania analógového<br>výstupného signálu. Pozrite<br>P3.5.2.2.<br>0 = žiadne filtrovanie                                                                                                    |
| P3.5.4.1.3 | Minimum AO1     | 0          | 1             |               | 0                            | 10052 | 0 = 0 mA/0 V<br>1 = 4 mA/2V<br>Všimnite si rozdiel v nastavení<br>rozsahu analógového výstupu v<br>parametri P3.5.4.1.4.                                                                                                    |
| P3.5.4.1.4 | Rozsah AO1 min. | Mení<br>sa | Mení sa       | Mení<br>sa    | 0.0                          | 10053 | Min. rozsah v procesnej<br>jednotke (závisí od výberu<br>funkcie AO1)                                                                                                    |

| Tabulka 10  | Nastavonia | analógováho | wistunu no | čtandardna  | i docko I | vn |
|-------------|------------|-------------|------------|-------------|-----------|----|
| Tabulka 49. | Naslavenia | analogoveno | vysiupu na | stanuarunej | uoske i   | /0 |

| P3.5.4.1.5 | Rozsah AO1 max. | Mení<br>sa | Mení sa | Mení<br>sa | 0.0 | 10054 | Max. rozsah v procesnej<br>jednotke (závisí od výberu<br>funkcie AO1) |
|------------|-----------------|------------|---------|------------|-----|-------|-----------------------------------------------------------------------|
|------------|-----------------|------------|---------|------------|-----|-------|-----------------------------------------------------------------------|

## 3.6.7.6 Analógové výstupy pre sloty D až E expandéra

#### Tabuľka 50. Analógové výstupy na slote D/E

| Index | Parameter                            | Min | Мах | Jed-<br>notka | Predvo-<br>lená hod-<br>nota | ID | Popis                                                                                                    |
|-------|--------------------------------------|-----|-----|---------------|------------------------------|----|----------------------------------------------------------------------------------------------------|
|       | Dynamický výstupný<br>list aplikácie |     |     |               |                              |    | Zobrazuje len parametre pre<br>existujúce výstupy na slote<br>D/E.<br>Možnosti výberu podobné<br>ako na základnom AO1<br>Nie sú viditeľné, ak<br>neexistuje žiaden analógový<br>výstup na slote D/E. |

## 3.6.8 Skupina 3.6: Mapovanie dát komunikačnej zbernice

| Index  | Parameter                            | Min | Мах   | Jed-<br>notka | Predvo-<br>lená<br>hodnota | ID  | Popis                                                                                                    |
|--------|--------------------------------------|-----|-------|---------------|----------------------------|-----|----------------------------------------------------------------------------------------------------|
| P3.6.1 | Výber dátového<br>výstupu 1 zbernice | 0   | 35000 |               | 1                          | 852 | Údaje odosielané do<br>komunikačnej zbernice je<br>možné vybrať pomocou<br>parametra a čísel ID hodnoty<br>monitorovania. Údaje sa<br>nastavujú do nepodpísaného<br>16-bitového formátu podľa<br>formátu na paneli. Napr. 25,5<br>sa na paneli rovná 255. |
| P3.6.2 | Výber dátového<br>výstupu 2 zbernice | 0   | 35000 |               | 2                          | 853 | Vybrať výstup procesných dát<br>pomocou parametra ID                                                                                                    |
| P3.6.3 | Výber dátového<br>výstupu 3 zbernice | 0   | 35000 |               | 45                         | 854 | Vybrať výstup procesných dát<br>pomocou parametra ID                                                                                                    |
| P3.6.4 | Výber dátového<br>výstupu 4 zbernice | 0   | 35000 |               | 4                          | 855 | Vybrať výstup procesných dát<br>pomocou parametra ID                                                                                                    |
| P3.6.5 | Výber dátového<br>výstupu 5 zbernice | 0   | 35000 |               | 5                          | 856 | Vybrať výstup procesných dát<br>pomocou parametra ID                                                                                                    |
| P3.6.6 | Výber dátového<br>výstupu 6 zbernice | 0   | 35000 |               | 6                          | 857 | Vybrať výstup procesných dát<br>pomocou parametra ID                                                                                                    |
| P3.6.7 | Výber dátového<br>výstupu 7 zbernice | 0   | 35000 |               | 7                          | 858 | Vybrať výstup procesných dát<br>pomocou parametra ID                                                                                                    |
| P3.6.8 | Výber dátového<br>výstupu 8 zbernice | 0   | 35000 |               | 37                         | 859 | Vybrať výstup procesných dát<br>pomocou parametra ID                                                                                                    |

Tabuľka 51. Mapovanie dát komunikačnej zbernice

## Výstupné dáta procesu komunikačnej zbernice

Hodnoty na monitorovanie pomocou komunikačnej zbernice sú:

| Údaj                 | Hodnota                           | Mierka    |
|----------------------|-----------------------------------|-----------|
| Výstup dát procesu 1 | Výstupná frekvencia               | 0,01 Hz   |
| Výstup dát procesu 2 | Otáčky motora                     | 1 ot./min |
| Výstup dát procesu 3 | Prúd motora                       | 0,1 A     |
| Výstup dát procesu 4 | Moment motora                     | 0,1 %     |
| Výstup dát procesu 5 | Výkon motora                      | 0,1 %     |
| Výstup dát procesu 6 | Napätie motora                    | 0,1 V     |
| Výstup dát procesu 7 | Napätie j.s. medziobvodu          | 1 V       |
| Výstup dát procesu 8 | Kód poslednej aktívnej<br>poruchy |           |

| Tabuľka 52. V | /ýstupné dáta | procesu | komunikačnej | zbernice |
|---------------|---------------|---------|--------------|----------|
|---------------|---------------|---------|--------------|----------|

### 3.6.9 Skupina 3.7: Zakázané frekvencie

V niektorých systémoch bude možno potrebné vyhnúť sa určitým frekvenciám z dôvodu problémov mechanickej rezonancie. Nastavením zakázaných frekvencií je možné preskočiť tieto rozsahy.

| Index  | Parameter                                       | Min   | Мах    | Jed-<br>notka | Predvo-<br>lená<br>hodnota | ID  | Popis                                                                                 |
|--------|-------------------------------------------------|-------|--------|---------------|----------------------------|-----|---------------------------------------------------------------------------------------|
| P3.7.1 | Dolný limit zakázané<br>frekvencie 1            | -1,00 | 320,00 | Hz            | 0,00                       | 509 | 0 = nepoužité                                                                         |
| P3.7.2 | Horný limit zakázané<br>frekvencie 1            | 0,00  | 320,00 | Hz            | 0,00                       | 510 | 0 = nepoužité                                                                         |
| P3.7.3 | Dolný limit zakázané<br>frekvencie 2            | 0,00  | 320,00 | Hz            | 0,00                       | 511 | 0 = nepoužité                                                                         |
| P3.7.4 | Horný limit zakázané<br>frekvencie 2            | 0,00  | 320,00 | Hz            | 0,00                       | 512 | 0 = nepoužité                                                                         |
| P3.7.5 | Dolný limit zakázané<br>frekvencie 3            | 0,00  | 320,00 | Hz            | 0,00                       | 513 | 0 = nepoužité                                                                         |
| P3.7.6 | Horný limit zakázané<br>frekvencie 3            | 0,00  | 320,00 | Hz            | 0,00                       | 514 | 0 = nepoužité                                                                         |
| P3.7.7 | Zmena rampy pri<br>prechode zakázaným<br>pásmom | 0,1   | 10,0   | Časy          | 1,0                        | 518 | Násobiteľ aktuálne vybratého<br>času rampy medzi<br>zakázanými limitmi<br>frekvencie. |

Tabuľka 53. Zakázané frekvencie

## 3.6.10 Skupina 3.8: Kontrola limitov

Vyberte si z týchto možností:

- 1. jedna alebo dve (P3.8.1/P3.8.5) hodnoty signálu na kontrolu,
- 2. či sa kontrolujú nízke alebo vysoké limity (P3.8.2/P3.8.6),
- 3. skutočné hodnoty limitov (P3.8.3/P3.8.7),
- 4. hysteréza pre súbor hodnôt limitov (P3.8.4/P3.8.8).

| Index  | Parameter                         | Min      | Мах     | Jed-<br>notka | Predvo-<br>lená<br>hodnota | ID   | Popis                                                                                                    |
|--------|-----------------------------------|----------|---------|---------------|----------------------------|------|----------------------------------------------------------------------------------------------------|
| P3.8.1 | Výber položky kontroly<br>č. 1    | 0        | 7       |               | 0                          | 1431 | 0 = výstupná frekvencia<br>1 = referencia frekvencie<br>2 = prúd motora<br>3 = moment motora<br>4 = výkon motora<br>5 = napätie j.s. medziobvodu<br>6 = analógový vstup 1<br>7 = analógový vstup 2 |
| P3.8.2 | Režim kontroly č. 1               | 0        | 2       |               | 0                          | 1432 | 0 = nepoužité<br>1 = nízky limit kontroly<br>(výstup aktívny nad limit)<br>2 = vysoký limit kontroly<br>(výstup aktívny pod limit)                                                                 |
| P3.8.3 | Limit kontroly č. 1               | -200.000 | 200.000 | Mení<br>sa    | 25.00                      | 1433 | Limit kontroly pre vybratú<br>položku. Jednotka sa zobrazí<br>automaticky.                                                                                                    |
| P3.8.4 | Hysteréza limitu<br>kontroly č. 1 | -200.000 | 200.000 | Mení<br>sa    | 5.00                       | 1434 | Hysterézy limitu kontroly pre<br>vybratú položku. Jednotka sa<br>nastaví automaticky.                                                                                                    |
| P3.8.5 | Výber položky kontroly<br>č. 2    | 0        | 7       |               | 1                          | 1435 | Pozrite P3.8.1.                                                                                                    |
| P3.8.6 | Režim kontroly č. 2               | 0        | 2       |               | 0                          | 1436 | Pozrite P3.8.2.                                                                                                    |
| P3.8.7 | Limit kontroly č. 2               | -200.000 | 200.000 | Mení<br>sa    | 40.00                      | 1437 | Pozrite P3.8.3.                                                                                                    |
| P3.8.8 | Hysteréza limitu<br>kontroly č. 2 | -200 000 | 200.000 | Mení<br>sa    | 5.00                       | 1438 | Pozrite P3.8.4.                                                                                                    |

#### Tabuľka 54. Nastavenia kontroly limitov

## 3.6.11 Skupina 3.9: Ochrany

## Parametre tepelnej ochrany motora (P3.9.6 až P3.9.10)

Tepelná ochrana motora slúži na ochranu motora pred prehriatím. Menič dokáže dodávať do motora vyšší prúd, ako je nominálny prúd. Ak si zaťaženie vyžaduje takýto vyšší prúd, vzniká riziko, že motor bude tepelne preťažený. Stáva sa to hlavne pri nízkych frekvenciách. Pri nízkych frekvenciách sa účinok chladenia motora znižuje a rovnako aj jeho kapacita. Ak je motor vybavený externým ventilátorom, zníženie zaťaženia je pri malých otáčkach malé.

Tepelná ochrana motora je založená na vypočítanom modeli a na určenie zaťaženia motora používa výstupné napätie meniča.

Tepelnú ochranu motora je možné upraviť pomocou parametrov. Tepelný prúd I<sub>T</sub> určuje zaťažovací prúd, pričom nad jeho hodnotu je motor preťažený. Limit prúdu je funkcia výstupnej frekvencie.

Teplotnú fázu motora je možné monitorovať na displeji riadiaceho panela. Pozrite si kapitolu 3.5.

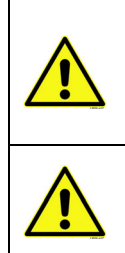

Ak používate dlhé káble motora (max. 100 m) spolu s malými meničmi (≤1,5 kW), prúd motora meraný pomocou meniča môže byť oveľa vyšší, ako je skutočný prúd motora, a to v dôsledku kapacitného prúdu v kábli motora. Nezabudnite na to pri nastavovaní funkcií tepelnej ochrany motora.

Vypočítaný model nechráni motor, ak je prúd vzduchu do motora znížený zablokovanou mriežkou prívodu vzduchu. Ak je riadiaci panel vypnutý, je model inicializovaný podľa hodnoty spočítanej pred vypnutím (funkcia pamäte).

## Parametre ochrany pred zablokovaním (P3.9.11 až P3.9.14)

Ochrana pred zablokovaním motora chráni motor pred krátkodobým preťažením, ako napríklad pri zablokovaní hriadeľa. Reakčný čas ochrany pred zablokovaním je možné nastaviť na nižšiu hodnotu, ako je tepelná ochrana motora. Stav zablokovania definujú dva parametre: P3.9.12 (*Prúd zablokovania*) a P3.9.14 (*limit frekvencie zablokovania*). Ak bude prúd vyšší, ako nastavený limit, a výstupná frekvencia bude nižšia ako nastavený limit, stav zablokovania nadobudne hodnotu TRUE. V skutočnosti neexistuje žiadny ukazovateľ otáčania hriadeľa. Ochrana pred zablokovaním je určitým druhom nadprúdovej ochrany.

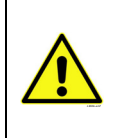

Ak používate dlhé káble motora (max. 100 m) spolu s malými meničmi (≤1,5 kW), prúd motora meraný pomocou meniča môže byť oveľa vyšší, ako je skutočný prúd motora, a to v dôsledku kapacitného prúdu v kábli motora. Nezabudnite na to pri nastavovaní funkcií tepelnej ochrany motora.

## Parametre ochrany odľahčenia (P3.9.15 až P3.9.18)

Cieľom ochrany pred odľahčením motora je zabezpečiť, aby bol pri bežiacom meniči motor zaťažený. Ak motor stratí svoje zaťaženie, môže to spôsobiť problém v procese, napr. poškodený remeň alebo zavzdušnené čerpadlo.

Ochranu pred odľahčením motora je možné upraviť nastavením krivky odľahčenia pomocou parametrov P3.9.16 (Ochrana pred odľahčením: Zaťaženie oblasti odbudzovania) a P3.9.17 (*Ochrana pred odľahčením: Zaťaženie pri nulovej frekvencii*). Pozrite nižšie. Krivka odľahčenia je kvadratická krivka nastavená medzi nulovou frekvenciou a začiatkom odbudzovania. Ochrana nie je aktívna pod 5 Hz (počítadlo času odľahčenia sa zastaví).

Hodnoty momentu pre nastavenie krivky odľahčenia sú nastavené v percentách, ktoré sa odvolávajú na menovitý moment motora. Údaje zo štítku s názvom motora, parameter menovitého prúdu motora a menovitý prúd meniča I<sub>L</sub> sa používajú na nájdenie pomeru nastavenia rozsahu pre

hodnotu vnútorného momentu. Ak sa pre menič používa iný motor ako menovitý motor, presnosť výpočtu momentu sa znižuje.

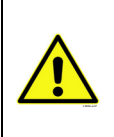

Ak používate dlhé káble motora (max. 100 m) spolu s malými meničmi (≤1,5 kW), prúd motora meraný pomocou meniča môže byť oveľa vyšší, ako je skutočný prúd motora, a to v dôsledku kapacitného prúdu v kábli motora. Nezabudnite na to pri nastavovaní funkcií tepelnej ochrany motora.

| Index   | Parameter                                 | Min   | Мах                | Jed-<br>notka | Predvo-<br>lená hod-<br>nota | ID  | Popis                                                                                                    |
|---------|-------------------------------------------|-------|--------------------|---------------|------------------------------|-----|----------------------------------------------------------------------------------------------------|
| P3.9.1  | Reakcia na poruchu<br>prúdového vstupu    | 0     | 4                  |               | 0                            | 700 | 0=žiadna činnosť<br>1=alarm<br>2=alarm, nastaviť<br>prednastavenú frekvenciu<br>porúch (par. P3.3.19)<br>3=porucha (zastavenie podľa<br>režimu zastavenia)<br>4=porucha (zastavenie<br>brzdením motora) |
| P3.9.2  | Reakcia na externú<br>poruchu             | 0     | 3                  |               | 2                            | 701 | 0 = žiadna akcia<br>1 = alarm<br>2 = porucha (zastavenie podľa<br>režimu zastavenia)<br>3 = porucha (zastavenie<br>brzdením motora)                                                                     |
| P3.9.3  | Reakcia na poruchu<br>vstupnej fázy       | 0     | 1                  |               | 0                            | 730 | Vyberte konfiguráciu napájacej<br>fáze. Kontrola vstupnej fáze<br>zaistí, že vstupné fáze<br>frekvenčného meniča majú<br>približne rovnaký prúd.<br>0 = podpora 3 fáz<br>1 = podpora 1 fáze             |
| P3.9.4  | Porucha podpätia                          | 0     | 1                  |               | 0                            | 727 | 0 = porucha je uložená v histórii<br>1 = porucha nie je uložená v<br>histórii                                                                                                    |
| P3.9.5  | Reakcia na poruchu<br>výstupnej fázy      | 0     | 3                  |               | 2                            | 702 | Pozrite P3.9.2.                                                                                                    |
| P3.9.6  | Tepelná ochrana<br>motora                 | 0     | 3                  |               | 2                            | 704 | Pozrite P3.9.2.                                                                                                    |
| P3.9.7  | Koeficient okolitej<br>teploty motora     | -20.0 | 100.0              | °C            | 40.0                         | 705 | Okolitá teplota v °C                                                                                                    |
| P3.9.8  | Chladenie motora pri<br>nulovej rýchlosti | 5.0   | 150.0              | %             | 60.0                         | 706 | Stanovuje faktor chladenia pri<br>nulových otáčkach vo vzťahu k<br>bodu, keď motor beží pri<br>menovitých otáčkach bez<br>externého chladenia.                                                          |
| P3.9.9  | Tepelná časová<br>konštanta motora        | 1     | 200                | min           | Mení sa                      | 707 | Casová konštanta je čas, za<br>ktorý vypočítaný teplotný stav<br>dosiahne 63 % svojej konečnej<br>hodnoty.                                                                                              |
| P3.9.10 | Faktor teplotného<br>zaťaženia motora     | 0     | 150                | %             | 100                          | 708 |                                                                                                    |
| P3.9.11 | Porucha ochrany pred<br>zablokovaním      | 0     | 3                  |               | 0                            | 709 | Pozrite P3.9.2.                                                                                                    |
| P3.9.12 | Prúd zablokovania                         | 0.00  | 2 x I <sub>H</sub> | А             | Ι <sub>Η</sub>               | 710 | Ak sa má dosiahnuť stav<br>zablokovania, prúd musí<br>prekročiť tento limit.                                                                                                    |

#### Tabuľka 55. Nastavenia ochrany

| n       | ¥                                                                           |       |        |    | r         |     |                                                                                                    |
|---------|-----------------------------------------------------------------------------|-------|--------|----|-----------|-----|----------------------------------------------------------------------------------------------------|
| P3.9.13 | Casový limit<br>zablokovania                                                | 1.00  | 120.00 | s  | 15.00     | 711 | Je to maximálny čas povolený pre trvanie stavu zablokovania.                                                                                                    |
| P3.9.14 | Frekvenčný limit<br>zablokovania                                            | 1.00  | P3.3.2 | Hz | 25.00     | 712 | Ak sa má dosiahnuť stav<br>zablokovania, výstupná<br>frekvencia musí na určitý čas<br>zostať pod týmto limitom.                                                                                                    |
| P3.9.15 | Ochrana pred<br>odľahčením<br>(poškodený remeň/<br>zavzdušnené<br>čerpadlo) | 0     | 3      |    | 0         | 713 | Pozrite P3.9.2.                                                                                                    |
| P3.9.16 | Ochrana pred<br>odľahčením:<br>Zaťaženie oblasti<br>odbudzovania            | 10.0  | 150.0  | %  | 50.0      | 714 | Tento parameter poskytuje<br>hodnotu pre minimálny moment<br>povolený v prípade, keď<br>výstupná frekvencia prekračuje<br>začiatok odbudzovania.                                                                     |
| P3.9.17 | Ochrana pred<br>odľahčením:<br>Zaťaženie pri nulovej<br>frekvencii          | 5.0   | 150.0  | %  | 10.0      | 715 | Tento parameter poskytuje<br>hodnotu pre minimálny moment<br>povolený v prípade nulovej<br>frekvencie.<br>Pri zmene hodnoty parametra<br>P3.1.1.4 sa tento parameter<br>automaticky obnoví na<br>predvolenú hodnotu. |
| P3.9.18 | Ochrana pred<br>odľahčením: Časový<br>limit                                 | 2.00  | 600.00 | S  | 20.00     | 716 | Je to maximálny čas povolený<br>pre existenciu stavu<br>odľahčenia.                                                                                                    |
| P3.9.19 | Reakcia na poruchu<br>komunikácie<br>komunikačnej zbernice                  | 0     | 4      |    | 3         | 733 | Pozrite P3.9.1.                                                                                                    |
| P3.9.20 | Porucha komunikácie<br>slotu                                                | 0     | 3      |    | 2         | 734 | Pozrite P3.9.2.                                                                                                    |
| P3.9.21 | Porucha termistora                                                          | 0     | 3      |    | 0         | 732 | Pozrite P3.9.2.                                                                                                    |
| P3.9.22 | Reakcia na chybu<br>kontroly PID1                                           | 0     | 3      |    | 2         | 749 | Pozrite P3.9.2.                                                                                                    |
| P3.9.23 | Reakcia na chybu<br>kontroly PID2                                           | 0     | 3      |    | 2         | 757 | Pozrite P3.9.2.                                                                                                    |
| P3.9.25 | Signál TempFault                                                            | 0     | 3      |    | Nepoužité | 739 | Výber signálov, pre ktoré sa<br>použije aktivovanie výstrah a<br>porúch.                                                                                                    |
| P3.9.26 | Limit TempAlarm                                                             | -30,0 | 200,0  |    | 130,0     | 741 | Teplota pre aktivovanie alarmu.                                                                                                    |
| P3.9.27 | Limit TempAlarm                                                             | -30,0 | 200,0  |    | 155,0     | 742 | Teplota pre aktivovanie poruchy.                                                                                                    |
| P3.9.28 | Odozva TempFault                                                            | 0     | 3      |    | Porucha   | 740 | Odozva poruchy pre Poruchu<br>teploty.<br>0 = žiadna odozva<br>1 = alarm<br>2 = porucha (zastavenie podľa<br>režimu zastavenia)<br>3 = porucha (zastavenie<br>brzdením motora)                                       |

#### Tabuľka 55. Nastavenia ochrany

## 3.6.12 Skupina 3.10: Automatický reset

Tabuľka 56. Nastavenia autoresetu

| Index | Parameter | Min | Мах | Jed-<br>notka | Predvo-<br>lená hod-<br>nota | ID | Popis |
|-------|-----------|-----|-----|---------------|------------------------------|----|-------|
|-------|-----------|-----|-----|---------------|------------------------------|----|-------|

|    | P3.10.1  | Automatický reset                | 0    | 1       |   | 0     | 731   | 0 = zablokované<br>1 = povolené                                                                                            |
|----|----------|----------------------------------|------|---------|---|-------|-------|----------------------------------------------------------------------------------------------------|
|    | P3.10.2  | Spôsob reštartu                  | 0    | 1       |   | 1     | 719   | Režim spustenia pre<br>automatický reset sa vyberá<br>pomocou tohto parametra:<br>0 = letmý štart<br>1 = podľa par. P3.2.4 |
|    | P3.10.3  | Čas čakania                      | 0,10 | 10000,0 | s | 0,50  | 717   | Vypočíta sa čas čakania<br>pred prvým resetom.                                                                             |
|    | P3.10.4  | Trvanie pokusu                   | 0,00 | 10000,0 | s | 60,00 | 718   | Po uplynutí času trvania<br>pokusu a v prípade, že je<br>porucha stále aktívna, menič<br>preskočí na poruchu.              |
| ∎₽ | P3.10.5  | Počet pokusov                    | 1    | 10      |   | 4     | 759   | POZNÁMKA: Celkový počet<br>pokusov (bez ohľadu na<br>druh poruchy)                                                         |
|    | P3.10.6  | Autoreset:<br>Podpätie           | 0    | 1       |   | 1     | 720   | Je autoreset povolený?<br>0 = nie<br>1 = áno                                                                               |
|    | P3.10.7  | Autoreset:<br>Prepätie           | 0    | 1       |   | 1     | 721   | Je autoreset povolený?<br>0 = nie<br>1 = áno                                                                               |
|    | P3.10.8  | Autoreset:<br>Nadprúd            | 0    | 1       |   | 1     | 722   | Je autoreset povolený?<br>0 = nie<br>1 = áno                                                                               |
|    | P3.10.9  | Autoreset: nízky Al              | 0    | 1       |   | 1     | 723   | Je autoreset povolený?<br>0 = nie<br>1 = áno                                                                               |
|    | P3.10.10 | Autoreset: Prehratie<br>meniča   | 0    | 1       |   | 1     | 724   | Je autoreset povolený?<br>0 = nie<br>1 = áno                                                                               |
|    | P3.10.11 | Autoreset: Prehratie<br>motora   | 0    | 1       |   | 1     | 725   | Je autoreset povolený?<br>0 = nie<br>1 = áno                                                                               |
|    | P3.10.12 | Autoreset:<br>Externá porucha    | 0    | 1       |   | 0     | 726   | Je autoreset povolený?<br>0 = nie<br>1 = áno                                                                               |
|    | P3.10.13 | Autoreset:<br>Porucha odľahčenia | 0    | 1       |   | 0     | 738   | Je autoreset povolený?<br>0 = nie<br>1 = áno                                                                               |
|    | P3.10.14 | Kontrola PID                     | Nie  | Áno     |   | Nie   | 15538 | Zahŕňa poruchu vo funkcii<br>automatického resetu.                                                                         |

#### Tabuľka 56. Nastavenia autoresetu
# 3.6.13 Skupina 3.11: Funkcie časovačov

Funkcie času (časové kanály) v zariadení Vacon 100 vám dávajú možnosť programovať funkcie, ktoré majú regulovať vnútorné hodiny reálneho času (RTC). V podstate každá funkcia, ktorá môže byť riadená digitálnym vstupom, môže byť regulovaná aj časovým kanálom. Namiesto externej kontroly PLC digitálneho vstupu môžete programovať intervaly spínania a rozpínania vstupu interne.

**POZNÁMKA:** Funkcie tejto skupiny parametrov je možné maximálne využiť len v prípade, že je nainštalovaná batéria (voliteľné) a že hodiny reálneho času boli správne nastavené v rámci Sprievodcu spustením (pozrite na strane 2 a na strane 3). **Neodporúča sa** používať tieto funkcie bez zálohovania batériou, pretože nastavenie ak nie je nainštalovaná batéria pre RTC, nastavenie času a dátumu meniča bude resetované pri každom výpadku energie.

# Časové kanály

Logika zapnutia/vypnutia pre *časové kanály* sa konfiguruje tak, že sa k nim priradia *intervaly* alebo/ a *časovače*. Jeden *časový kanál* môže byť regulovaný viacerými *intervalmi* alebo *časovačmi* priradením takého počtu týchto intervalov alebo časovačov, aký je potrebný pre *časový kanál*.

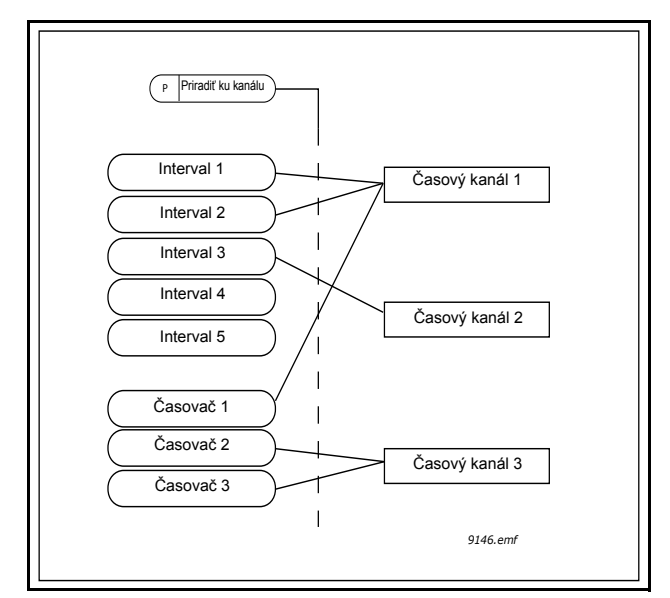

Obrázok 15. Intervaly a časovače môžu byť priradené k časovým kanálom flexibilne. Každý interval a časovač má svoj vlastný parameter na priradenie k časovému kanálu.

# Intervaly

Každý interval dostane s parametrami možnosť "Čas ZAP" a "Čas VYP". Je to čas cez deň, keď bude interval aktívny počas dní nastavených pomocou parametrov "Odo dňa" a "Do dňa". Nastavenia parametra nižšie napríklad znamenajú, že interval bude aktívny od 7:00 do 9:00 každý pracovný deň (od pondelka do piatka). Časový kanál, ku ktorému je tento interval priradený, sa bude počas tejto doby zobrazovať ako zatvorený "virtuálny digitálny vstup".

Čas ZAP: 07:00:00 Čas VYP: 09:00:00 Odo dňa: pondelok Do dňa: piatok

# Časovače

Časovače sa môžu použiť na aktivovanie časového kanála počas určitého času príkazom z digitálneho vstupu (alebo časového kanála).

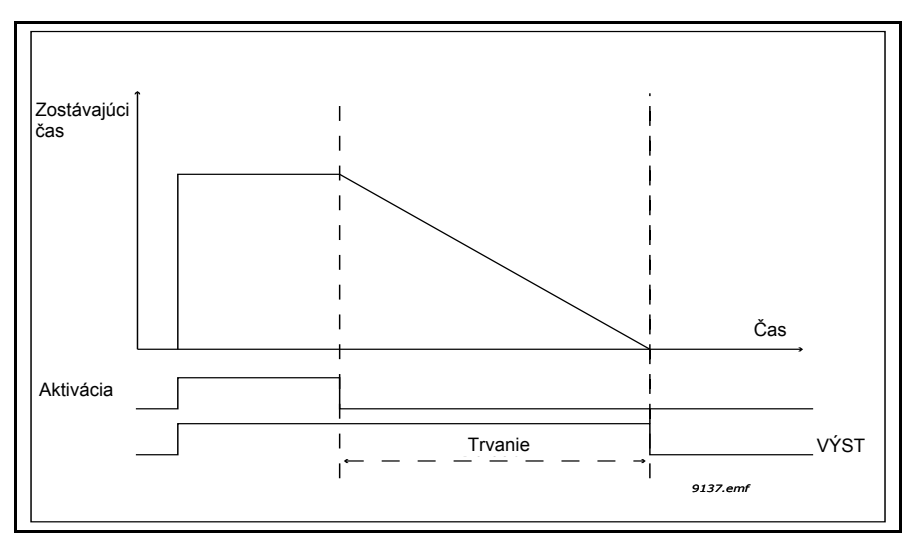

Obrázok 16. Signál na aktiváciu prichádza z digitálneho vstupu alebo "virtuálneho digitálneho vstupu", ako napríklad z časového kanála. Časovač počíta zostupne od klesajúcej hrany.

Pomocou parametrov uvedených ďalej sa aktivuje časovač, ak bude digitálny vstup 1 na slote A zatvorený a zostane aktívny 30 s po jeho otvorení.

#### Trvanie: 30 s Časovač: Digln SlotA.1

**Tip:** Čas trvania 0 sekúnd je možné použiť na jednoduché preskočenie časového kanála aktivovaného z digitálneho vstupu bez akéhokoľvek oneskorenia vypnutia po klesajúcej hrane.

#### PRÍKLAD

#### Problém:

Máme frekvenčný menič pre klimatizáciu v sklade. Je potrebné, aby bežal od 7:00 do 17:00 počas pracovných dní a od 9:00 do 13:00 cez víkendy. Okrem toho potrebujeme mať aj možnosť ručne vnútiť beh meniča mimo pracovných hodín, kým budú v budove ľudia, a nechať ho bežať ešte ďalších 30 minút po ich odchode.

#### Riešenie:

Musíme nastaviť dva intervaly, jeden pre pracovné dni a jeden pre víkendy. Časovač je potrebný aj na aktiváciu mimo pracovných hodín. Príklad konfigurácie je uvedený nižšie.

#### Interval 1:

P3.11.1.1: *Čas ZAP:* 07:00:00 P3.11.1.2: *Čas VYP:* 17:00:00 P3.11.1.3: *Odo dňa*: '1' (=pondelok) P3.11.1.4: *Do dňa*: '5' (=piatok) P3.11.1.5: *Priradiť ku kanálu:* Časový kanál 1

# Interval 2:

P3.11.2.1: Čas ZAP: 09:00:00 P3.11.2.2: Čas VYP: 13:00:00 P3.11.2.3: Odo dňa: sobota P3.11.2.4: *Do dňa*: **nedeľa** P3.11.2.5: *AssignToChannel:* Časový kanál 1

# Časovač 1

Ručné premostenie je možné ovládať digitálnym vstupom 1 na slote A (rôznym spínaním alebo zapojením osvetlenia).

P3.11.6.1: Trvanie: 1800 s (30 min)

P3.11.6.2: Priradiť ku kanálu: Časový kanál 1

P3.5.1.18: Časovač 1: DigIn SlotA.1 (Parameter sa nachádza v ponuke digitálnych vstupov.)

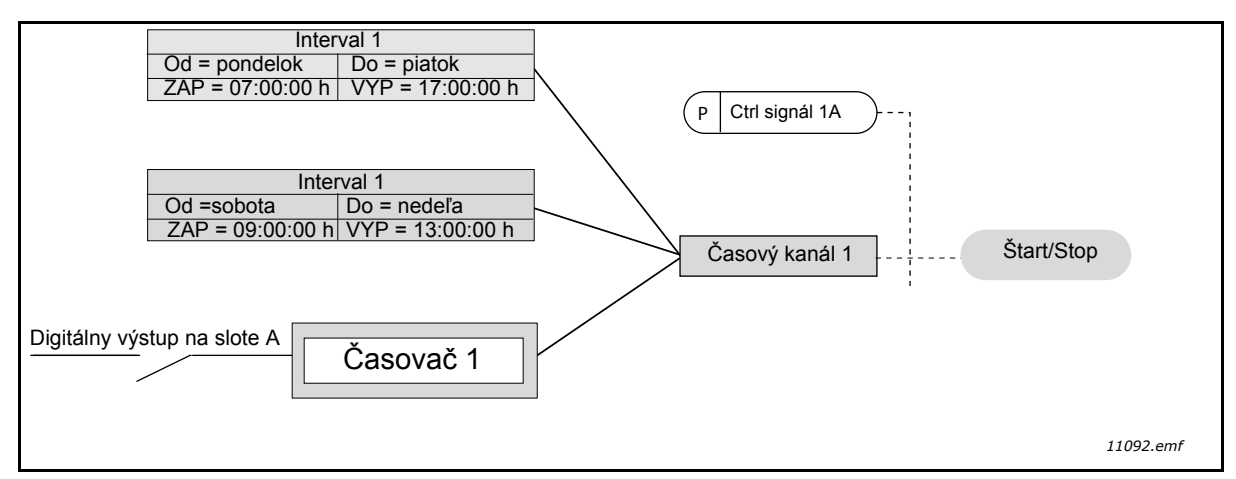

*Obrázok 17. Záverečná konfigurácia, pri ktorej sa použije časový kanál 1 ako riadiaci signál pre príkaz štart namiesto digitálneho vstupu.* 

| Index             | Parameter          | Min      | Мах      | Jednotka | Predvo-<br>lená<br>hodnota | ID   | Popis                                                                                                    |  |  |  |  |  |
|-------------------|--------------------|----------|----------|----------|----------------------------|------|----------------------------------------------------------------------------------------------------|--|--|--|--|--|
| 3.11.1 INTERVAL 1 |                    |          |          |          |                            |      |                                                                                                    |  |  |  |  |  |
| P3.11.1.1         | Čas ZAP            | 00:00:00 | 23:59:59 | hh:mm:ss | 00:00:00                   | 1464 | Čas ZAP                                                                                                    |  |  |  |  |  |
| P3.11.1.2         | Čas VYP            | 00:00:00 | 23:59:59 | hh:mm:ss | 00:00:00                   | 1465 | Čas VYP                                                                                                    |  |  |  |  |  |
| P3.11.1.3         | Odo dňa            | 0        | 6        |          | 0                          | 1466 | Pracovný deň ZAP<br>0=nedeľa<br>1=pondelok<br>2=utorok<br>3=streda<br>4=štvrtok<br>5=piatok<br>6=sobota            |  |  |  |  |  |
| P3.11.1.4         | Do dňa             | 0        | 6        |          | 0                          | 1467 | Pozrite vyššie.                                                                                                    |  |  |  |  |  |
| P3.11.1.5         | Priradiť ku kanálu | 0        | 3        |          | 0                          | 1468 | Vybrať dotknutý časový<br>kanál (1 – 3)<br>0=nepoužité<br>1=časový kanál 1<br>2=časový kanál 2<br>3=časový kanál 3 |  |  |  |  |  |
|                   |                    |          | 3.11.2   | INTERVAL | _ 2                        |      |                                                                                                    |  |  |  |  |  |
| P3.11.2.1         | Čas ZAP            | 00:00:00 | 23:59:59 | hh:mm:ss | 00:00:00                   | 1469 | Pozrite Interval 1                                                                                                 |  |  |  |  |  |
| P3.11.2.2         | Čas VYP            | 00:00:00 | 23:59:59 | hh:mm:ss | 00:00:00                   | 1470 | Pozrite Interval 1                                                                                                 |  |  |  |  |  |

#### Tabuľka 57. Funkcie časovačov

| P3.11.2.3                                                                                            | Odo dňa                                                                                              | 0                                                    | 6                                                                                         |                                         | 0                                                                 | 1471                                                                           | Pozrite Interval 1                                                                                                    |  |  |  |  |  |
|----------------------------------------------------------------------------------------------------|----------------------------------------------------------------------------------------------------|------------------------------------------------------|-------------------------------------------------------------------------------------------|-----------------------------------------|-------------------------------------------------------------------|--------------------------------------------------------------------------------|----------------------------------------------------------------------------------------------------|--|--|--|--|--|
| P3.11.2.4                                                                                            | Do dňa                                                                                               | 0                                                    | 6                                                                                         |                                         | 0                                                                 | 1472                                                                           | Pozrite Interval 1                                                                                                    |  |  |  |  |  |
| P3.11.2.5                                                                                            | Priradiť ku kanálu                                                                                   | 0                                                    | 3                                                                                         |                                         | 0                                                                 | 1473                                                                           | Pozrite Interval 1                                                                                                    |  |  |  |  |  |
|                                                                                                    |                                                                                                    |                                                      | 3.11.3                                                                                    | INTERVAL                                | . 3                                                               |                                                                                |                                                                                                    |  |  |  |  |  |
| P3.11.3.1                                                                                            | Čas ZAP                                                                                              | 00:00:00                                             | 23:59:59                                                                                  | hh:mm:ss                                | 00:00:00                                                          | 1474                                                                           | Pozrite Interval 1                                                                                                    |  |  |  |  |  |
| P3.11.3.2                                                                                            | Čas VYP                                                                                              | 00:00:00                                             | 23:59:59                                                                                  | hh:mm:ss                                | 00:00:00                                                          | 1475                                                                           | Pozrite Interval 1                                                                                                    |  |  |  |  |  |
| P3.11.3.3                                                                                            | Odo dňa                                                                                              | 0                                                    | 6                                                                                         |                                         | 0                                                                 | 1476                                                                           | Pozrite Interval 1                                                                                                    |  |  |  |  |  |
| P3.11.3.4                                                                                            | Do dňa                                                                                               | 0                                                    | 6                                                                                         |                                         | 0                                                                 | 1477                                                                           | Pozrite Interval 1                                                                                                    |  |  |  |  |  |
| P3.11.3.5                                                                                            | Priradiť ku kanálu                                                                                   | 0                                                    | 3                                                                                         |                                         | 0                                                                 | 1478                                                                           | Pozrite Interval 1                                                                                                    |  |  |  |  |  |
| 3.11.4 INTERVAL 4                                                                                    |                                                                                                    |                                                      |                                                                                           |                                         |                                                                   |                                                                                |                                                                                                    |  |  |  |  |  |
| P3.11.4.1                                                                                            | Čas ZAP                                                                                              | 00:00:00                                             | 23:59:59                                                                                  | hh:mm:ss                                | 00:00:00                                                          | 1479                                                                           | Pozrite Interval 1                                                                                                    |  |  |  |  |  |
| P3.11.4.2                                                                                            | Čas VYP                                                                                              | 00:00:00                                             | 23:59:59                                                                                  | hh:mm:ss                                | 00:00:00                                                          | 1480                                                                           | Pozrite Interval 1                                                                                                    |  |  |  |  |  |
| P3.11.4.3                                                                                            | Odo dňa                                                                                              | 0                                                    | 6                                                                                         |                                         | 0                                                                 | 1481                                                                           | Pozrite Interval 1                                                                                                    |  |  |  |  |  |
| P3.11.4.4                                                                                            | Do dňa                                                                                               | 0                                                    | 6                                                                                         |                                         | 0                                                                 | 1482                                                                           | Pozrite Interval 1                                                                                                    |  |  |  |  |  |
| P3.11.4.5                                                                                            | Priradiť ku kanálu                                                                                   | 0                                                    | 3                                                                                         |                                         | 0                                                                 | 1483                                                                           | Pozrite Interval 1                                                                                                    |  |  |  |  |  |
|                                                                                                    |                                                                                                    | <u> </u>                                             | 3.11.5                                                                                    | INTERVAL                                | _ 5                                                               |                                                                                |                                                                                                    |  |  |  |  |  |
| P3.11.5.1                                                                                            | Čas ZAP                                                                                              | 00:00:00                                             | 23:59:59                                                                                  | hh:mm:ss                                | 00:00:00                                                          | 1484                                                                           | Pozrite Interval 1                                                                                                    |  |  |  |  |  |
| P3.11.5.2                                                                                            | Čas VYP                                                                                              | 00:00:00                                             | 23:59:59                                                                                  | hh:mm:ss                                | 00:00:00                                                          | 1485                                                                           | Pozrite Interval 1                                                                                                    |  |  |  |  |  |
| P3.11.5.3                                                                                            | Odo dňa                                                                                              | 0                                                    | 6                                                                                         |                                         | 0                                                                 | 1486                                                                           | Pozrite Interval 1                                                                                                    |  |  |  |  |  |
| P3.11.5.4                                                                                            | Do dňa                                                                                               | 0                                                    | 6                                                                                         |                                         | 0                                                                 | 1487                                                                           | Pozrite Interval 1                                                                                                    |  |  |  |  |  |
| P3.11.5.5                                                                                            | Priradiť ku kanálu                                                                                   | 0                                                    | 3                                                                                         |                                         | 0                                                                 | 1488                                                                           | Pozrite Interval 1                                                                                                    |  |  |  |  |  |
|                                                                                                    |                                                                                                    |                                                      |                                                                                           |                                         |                                                                   |                                                                                |                                                                                                    |  |  |  |  |  |
|                                                                                                    |                                                                                                    |                                                      | 3.11.6                                                                                    | CASOVAC                                 | 21                                                                |                                                                                |                                                                                                    |  |  |  |  |  |
|                                                                                                    |                                                                                                    |                                                      | 3.11.6                                                                                    | CASOVAC                                 | 31                                                                |                                                                                | Čas, počas ktorého bude                                                                                                    |  |  |  |  |  |
| P3.11.6.1                                                                                            | Trvanie                                                                                              | 0                                                    | <b>3.11.6</b>                                                                             | CASOVAC<br>s                            | 0                                                                 | 1489                                                                           | Čas, počas ktorého bude<br>aktivovaný časovač bežať.                                                                                                    |  |  |  |  |  |
| P3.11.6.1                                                                                            | Trvanie                                                                                              | 0                                                    | <b>3.11.6</b><br>72000                                                                    | s                                       | 0                                                                 | 1489                                                                           | Čas, počas ktorého bude<br>aktivovaný časovač bežať.<br>(Aktivovaný pomocou DI)                                                                                                    |  |  |  |  |  |
| P3.11.6.1                                                                                            | Trvanie                                                                                              | 0                                                    | <b>3.11.6</b><br>72000                                                                    | s                                       | 0                                                                 | 1489                                                                           | Čas, počas ktorého bude<br>aktivovaný časovač bežať.<br>(Aktivovaný pomocou DI)<br>Vybrať dotknutý časový                                                                                                    |  |  |  |  |  |
| P3.11.6.1                                                                                            | Trvanie                                                                                              | 0                                                    | 72000                                                                                     | s                                       | 0                                                                 | 1489                                                                           | Čas, počas ktorého bude<br>aktivovaný časovač bežať.<br>(Aktivovaný pomocou DI)<br>Vybrať dotknutý časový<br>kanál (1 – 3)<br>0=nepoužité                                                                                                    |  |  |  |  |  |
| P3.11.6.1<br>P3.11.6.2                                                                               | Trvanie<br>Priradiť ku kanálu                                                                        | 0                                                    | 3.11.6<br>72000<br>3                                                                      | s                                       | 0                                                                 | 1489                                                                           | Čas, počas ktorého bude<br>aktivovaný časovač bežať.<br>(Aktivovaný pomocou DI)<br>Vybrať dotknutý časový<br>kanál (1 – 3)<br>0=nepoužité<br>1=časový kanál 1                                                                                                    |  |  |  |  |  |
| P3.11.6.1<br>P3.11.6.2                                                                               | Trvanie<br>Priradiť ku kanálu                                                                        | 0                                                    | 3.11.6<br>72000<br>3                                                                      | s                                       | 0                                                                 | 1489<br>1490                                                                   | Čas, počas ktorého bude<br>aktivovaný časovač bežať.<br>(Aktivovaný pomocou DI)<br>Vybrať dotknutý časový<br>kanál (1 – 3)<br>0=nepoužité<br>1=časový kanál 1<br>2=časový kanál 2                                                                                                    |  |  |  |  |  |
| P3.11.6.1<br>P3.11.6.2                                                                               | Trvanie<br>Priradiť ku kanálu                                                                        | 0                                                    | 3.11.6<br>72000<br>3                                                                      | s                                       | 0                                                                 | 1489<br>1490                                                                   | Čas, počas ktorého bude<br>aktivovaný časovač bežať.<br>(Aktivovaný pomocou DI)<br>Vybrať dotknutý časový<br>kanál (1 – 3)<br>0=nepoužité<br>1=časový kanál 1<br>2=časový kanál 2<br>3=časový kanál 3                                                                                                    |  |  |  |  |  |
| P3.11.6.1<br>P3.11.6.2                                                                               | Trvanie<br>Priradiť ku kanálu<br>Režim                                                               | 0<br>0<br>TOFF                                       | 3.11.6<br>72000<br>3<br>TON                                                               | s                                       | 0<br>0<br>TOFF                                                    | 1489<br>1490<br>15527                                                          | Čas, počas ktorého bude<br>aktivovaný časovač bežať.<br>(Aktivovaný pomocou DI)<br>Vybrať dotknutý časový<br>kanál (1 – 3)<br>0=nepoužité<br>1=časový kanál 1<br>2=časový kanál 2<br>3=časový kanál 3<br>Vyberte, keď časovač pra-<br>cuje s opeskorením zapnu-                                                                                                    |  |  |  |  |  |
| P3.11.6.1<br>P3.11.6.2<br>P3.11.6.3                                                                  | Trvanie<br>Priradiť ku kanálu<br>Režim                                                               | 0<br>0<br>TOFF                                       | 3.11.6<br>72000<br>3<br>TON                                                               | s                                       | 0<br>0<br>TOFF                                                    | 1489<br>1490<br>15527                                                          | Čas, počas ktorého bude<br>aktivovaný časovač bežať.<br>(Aktivovaný pomocou DI)<br>Vybrať dotknutý časový<br>kanál (1 – 3)<br>0=nepoužité<br>1=časový kanál 1<br>2=časový kanál 2<br>3=časový kanál 3<br>Vyberte, keď časovač pra-<br>cuje s oneskorením zapnu-<br>tia alebo vypnutia.                                                                                                    |  |  |  |  |  |
| P3.11.6.1<br>P3.11.6.2<br>P3.11.6.3                                                                  | Trvanie<br>Priradiť ku kanálu<br>Režim                                                               | 0<br>0<br>TOFF                                       | 3.11.6<br>72000<br>3<br>TON<br>3.11.7                                                     | s<br>časovač                            | 0<br>0<br>TOFF                                                    | 1489<br>1490<br>15527                                                          | Čas, počas ktorého bude<br>aktivovaný časovač bežať.<br>(Aktivovaný pomocou DI)<br>Vybrať dotknutý časový<br>kanál (1 – 3)<br>0=nepoužité<br>1=časový kanál 1<br>2=časový kanál 2<br>3=časový kanál 3<br>Vyberte, keď časovač pra-<br>cuje s oneskorením zapnu-<br>tia alebo vypnutia.                                                                                                    |  |  |  |  |  |
| P3.11.6.1<br>P3.11.6.2<br>P3.11.6.3<br>P3.11.7.1                                                     | Trvanie<br>Priradiť ku kanálu<br>Režim<br>Trvanie                                                    | 0<br>0<br>TOFF                                       | 3.11.6<br>72000<br>3<br>TON<br>3.11.7<br>72000                                            | s<br>čASOVAČ<br>s                       | 0<br>0<br>TOFF<br>2<br>0                                          | 1489<br>1490<br>15527<br>1491                                                  | Čas, počas ktorého bude<br>aktivovaný časovač bežať.<br>(Aktivovaný pomocou DI)<br>Vybrať dotknutý časový<br>kanál (1 – 3)<br>0=nepoužité<br>1=časový kanál 1<br>2=časový kanál 2<br>3=časový kanál 3<br>Vyberte, keď časovač pra-<br>cuje s oneskorením zapnu-<br>tia alebo vypnutia.                                                                                                    |  |  |  |  |  |
| P3.11.6.1<br>P3.11.6.2<br>P3.11.6.3<br>P3.11.7.1<br>P3.11.7.2                                        | Trvanie<br>Priradiť ku kanálu<br>Režim<br>Trvanie<br>Priradiť ku kanálu                              | 0<br>0<br>TOFF<br>0<br>0                             | 3.11.6<br>72000<br>3<br>TON<br>3.11.7<br>72000<br>3                                       | s<br>čASOVAČ<br>s                       | 0<br>0<br>TOFF<br>2<br>0<br>0                                     | 1489<br>1490<br>15527<br>1491<br>1491                                          | Čas, počas ktorého bude<br>aktivovaný časovač bežať.<br>(Aktivovaný pomocou DI)<br>Vybrať dotknutý časový<br>kanál (1 – 3)<br>0=nepoužité<br>1=časový kanál 1<br>2=časový kanál 2<br>3=časový kanál 3<br>Vyberte, keď časovač pra-<br>cuje s oneskorením zapnu-<br>tia alebo vypnutia.<br>Pozrite Časovač 1<br>Pozrite Časovač 1                                                                                                    |  |  |  |  |  |
| P3.11.6.1<br>P3.11.6.2<br>P3.11.6.3<br>P3.11.7.1<br>P3.11.7.2                                        | Trvanie Priradiť ku kanálu Režim Irvanie Priradiť ku kanálu                                          | 0<br>0<br>TOFF<br>0<br>0                             | 3.11.6<br>72000<br>3<br>TON<br>3.11.7<br>72000<br>3                                       | s<br>Š                                  | 0<br>0<br>TOFF<br>2<br>0<br>0                                     | 1489<br>1490<br>15527<br>1491<br>1492                                          | Čas, počas ktorého bude<br>aktivovaný časovač bežať.<br>(Aktivovaný pomocou DI)<br>Vybrať dotknutý časový<br>kanál (1 – 3)<br>0=nepoužité<br>1=časový kanál 1<br>2=časový kanál 2<br>3=časový kanál 3<br>Vyberte, keď časovač pra-<br>cuje s oneskorením zapnu-<br>tia alebo vypnutia.<br>Pozrite Časovač 1<br>Pozrite Časovač 1<br>Vyberte, keď časovač pra-                                                                         |  |  |  |  |  |
| P3.11.6.1<br>P3.11.6.2<br>P3.11.6.3<br>P3.11.7.1<br>P3.11.7.2<br>P3.11.7.3                           | Trvanie Priradiť ku kanálu Režim Trvanie Priradiť ku kanálu                                          | 0<br>0<br>TOFF<br>0<br>0<br>TOFF                     | 3.11.6<br>72000<br>3<br>TON<br>3.11.7<br>72000<br>3<br>TON                                | S<br>S<br>ČASOVAČ                       | 0<br>0<br>TOFF<br>2<br>0<br>0<br>TOFF                             | 1489<br>1490<br>15527<br>1491<br>1491<br>1492<br>15528                         | Čas, počas ktorého bude<br>aktivovaný časovač bežať.<br>(Aktivovaný pomocou DI)<br>Vybrať dotknutý časový<br>kanál (1 – 3)<br>0=nepoužité<br>1=časový kanál 1<br>2=časový kanál 2<br>3=časový kanál 2<br>3=časový kanál 3<br>Vyberte, keď časovač pra-<br>cuje s oneskorením zapnu-<br>tia alebo vypnutia.<br>Pozrite Časovač 1<br>Pozrite Časovač 1<br>Vyberte, keď časovač pra-<br>cuje s oneskorením zapnu-<br>tia olebo vypnutia  |  |  |  |  |  |
| P3.11.6.1<br>P3.11.6.2<br>P3.11.6.3<br>P3.11.7.1<br>P3.11.7.2<br>P3.11.7.3                           | Trvanie Priradiť ku kanálu Režim Irvanie Priradiť ku kanálu Režim Režim                              | 0<br>0<br>TOFF<br>0<br>0<br>TOFF                     | 3.11.6<br>72000<br>3<br>TON<br>3.11.7<br>72000<br>3<br>TON                                | s<br>Š                                  | 0<br>0<br>TOFF<br>2<br>0<br>0<br>TOFF                             | 1489<br>1490<br>15527<br>1491<br>1492<br>15528                                 | Čas, počas ktorého bude<br>aktivovaný časovač bežať.<br>(Aktivovaný pomocou DI)<br>Vybrať dotknutý časový<br>kanál (1 – 3)<br>0=nepoužité<br>1=časový kanál 1<br>2=časový kanál 2<br>3=časový kanál 2<br>3=časový kanál 3<br>Vyberte, keď časovač pra-<br>cuje s oneskorením zapnu-<br>tia alebo vypnutia.<br>Pozrite Časovač 1<br>Pozrite Časovač 1<br>Vyberte, keď časovač pra-<br>cuje s oneskorením zapnu-<br>tia alebo vypnutia. |  |  |  |  |  |
| P3.11.6.1<br>P3.11.6.2<br>P3.11.6.3<br>P3.11.7.1<br>P3.11.7.2<br>P3.11.7.3                           | Trvanie Priradiť ku kanálu Režim Trvanie Priradiť ku kanálu Režim                                    | 0<br>0<br>TOFF<br>0<br>0<br>TOFF                     | 3.11.6<br>72000<br>3<br>TON<br>3.11.7<br>72000<br>3<br>TON<br>3.11.8                      | CASOVAC<br>s<br>ČASOVAČ                 | 0<br>0<br>TOFF<br>2<br>0<br>0<br>TOFF<br>3                        | 1489<br>1490<br>15527<br>1491<br>1492<br>15528                                 | Čas, počas ktorého bude<br>aktivovaný časovač bežať.<br>(Aktivovaný pomocou DI)<br>Vybrať dotknutý časový<br>kanál (1 – 3)<br>0=nepoužité<br>1=časový kanál 1<br>2=časový kanál 2<br>3=časový kanál 2<br>3=časový kanál 3<br>Vyberte, keď časovač pra-<br>cuje s oneskorením zapnu-<br>tia alebo vypnutia.<br>Pozrite Časovač 1<br>Pozrite Časovač 1<br>Vyberte, keď časovač pra-<br>cuje s oneskorením zapnu-<br>tia alebo vypnutia. |  |  |  |  |  |
| P3.11.6.1<br>P3.11.6.2<br>P3.11.6.3<br>P3.11.7.1<br>P3.11.7.2<br>P3.11.7.3<br>P3.11.8.1              | Trvanie Priradiť ku kanálu Režim Režim Priradiť ku kanálu Režim Režim                                | 0<br>0<br>TOFF<br>0<br>0<br>TOFF<br>0                | 3.11.6<br>72000<br>3<br>TON<br>3.11.7<br>72000<br>3<br>TON<br>3.11.8<br>72000             | CASOVAC<br>s<br>ČASOVAČ<br>s<br>ČASOVAČ | 0<br>0<br>TOFF<br>2<br>0<br>0<br>TOFF<br>3<br>0                   | 1489<br>1490<br>15527<br>1491<br>1492<br>15528<br>15528                        | Čas, počas ktorého bude<br>aktivovaný časovač bežať.<br>(Aktivovaný pomocou DI)<br>Vybrať dotknutý časový<br>kanál (1 – 3)<br>0=nepoužité<br>1=časový kanál 1<br>2=časový kanál 2<br>3=časový kanál 2<br>3=časový kanál 3<br>Vyberte, keď časovač pra-<br>cuje s oneskorením zapnu-<br>tia alebo vypnutia.<br>Pozrite Časovač 1<br>Vyberte, keď časovač pra-<br>cuje s oneskorením zapnu-<br>tia alebo vypnutia.                      |  |  |  |  |  |
| P3.11.6.1<br>P3.11.6.2<br>P3.11.6.3<br>P3.11.7.1<br>P3.11.7.2<br>P3.11.7.3<br>P3.11.8.1<br>P3.11.8.2 | Trvanie Priradiť ku kanálu Režim Irvanie Priradiť ku kanálu Režim Irvanie Priradiť ku kanálu         | 0<br>0<br>TOFF<br>0<br>0<br>0<br>TOFF                | 3.11.6<br>72000<br>3<br>TON<br>3.11.7<br>72000<br>3<br>TON<br>3.11.8<br>72000<br>3        | ČASOVAČ<br>S<br>ČASOVAČ                 | 0<br>0<br>TOFF<br>2<br>0<br>0<br>0<br>TOFF<br>3<br>0<br>0<br>0    | 1489<br>1490<br>15527<br>1491<br>1492<br>15528<br>1493<br>1494                 | Čas, počas ktorého bude<br>aktivovaný časovač bežať.<br>(Aktivovaný pomocou DI)<br>Vybrať dotknutý časový<br>kanál (1 – 3)<br>0=nepoužité<br>1=časový kanál 1<br>2=časový kanál 2<br>3=časový kanál 2<br>3=časový kanál 3<br>Vyberte, keď časovač pra-<br>cuje s oneskorením zapnu-<br>tia alebo vypnutia.<br>Pozrite Časovač 1<br>Vyberte, keď časovač pra-<br>cuje s oneskorením zapnu-<br>tia alebo vypnutia.                      |  |  |  |  |  |
| P3.11.6.1<br>P3.11.6.2<br>P3.11.6.3<br>P3.11.7.1<br>P3.11.7.2<br>P3.11.7.3<br>P3.11.8.1<br>P3.11.8.2 | Trvanie Priradiť ku kanálu Režim Režim Priradiť ku kanálu Režim Priradiť ku kanálu Režim Režim Režim | 0<br>0<br>TOFF<br>0<br>0<br>TOFF<br>0<br>0<br>0<br>0 | 3.11.6<br>72000<br>3<br>TON<br>3.11.7<br>72000<br>3<br>TON<br>3.11.8<br>72000<br>3<br>TON | CASOVAC<br>s<br>ČASOVAČ<br>s<br>ČASOVAČ | 0<br>0<br>TOFF<br>2<br>0<br>0<br>TOFF<br>3<br>0<br>0<br>0<br>TOFF | 1489<br>1490<br>15527<br>1491<br>1491<br>1492<br>15528<br>1493<br>1493<br>1494 | Čas, počas ktorého bude<br>aktivovaný časovač bežať.<br>(Aktivovaný pomocou DI)<br>Vybrať dotknutý časový<br>kanál (1 – 3)<br>0=nepoužité<br>1=časový kanál 1<br>2=časový kanál 2<br>3=časový kanál 2<br>3=časový kanál 3<br>Vyberte, keď časovač pra-<br>cuje s oneskorením zapnu-<br>tia alebo vypnutia.<br>Pozrite Časovač 1<br>Vyberte, keď časovač pra-<br>cuje s oneskorením zapnu-<br>tia alebo vypnutia.                      |  |  |  |  |  |

# 3.6.14 Skupina 3.12: Regulátor PID1

# 3.6.14.1 Základné nastavenia

|     | Index      | Parameter                              | Min     | Мах     | Jed-<br>notka | Predvo-<br>lená<br>hodnota | ID   | Popis                                                                                                    |
|-----|------------|----------------------------------------|---------|---------|---------------|----------------------------|------|----------------------------------------------------------------------------------------------------|
|     | P3.12.1.1  | Zosilnenie PID                         | 0.00    | 1000.00 | %             | 100.00                     | 118  | Ak bude hodnota parametra<br>nastavená na 100 %, zmena<br>10 % v hodnote chyby<br>spôsobí zmenu výstupu<br>regulátora o 10 %.                                                                                 |
|     | P3.12.1.2  | Čas integrácie PID                     | 0.00    | 600.00  | S             | 1.00                       | 119  | Ak bude tento parameter<br>nastavený na 1,00 sekundu,<br>zmena 10 % v hodnote chyby<br>spôsobí zmenu výstupu<br>regulátora o 10,00 %/s.                                                                       |
|     | P3.12.1.3  | Čas derivácie PID                      | 0.00    | 100.00  | S             | 0.00                       | 132  | Ak bude tento parameter<br>nastavený na 1,00 sekundu,<br>zmena 10 % za 1,00 sekundu<br>v hodnote chyby spôsobí<br>zmenu výstupu regulátora o<br>10,00 %.                                                      |
|     | P3.12.1.4  | Výber procesnej<br>jednotky            | 1       | 38      |               | 1                          | 1036 | Vyberte jednotku pre<br>skutočnú hodnotu.                                                                                                    |
|     | P3.12.1.5  | Minimum procesnej<br>jednotky          | Mení sa | Mení sa | Mení<br>sa    | 0                          | 1033 |                                                                                                    |
|     | P3.12.1.6  | Maximum procesnej<br>jednotky          | Mení sa | Mení sa | Mení<br>sa    | 100                        | 1034 |                                                                                                    |
|     | P3.12.1.7  | Desatinné miesta<br>procesnej jednotky | 0       | 4       |               | 2                          | 1035 | Počet desatinných miest<br>hodnoty procesnej jednotky                                                                                                    |
|     | P3.12.1.8  | Chyba inverzie                         | 0       | 1       |               | 0                          | 340  | 0 = normálne (spätná väzba <<br>referencia -> zvýšenie<br>výstupu PID)<br>1 = otočené (spätná väzba <<br>referencia -> zníženie výstupu<br>PID)                                                               |
| ∎∰≓ | P3.12.1.9  | Hysteréza pásma<br>necitlivosti        | Mení sa | Mení sa | Mení<br>sa    | 0                          | 1056 | Oblasť pásma necitlivosti v<br>okolí referencie v procesných<br>jednotkách. Výstup PID bude<br>uzamknutý, ak spätná väzba<br>zostane počas<br>preddefinovaného času v<br>rámci oblasti pásma<br>necitlivosti. |
|     | P3.12.1.10 | Oneskorenie pásma<br>necitlivosti      | 0.00    | 320.00  | S             | 0.00                       | 1057 | Ak zostane spätná väzba v<br>oblasti pásma necitlivosti<br>počas preddefinovaného<br>času, bude výstup<br>uzamknutý.                                                                                          |

Tabuľka 58.

# <u>3.6.14.2</u> <u>Referencie</u>

| Index     | Parameter                        | Min     | Мах     | Jed-<br>notka | Predvo-<br>lená<br>hodnota | ID   | Popis                                                                                                    |
|-----------|----------------------------------|---------|---------|---------------|----------------------------|------|----------------------------------------------------------------------------------------------------|
| P3.12.2.1 | Referencia panela 1              | Mení sa | Mení sa | Mení sa       | 0                          | 167  |                                                                                                    |
| P3.12.2.2 | Referencia panela 2              | Mení sa | Mení sa | Mení sa       | 0                          | 168  |                                                                                                    |
| P3.12.2.3 | Rampa zmeny<br>referencie        | 0.00    | 300.0   | S             | 0.00                       | 1068 | Stanovuje časy pre<br>zvyšovanie a znižovanie<br>rampy pre zmeny referencie.<br>(Čas na zmenu z minima na<br>maximum.)                                                                                                    |
| P3.12.2.4 | Voľba referencie<br>zdroja 1     | 0       | 16      |               | 1                          | 332  | 0 = nepoužité<br>1 = referencia panela 1<br>2 = referencia panela 2<br>3 = Al1<br>4 = Al2<br>5 = Al3<br>6 = Al4<br>7 = Al5<br>8 = Al6<br>9 = ProcessDataln1<br>10 = ProcessDataln2<br>11 = ProcessDataln3<br>12 = ProcessDataln5<br>14 = ProcessDataln6<br>15 = ProcessDataln7<br>16 = ProcessDataln8<br>Al a ProcessDataln8<br>Al a ProcessDataln sa<br>zadávajú v percentách (0,00<br>– 100,00 %) a nastavujú sa<br>podľa minima a maxima<br>referencie.<br><b>POZNÁMKA:</b><br>ProcessDataln používa dve<br>desatinné miesta. |
| P3.12.2.5 | Minimum referencie 1             | -200.00 | 200.00  | %             | 0.00                       | 1069 | Minimálna hodnota pri minime<br>analógového signálu.                                                                                                    |
| P3.12.2.6 | Maximum referencie 1             | -200.00 | 200.00  | %             | 100.00                     | 1070 | Maximálna hodnota pri<br>maxime analógového signálu.                                                                                                    |
| P3.12.2.7 | Limit frekvencie<br>parkovania 1 | 0.00    | 320.00  | Hz            | 0.00                       | 1016 | Menič prechádza do režimu<br>parkovania, v ktorom<br>výstupná frekvencia zostáva<br>pod limitom dlhšie, ako je čas<br>definovaný pomocou<br>parametra <i>Oneskorenie</i><br><i>parkovania</i> .                                                                                                    |
| P3.12.2.8 | Oneskorenie<br>parkovania 1      | 0       | 3000    | S             | 0                          | 1017 | Minimálny čas, počas ktorého<br>musí zostať frekvencia pod<br>úrovňou parkovania pred tým,<br>ako sa menič zastaví.                                                                                                    |
| P3.12.2.9 | Úroveň reštartu 1                | 0,01    | 100     | x             | 0                          | 1018 | Ak je to v režime parkovania,<br>regulátor PID spustí pohon a<br>reguluje, keď úroveň klesne<br>pod túto úroveň. Absolútna<br>úroveň alebo relatívne k<br>referencii, podľa parametra<br>WakeUpMode.                                                                                                    |

Tabuľka 59.

| P3.12.2.10 | Referencia 1 režimu<br>reštartu  | 0       | 1      |         | 0      | 15539 | Vyberte, keď má byť úroveň<br>reštartu nastavená ako<br>absolútna hodnota alebo<br>relatívne k referencii.<br>0 = Absolútna úroveň<br>1 = Relatívna referencia |
|------------|----------------------------------|---------|--------|---------|--------|-------|----------------------------------------------------------------------------------------------------|
| P3.12.2.11 | Zvýšenie referencie 1            | -2.0    | 2.0    | х       | 1.0    | 1071  | Referencia sa dá zvýšiť<br>pomocou digitálneho vstupu.                                                                                                    |
| P3.12.2.12 | Voľba referencie<br>zdroja 2     | 0       | 16     |         | 2      | 431   | Pozrite par. P3.12.2.4                                                                                                    |
| P3.12.2.13 | Minimum referencie 2             | -200.00 | 200.00 | %       | 0.00   | 1073  | Minimálna hodnota pri minime<br>analógového signálu.                                                                                                    |
| P3.12.2.14 | Maximum referencie 2             | -200.00 | 200.00 | %       | 100.00 | 1074  | Maximálna hodnota pri<br>maxime analógového signálu.                                                                                                    |
| P3.12.2.15 | Limit frekvencie<br>parkovania 2 | 0.00    | 320.00 | Hz      | 0.00   | 1075  | Pozrite si P3.12.2.7.                                                                                                    |
| P3.12.2.16 | Oneskorenie<br>parkovania 2      | 0       | 3000   | S       | 0      | 1076  | Pozrite si P3.12.2.8.                                                                                                    |
| P3.12.2.17 | Úroveň reštartu 2                |         |        | Mení sa | 0.0000 | 1077  | Pozrite si P3.12.2.9.                                                                                                    |
| P3.12.2.18 | Referencia 2 režimu<br>reštartu  | 0       | 1      |         | 0      | 15540 | Vyberte, či má byť úroveň<br>reštartu nastavená ako<br>absolútna hodnota alebo<br>relatívne k referencii.<br>0 = Absolútna úroveň<br>1 = Relatívna referencia  |
| P3.12.2.19 | Zvýšenie referencie 2            | -2.0    | 2.0    | Mení sa | 1.0    | 1078  | Pozrite si P3.12.2.11.                                                                                                    |

#### Tabuľka 59.

#### VACON • 77

# <u>3.6.14.3</u> <u>Spätné väzby</u>

| Index     | Parameter                       | Min     | Max    | Jed-<br>notka | Predvo-<br>lená<br>hodnota | ID   | Popis                                                                                                    |
|-----------|---------------------------------|---------|--------|---------------|----------------------------|------|----------------------------------------------------------------------------------------------------|
| P3.12.3.1 | Funkcia spätnej väzby           | 1       | 9      |               | 1                          | 333  | 1=používa sa len zdroj 1<br>2 = SQRT(zdroj 1);(prietok =<br>konštanta x SQRT(tlak))<br>3 = SQRT(zdroj 1 - zdroj 2)<br>4 = SQRT(zdroj 1) + SQRT<br>(zdroj 2)<br>5 = zdroj 1 + zdroj 2<br>6 = zdroj 1 - zdroj 2<br>7 = MIN (zdroj 1 + zdroj 2)<br>8 = MAX (zdroj 1, zdroj 2)<br>9 = PRIEMER (zdroj 1, zdroj 2)                                                                                                    |
| P3.12.3.2 | Zosilnenie spätnej<br>väzby     | -1000.0 | 1000.0 | %             | 100.0                      | 1058 | Používa sa napr. pri výbere 2<br>vo <i>funkcii spätnej väzby</i> .                                                                                                    |
| P3.12.3.3 | Výber spätnej väzby<br>zdroja 1 | 0       | 14     |               | 2                          | 334  | 0 = nepoužité<br>1 = Al1<br>2 = Al2<br>3 = Al3<br>4 = Al4<br>5 = Al5<br>6 = Al6<br>7 = ProcessDataln1<br>8 = ProcessDataln2<br>9 = ProcessDataln3<br>10 = ProcessDataln4<br>11 = ProcessDataln5<br>12 = ProcessDataln6<br>13 = ProcessDataln7<br>14 = ProcessDataln8<br>Al a ProcessDataln8<br>Al a ProcessDataln8<br>Al a ProcessDataln8<br>Al a ProcessDataln8<br>Al a ProcessDataln8<br>Al a ProcessDataln8<br>Al a ProcessDataln8<br>Al a ProcessDataln8<br>Al a ProcessDataln8<br>Al a ProcessDataln8<br>Al a ProcessDataln8<br>Al a ProcessDataln8<br>Al a ProcessDataln sa<br>zadávajú v % (0,00 – 100,00<br>%) a nastavujú sa podľa<br>minima a maxima spätnej<br>väzby.<br>POZNÁMKA:<br>ProcessDataln používa dve<br>desatinné miesta. |
| P3.12.3.4 | Minimum spätnej<br>väzby 1      | -200.00 | 200.00 | %             | 0.00                       | 336  | Minimálna hodnota pri minime<br>analógového signálu.                                                                                                    |
| P3.12.3.5 | Maximum spätnej<br>väzby 1      | -200.00 | 200.00 | %             | 100.00                     | 337  | Maximálna hodnota pri maxime<br>analógového signálu.                                                                                                    |
| P3.12.3.6 | Spätná väzba 2<br>Výber zdroja  | 0       | 14     |               | 0                          | 335  | Pozrite P3.12.3.3.                                                                                                    |
| P3.12.3.7 | Minimum spätnej<br>väzby 2      | -200.00 | 200.00 | %             | 0.00                       | 338  | Minimálna hodnota pri minime<br>analógového signálu.                                                                                                    |
| P3.12.3.8 | Maximum spätnej<br>väzby 2      | -200.00 | 200.00 | %             | 100.00                     | 339  | Maximálna hodnota pri maxime<br>analógového signálu.                                                                                                    |

### Tabuľka 60.

# <u>3.6.14.4</u> Dopredná väzba

Dopredná väzba potrebuje zvyčajne presné modely procesov, ale v niektorých jednoduchých prípadoch postačuje zvýšenie doprednej väzby a odchýlky doprednej väzby. Časť doprednej väzby nevyužíva žiadne spätné merania skutočnej regulovanej procesnej hodnoty (úroveň vody v príklade na strane 103). Riadenie doprednej väzby zariadenia Vacon využíva iné merania, ktoré nepriamo ovplyvňujú regulovanú procesnú hodnotu.

| Index     | Parameter                        | Min     | Max    | Jed-<br>notka | Predvo-<br>lená<br>hodnota | ID   | Popis                   |
|-----------|----------------------------------|---------|--------|---------------|----------------------------|------|-------------------------|
| P3.12.4.1 | Funkcia doprednej<br>väzby       | 1       | 9      |               | 1                          | 1059 | Viď tab. 60, P3.12.3.1. |
| P3.12.4.2 | Zosilnenie doprednej<br>väzby    | -1000   | 1000   | %             | 100.0                      | 1060 | Viď tab. 60, P3.12.3.2. |
| P3.12.4.3 | Dopredná väzba 1<br>Výber zdroja | 0       | 14     |               | 0                          | 1061 | Viď tab. 60, P3.12.3.3. |
| P3.12.4.4 | Minimum doprednej<br>väzby 1     | -200.00 | 200.00 | %             | 0.00                       | 1062 | Viď tab. 60, P3.12.3.4. |
| P3.12.4.5 | Maximum doprednej<br>väzby 1     | -200.00 | 200.00 | %             | 100.00                     | 1063 | Viď tab. 60, P3.12.3.5. |
| P3.12.4.6 | Dopredná väzba 2<br>Výber zdroja | 0       | 14     |               | 0                          | 1064 | Viď tab. 60, P3.12.3.6. |
| P3.12.4.7 | Minimum doprednej<br>väzby 2     | -200.00 | 200.00 | %             | 0.00                       | 1065 | Viď tab. 60, P3.12.3.7. |
| P3.12.4.8 | Maximum doprednej<br>väzby 2     | -200.00 | 200.00 | %             | 100.00                     | 1066 | Viď tab. 60, P3.12.3.8. |

#### Tabuľka 61.

# <u>3.6.14.5</u> Kontrola procesu

Kontrola procesu sa používa na to, aby skutočná hodnota zostala v rámci preddefinovaných limitov. Pomocou tejto funkcie môžete napríklad nájsť prasknutie hlavného potrubia a zastaviť zbytočné zatopenie. Pozrite si viac informácií na strane 103.

| Index     | Parameter                   | Min     | Мах     | Jed-<br>notka | Predvo-<br>lená<br>hodnota | ID  | Popis                                                                               |
|-----------|-----------------------------|---------|---------|---------------|----------------------------|-----|-------------------------------------------------------------------------------------|
| P3.12.5.1 | Povoliť kontrolu<br>procesu | 0       | 1       |               | 0                          | 735 | 0 = zablokované<br>1 = povolené                                                     |
| P3.12.5.2 | Horný limit                 | Mení sa | Mení sa | Mení<br>sa    | Mení sa                    | 736 | Kontrola hornej skutočnej/<br>procesnej hodnoty                                     |
| P3.12.5.3 | Dolný limit                 | Mení sa | Mení sa | Mení<br>sa    | Mení sa                    | 758 | Kontrola dolnej skutočnej/<br>procesnej hodnoty                                     |
| P3.12.5.4 | Oneskorenie                 | 0       | 30000   | S             | 0                          | 737 | Ak sa nedosiahne želaná<br>hodnota v tomto čase, vytvorí<br>sa porucha alebo alarm. |

Tabuľka 62.

#### 3.6.14.6 Kompenzácia straty tlaku

|     | Index     | Parameter                                | Min     | Max     | Jed-<br>notka | Pred-<br>volená<br>hod-<br>nota | ID   | Popis                                                                                                    |
|-----|-----------|------------------------------------------|---------|---------|---------------|---------------------------------|------|----------------------------------------------------------------------------------------------------|
|     | P3.12.6.1 | Povoliť referenciu 1                     | 0       | 1       |               | 0                               | 1189 | Povolí kompenzáciu straty<br>tlaku pre referenciu 1.<br>0 = zablokované<br>1 = povolené                                                   |
| ∎∰≕ | P3.12.6.2 | Maximálna<br>kompenzácia<br>referencie 1 | Mení sa | Mení sa | Mení<br>sa    | Mení sa                         | 1190 | Hodnota je pridaná úmerne<br>frekvencii.<br>Kompenzácia referencie =<br>max kompenzácia x<br>(FreqOut – MinFreq) /<br>(MaxFreq – MinFreq) |
|     | P3.12.6.3 | Povoliť referenciu 2                     | 0       | 1       |               | 0                               | 1191 | Viď tab. 60, P3.12.6.1.                                                                                                    |
|     | P3.12.6.4 | Maximálna<br>kompenzácia<br>referencie 2 | Mení sa | Mení sa | Mení<br>sa    | Mení sa                         | 1192 | Viď tab. 60, P3.12.6.2.                                                                                                    |

#### Tabuľka 63.

# 3.6.15 Skupina 3.13: Regulátor PID2

# 3.6.15.1 Základné nastavenia

Podrobnejšie informácie nájdete v kapitole 3.6.14.

| Index      | Parameter                              | Min     | Мах     | Jed-<br>notka | Predvo-<br>lená<br>hodnota | ID   | Popis                                                                                                    |
|------------|----------------------------------------|---------|---------|---------------|----------------------------|------|----------------------------------------------------------------------------------------------------|
| P3.13.1.1  | Povoliť PID                            | 0       | 1       |               | 0                          | 1630 | 0 = zablokované<br>1 = povolené                                                                                        |
| P3.13.1.2  | Výstup pri zastavení                   | 0,0     | 100,0   | %             | 0,0                        | 1100 | Výstupná hodnota regulátora<br>PID v % jeho maximálnej<br>výstupnej hodnoty pri jeho<br>zastavení z digitálneho vstupu |
| P3.13.1.3  | Zosilnenie PID                         | 0,00    | 1000,00 | %             | 100,00                     | 1631 |                                                                                                    |
| P3.13.1.4  | Čas integrácie PID                     | 0,00    | 600,00  | S             | 1,00                       | 1632 |                                                                                                    |
| P3.13.1.5  | Čas derivácie PID                      | 0,00    | 100,00  | S             | 0,00                       | 1633 |                                                                                                    |
| P3.13.1.6  | Výber procesnej<br>jednotky            | 1       | 38      |               | 1                          | 1635 |                                                                                                    |
| P3.13.1.7  | Minimum procesnej<br>jednotky          | Mení sa | Mení sa | Mení sa       | 0                          | 1664 |                                                                                                    |
| P3.13.1.8  | Maximum procesnej<br>jednotky          | Mení sa | Mení sa | Mení sa       | 100                        | 1665 |                                                                                                    |
| P3.13.1.9  | Desatinné miesta<br>procesnej jednotky | 0       | 4       |               | 2                          | 1666 |                                                                                                    |
| P3.13.1.10 | Chyba inverzie                         | 0       | 1       |               | 0                          | 1636 |                                                                                                    |
| P3.13.1.11 | Hysteréza pásma<br>necitlivosti        | Mení sa | Mení sa | Mení sa       | 0,0                        | 1637 |                                                                                                    |
| P3.13.1.12 | Oneskorenie pásma<br>necitlivosti      | 0,00    | 320,00  | S             | 0,00                       | 1638 |                                                                                                    |

Tabuľka 64.

# <u>3.6.15.2</u> <u>Referencie</u>

#### Tabuľka 65.

| Index     | Parameter                    | Min     | Мах    | Jed-<br>notka | Predvo-<br>lená<br>hodnota | ID   | Popis                                                |
|-----------|------------------------------|---------|--------|---------------|----------------------------|------|------------------------------------------------------|
| P3.13.2.1 | Referencia panela 1          | 0,00    | 100,00 | Mení sa       | 0,00                       | 1640 |                                                      |
| P3.13.2.2 | Referencia panela 2          | 0,00    | 100,00 | Mení sa       | 0,00                       | 1641 |                                                      |
| P3.13.2.3 | Rampa zmeny<br>referencie    | 0,00    | 300,00 | S             | 0,00                       | 1642 |                                                      |
| P3.13.2.4 | Voľba referencie<br>zdroja 1 | 0       | 16     |               | 1                          | 1643 |                                                      |
| P3.13.2.5 | Minimum referencie 1         | -200,00 | 200,00 | %             | 0,00                       | 1644 | Minimálna hodnota pri minime<br>analógového signálu. |
| P3.13.2.6 | Maximum referencie 1         | -200,00 | 200,00 | %             | 100,00                     | 1645 | Maximálna hodnota pri<br>maxime analógového signálu. |
| P3.13.2.7 | Voľba referencie<br>zdroja 2 | 0       | 16     |               | 0                          | 1646 | Pozrite si tabuľku P3.13.2.4.                        |
| P3.13.2.8 | Minimum referencie 2         | -200,00 | 200,00 | %             | 0,00                       | 1647 | Minimálna hodnota pri minime<br>analógového signálu. |
| P3.13.2.9 | Maximum referencie 2         | -200,00 | 200,00 | %             | 100,00                     | 1648 | Maximálna hodnota pri<br>maxime analógového signálu. |

# <u>3.6.15.3</u> <u>Spätné väzby</u>

Podrobnejšie informácie nájdete v kapitole 3.6.14.

| Index     | Parameter                      | Min     | Мах    | Jed-<br>notka | Predvo-<br>lená<br>hodnota | ID   | Popis                                                   |
|-----------|--------------------------------|---------|--------|---------------|----------------------------|------|---------------------------------------------------------|
| P3.13.3.1 | Funkcia spätnej väzby          | 1       | 9      |               | 1                          | 1650 |                                                         |
| P3.13.3.2 | Zosilnenie spätnej<br>väzby    | -1000,0 | 1000,0 | %             | 100,0                      | 1651 |                                                         |
| P3.13.3.3 | Spätná väzba 1<br>Výber zdroja | 0       | 14     |               | 1                          | 1652 |                                                         |
| P3.13.3.4 | Minimum spätnej<br>väzby 1     | -200,00 | 200,00 | %             | 0,00                       | 1653 | Minimálna hodnota pri<br>minime analógového signálu.    |
| P3.13.3.5 | Maximum spätnej<br>väzby 1     | -200,00 | 200,00 | %             | 100,00                     | 1654 | Maximálna hodnota pri<br>maxime analógového<br>signálu. |
| P3.13.3.6 | Spätná väzba 2<br>Výber zdroja | 0       | 14     |               | 2                          | 1655 |                                                         |
| P3.13.3.7 | Minimum spätnej<br>väzby 2     | -200,00 | 200,00 | %             | 0,00                       | 1656 | Minimálna hodnota pri<br>minime analógového signálu.    |
| P3.13.3.8 | Maximum spätnej<br>väzby 2     | -200,00 | 200,00 | %             | 100,00                     | 1657 | Maximálna hodnota pri<br>maxime analógového<br>signálu. |

Tabuľka 66.

#### <u>3.6.15.4</u> Kontrola procesu

Podrobnejšie informácie nájdete v kapitole 3.6.14.

| Index     | Parameter        | Min     | Мах     | Jed-<br>notka | Predvo-<br>lená<br>hodnota | ID   | Popis                                                                                   |
|-----------|------------------|---------|---------|---------------|----------------------------|------|-----------------------------------------------------------------------------------------|
| P3.13.4.1 | Povoliť kontrolu | 0       | 1       |               | 0                          | 1659 | 0 = zablokované<br>1 = povolené                                                         |
| P3.13.4.2 | Horný limit      | Mení sa | Mení sa | Mení<br>sa    | Mení sa                    | 1660 |                                                                                         |
| P3.13.4.3 | Dolný limit      | Mení sa | Mení sa | Mení<br>sa    | Mení sa                    | 1661 |                                                                                         |
| P3.13.4.4 | Oneskorenie      | 0       | 30000   | s             | 0                          | 1662 | Ak sa nedosiahne želaná<br>hodnota v tomto čase,<br>aktivuje sa porucha alebo<br>alarm. |

Tabuľka 67.

# 3.6.16 Skupina 3.14: Multi-čerpadlo

Funkcia *multi-čerpadla* vám umožňuje riadiť **až 4 motory** (čerpadlá, ventilátory) regulátorom PID 1. Menič striedavého prúdu je spojený s jedným motorom, ktorý "riadi" motor pripájajúci a odpájajúci iné motory do siete a zo siete pomocou stýkačov riadených relé vtedy, keď je to potrebné, v záujme udržania správnej referencie. Funkcia *automatického striedania* riadi poradie/prioritu, v ktorej sa budú motory spúšťať, s cieľom zaručiť ich rovnomerné opotrebovanie. Riadiaci motor **môže byť súčasťou** logiky automatického striedania a blokácie alebo môže byť zvolený, aby pracoval vždy ako motor 1. Motory je možné vyradiť z používania okamžite, napr. na účely servisu, pomocou *funkcie zablokovania* motora. Pozrite si tabuľku na strane 106.

| Index   | Parameter                                      | Min  | Max    | Jed-<br>notka | Predvo-<br>lená<br>hodnota | ID   | Popis                                                                                                    |  |
|---------|------------------------------------------------|------|--------|---------------|----------------------------|------|----------------------------------------------------------------------------------------------------|--|
| P3.14.1 | Počet motorov                                  | 1    | 5      |               | 1                          | 1001 | Celkový počet motorov (čerpadiel/<br>ventilátorov) používaných v<br>systéme multi-čerpadla.                                                                                                    |  |
| P3.14.2 | Funkcia blokovania                             | 0    | 1      |               | 1                          | 1032 | Povoliť/zablokovať používanie<br>blokácií. Blokácie sa používajú na<br>to, aby oznámili systému, či je<br>motor pripojený alebo nie.<br>0 = zablokované<br>1 = povolené                               |  |
| P3.14.3 | Vrátane<br>komunikačnej<br>zbernice            | 0    | 1      |               | 1                          | 1028 | Vrátane frekvenčného meniča v<br>systéme automatického striedania<br>a blokovania.<br>0 = zablokované<br>1 = povolené                                                                                 |  |
| P3.14.4 | Automatické<br>striedanie                      | 0    | 1      |               | 0                          | 1027 | Zablokovať/povoliť rotáciu poradia<br>štartovania a priority motorov.<br>0 = zablokované<br>1 = povolené                                                                                              |  |
| P3.14.5 | Interval<br>automatického<br>striedania        | 0.0  | 3000.0 | h             | 48.0                       | 1029 | Po vypršaní času určeného<br>pomocou tohto parametra sa<br>vykoná funkcia automatického<br>striedania, ak bude použitá<br>kapacita pod úrovňou stanovenou<br>pomocou parametrov P3.14.6 a<br>P3.14.7. |  |
| P3.14.6 | Automatické<br>striedanie: limit<br>frekvencie | 0.00 | 50.00  | Hz            | 25.00                      | 1031 | Tieto parametre stanovujú úroveň,<br>ktorú nesmie prekročiť použitá                                                                                                    |  |
| P3.14.7 | Automatické<br>striedanie: limit<br>motora     | 0    | 4      |               | 1                          | 1030 | kapacita, aby sa vykonalo<br>automatické striedanie.                                                                                                    |  |
| P3.14.8 | Šírka pásma                                    | 0    | 100    | %             | 10                         | 1097 | Percento referencie. napr.:<br>referencia = 5 barov, šírka pásma<br>= 10 %: Kým zostane hodnota<br>spätnej väzby v rozmedzí od 4,5<br>do 5,5 barov, nevykoná sa<br>odpojenie ani odstránenie motora.  |  |
| P3.14.9 | Oneskorenie šírky<br>pásma                     | 0    | 3600   | s             | 10                         | 1098 | Pri odozve mimo šírky pásma sa<br>čerpadlá pridajú alebo odstránia<br>až po uplynutí tohto času.                                                                                                    |  |

#### Tabuľka 68. Parametre multi-čerpadla

24-hour support +358 (0)201 212 575 • Email: vacon@vacon.com

## 3.6.17 Skupina 3.16: Požiarny režim

Menič ignoruje všetky príkazy z panela, komunikačnej zbernice a počítačového nástroja a po aktivovaní funguje pri prednastavenej frekvencii. Pri aktivovaní sa zobrazí znak alarmu na paneli a **záruka je neplatná**. Na povolenie tejto funkcie je potrebné zadať heslo do poľa popisu pre parameter *Heslo požiarneho režimu*. Všimnite si typ NC (normálne zatvorené) tohto vstupu.

**POZNÁMKA: PRI AKTIVÁCII TEJTO FUNKCIE BUDE ZÁRUKA NEPLATNÁ.** Pre testovací režim platí iné heslo, ktoré sa použije na testovanie požiarneho režimu bez toho, aby záruka stratila platnosť.

| Index   | Parameter                                            | Min  | Мах    | Jed-<br>notka | Predvolená<br>hodnota | ID    | Popis                                                                                                    |
|---------|------------------------------------------------------|------|--------|---------------|-----------------------|-------|----------------------------------------------------------------------------------------------------|
| P3.16.1 | Heslo požiarneho<br>režimu                           | 0    | 9999   |               | 0                     | 1599  | 1001 = povolené<br>1234 = testovací režim                                                                                                    |
| P3.16.2 | Požiar. režim aktív.<br>Otvorené                     |      |        |               | DigIN Slot0.2         | 1596  | FALSE = požiarny režim je<br>aktívny<br>TRUE = Neaktívne                                                                                                    |
| P3.16.3 | Požiar. režim aktív.<br>Zatvoriť                     |      |        |               | DigIN Slot0.1         | 1619  | FALSE = Neaktívne<br>TRUE = Požiarny režim je<br>aktívny                                                                                                    |
| P3.16.4 | Frekvencia<br>požiarneho režimu                      | 8.00 | P3.3.2 | Hz            | 0.00                  | 1598  | Frekvencia používaná pri<br>aktivovanom požiarnom<br>režime.                                                                                                    |
| P3.16.5 | Zdroj frekvencie<br>požiarneho režimu                | 0    | 8      |               | 0                     | 1617  | Výber zdroja referencie pri<br>aktivovanom požiarnom<br>režime. Umožňuje vybrať napr.<br>Al1 alebo regulátor PID ako<br>zdroj referencie aj pri<br>prevádzke v požiarnom<br>režime.<br>0 = frekvencia požiarneho<br>režimu<br>1 = prednastavená rýchlosť<br>2 = panel<br>3 = komunikačná zbernica<br>4 = Al1<br>5 = Al2<br>6 = Al1 + Al2<br>7 = PID1<br>8 = motor potenciometra |
| P3.16.6 | Reverzácia v<br>požiarnom režime                     |      |        |               | DigIN Slot0.1         | 1618  | Príkaz na reverzáciu smeru<br>otáčania pri chode v<br>požiarnom režime. Táto<br>funkcia nemá žiaden vplyv na<br>normálnu prevádzku.<br>FALSE = dopredu<br>TRUE = reverzácia                                                                                                    |
| P3.16.7 | Prednastavená frek-<br>vencia požiarneho<br>režimu 1 | 0    | 50     |               | 10                    | 15535 | Prednastavená frekvencia pre<br>požiarny režim                                                                                                    |
| P3.16.8 | Prednastavená frek-<br>vencia požiarneho<br>režimu 2 | 0    | 50     |               | 20                    | 15536 | Pozrite vyššie.                                                                                                    |
| P3.16.9 | Prednastavená frek-<br>vencia požiarneho<br>režimu 3 | 0    | 50     |               | 30                    | 15537 | Pozrite vyššie.                                                                                                    |

Tabuľka 69. Parametre požiarneho režimu

| M<br>3.16.10 | Stav požiarneho<br>režimu      | 0 | 3                | 0 | 1597 | Monitorovacia hodnota (pozrite<br>si tiež Tabuľka 31)<br>0 = zablokované<br>1 = povolené<br>2 = aktivované (povolené + DI<br>otvorené)<br>3 = testovací režim |
|--------------|--------------------------------|---|------------------|---|------|----------------------------------------------------------------------------------------------------|
| M<br>3.16.11 | Počítadlo požiarneho<br>režimu | 0 | 4 294<br>967 295 | 0 | 1679 | Počítadlo požiarneho režimu<br>ukazuje, koľkokrát bol<br>aktivovaný Požiarny režim.<br>Toto počítadlo sa nedá<br>vynulovať.                                   |

#### Tabuľka 69. Parametre požiarneho režimu

# 3.6.18 Skupina 3.17: Nastavenie aplikácie

| Index   | Parameter | Min | Мах  | Jed-<br>notka | Predvolená<br>hodnota | ID   | Popis |
|---------|-----------|-----|------|---------------|-----------------------|------|-------|
| P3.17.1 | Heslo     | 0   | 9999 |               | 0                     | 1806 |       |

# 3.6.19 SKUPINA 3.18: NASTAVENIA VÝSTUPU PULZOV KWH

| Index   | Parameter            | Min | Мах | Jed-<br>notka | Predvolená<br>hodnota | D     | Popis                                              |
|---------|----------------------|-----|-----|---------------|-----------------------|-------|----------------------------------------------------|
| P3.18.1 | dĺžka pulzu kWh      | 50  | 200 | ms            | 50                    | 15534 | Dĺžka pulzu kWh v milise-<br>kundách               |
| P3.18.2 | rozlíšenie pulzu kWh | 1   | 100 | kWh           | 1                     | 15533 | Indikuje, ako často musí byť<br>spustený pulz kWh. |

Tabuľka 71. nastavenia výstupu pulzov kWh

# 3.7 Aplikácia HVAC – ďalšie informácie o parametroch

Vďaka svojmu ľahkému ovládaniu a jednoduchému používaniu vyžaduje väčšina parametrov Aplikácia pre zariadenie Vacon HVAC len základný popis, ktorý je k dispozícii v tabuľke parametrov v kapitole 3.6.

V tejto kapitole nájdete ďalšie informácie o niektorých najpokročilejších parametroch aplikácie Aplikácia pre zariadenie Vacon HVAC. Ak nenájdete informácie, ktoré hľadáte, obráťte sa na svojho distribútora.

# P3.1.1.7 PRÚDOVÉ OBMEDZENIE MOTORA

Tento parameter určuje maximálny prúd motora z meniča striedavého prúdu. Rozsah hodnôt parametra sa líši v závislosti od veľkosti.

Pri aktívnom limite prúdu sa výstupná frekvencia meniča zníži.

POZNÁMKA: Toto nie je limit nadprúdu.

### P3.1.2.9 VOĽBA POMERU U/F

| Číslo<br>výberu | Názov výberu | Popis                                                                                                    |
|-----------------|--------------|----------------------------------------------------------------------------------------------------|
| 0               | Lineárne     | Napätie motora sa mení lineárne ako funkcia výstupnej frek-<br>vencie od napätia nulovej frekvencie (P3.1.2.4) po napätie<br>začiatku odbudzovania pri frekvencii začiatku odbudzovania.<br>Toto východiskové nastavenie by sa malo použiť v prípade, že<br>nie je potrebné žiadne iné osobitné nastavenie.                                                                                                    |
| 1               | Kvadratické  | Napätie motora sa mení z napätia nulového bodu (P3.1.2.4)<br>po kvadratickej krivke od nuly po začiatok odbudzovania.<br>Motor beží podmagnetizovaný pod bodom začiatku odbudzo-<br>vania a vyrába menší krútiaci moment. Kvadratická závislosť<br>U/f sa môže použiť v aplikáciách, kde je požiadavka na krú-<br>tiaci moment úmerná druhej mocnine rýchlosti, napr. v radiál-<br>nych ventilátoroch a čerpadlách. |

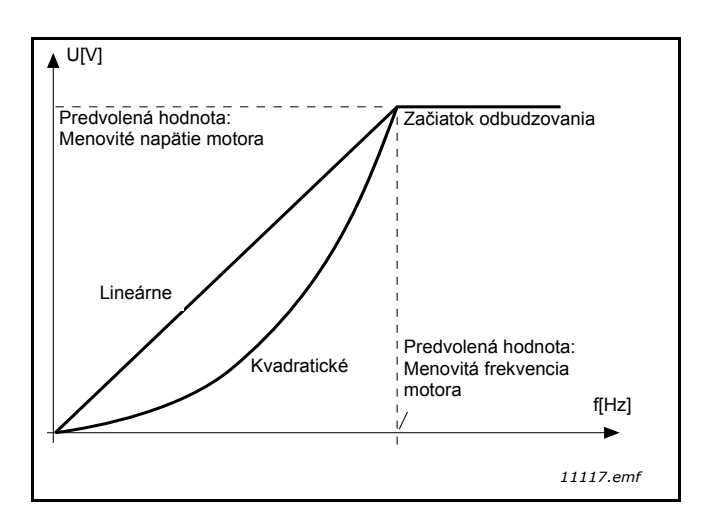

Obrázok 18. Lineárna a kvadratická zmena napätia motora

# P3.1.2.15REGULÁTOR PREPÄTIAP3.1.2.16REGULÁTOR PODPÄTIA

Tieto parametre umožňujú vypnutie regulátorov podpätia/prepätia z prevádzky. Môže to byť užitočné napríklad v prípade, ak napätie zo siete kolíše vo väčšom rozmedzí ako od –15 % do + 10 % a aplikácia nebude tolerovať toto prepätie/podpätie. V tomto prípade regulátor riadi výstupnú frekvenciu, pričom berie do úvahy výkyvy napájacieho zdroja.

# P3.1.2.17 KOREKCIA NAPÄTIA STATORA

Parameter Korekcia napätia statora sa používa len v prípade, keď bola možnosť Motor s permanentným magnetom (motor PM) zvolená pre parameter P3.1.1.8. Tento parameter nemá žiaden vplyv, ak bola zvolená možnosť Indukčný motor. Keď sa používa indukčný motor, hodnota bola interne vynútená na 100 % a nemožno ju zmeniť.

Keď sa hodnota parametra P3.1.1.8 (Typ motora) zmení na Motor PM, krivka U/f sa automaticky rozšíri po limity celého výstupného napätia pohonu pri zachovaní zadefinovaného pomeru U/f. Toto interné rozšírenie sa realizuje v záujme predchádzania chodu motora PM v oblasti začiatku odbudzovania, pretože menovité napätie motora PM je zvyčajne omnoho vyššie ako celý rozsah výstupného napätia pohonu.

Menovité napätie motora PM zvyčajne predstavuje napätia spätného EMF motora pri menovitej frekvencii, avšak v závislosti od výrobcu motora môže predstavovať napr. napätie statora pri menovitej záťaži.

Tento parameter sprostredkúva jednoduché nastavenie krivky U/f pohonu v blízkosti krivky spätného EMF motora bez nevyhnutnosti meniť niekoľko parametrov krivky U/f.

Parameter Korekcia napätia statora definuje výstupné napätie pohonu v percentách menovitého napätia motora pri nominálnej frekvencii motora.

Krivka U/f pohonu je zvyčajne nastavená mierne nad krivkou spätného EMF motora. Prúd motora sa zvyšuje tým viac, čím viac sa krivka U/f pohonu odlišuje od krivky spätného EMF motora.

| Číslo<br>výberu | Názov výberu                             | Popis                                                                                                    |
|-----------------|------------------------------------------|----------------------------------------------------------------------------------------------------|
| 0               | Zastavenie voľ-<br>ným dobehom<br>motora | Motor môže zastaviť svojou vlastnou zotrvačnosťou. Riade-<br>nie meničom sa preruší a prúd meniča poklesne na nulu<br>hneď po zadaní príkazu na zastavenie. |
| 1               | Rampa                                    | Po príkaze Stop sa rýchlosť motora zníži podľa nastavených parametrov dobehu na nulovú rýchlosť.                                                            |

# P3.2.5 SPÔSOB ZASTAVENIA

# P3.2.6 ŠTART/STOP LOGIKA I/O A

Hodnoty 0...4 ponúkajú možnosti riadiť spustenie a zastavenie meniča striedavého prúdu digitálnym signálom pripojeným k digitálnym vstupom. CS = riadiaci signál.

Výbery obsahujúce text "hrana" sa použijú na vylúčenie možnosti neúmyselného štartu napríklad pri zapojení do siete, znovuzapojení po výpadku energie, po resetovaní poruchy, po zastavení meniča pomocou príkazu Chod povolený (Chod povolený = False) alebo po zmene riadiaceho miesta na riadenie I/O. Kontakt Štart/Stop musí byť rozpojený, aby bolo možné spustiť motor.

Režim zastavenia použitý vo všetkých príkladoch je zastavenie voľným dobehom.

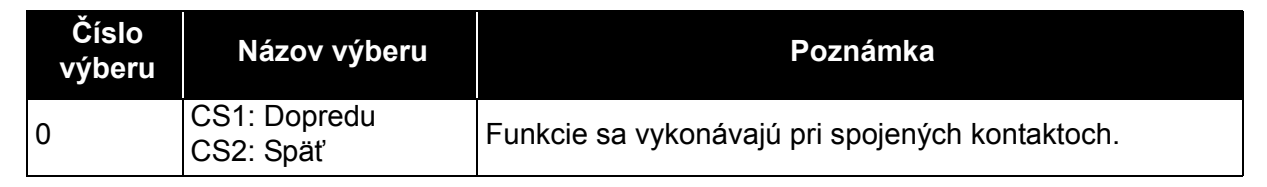

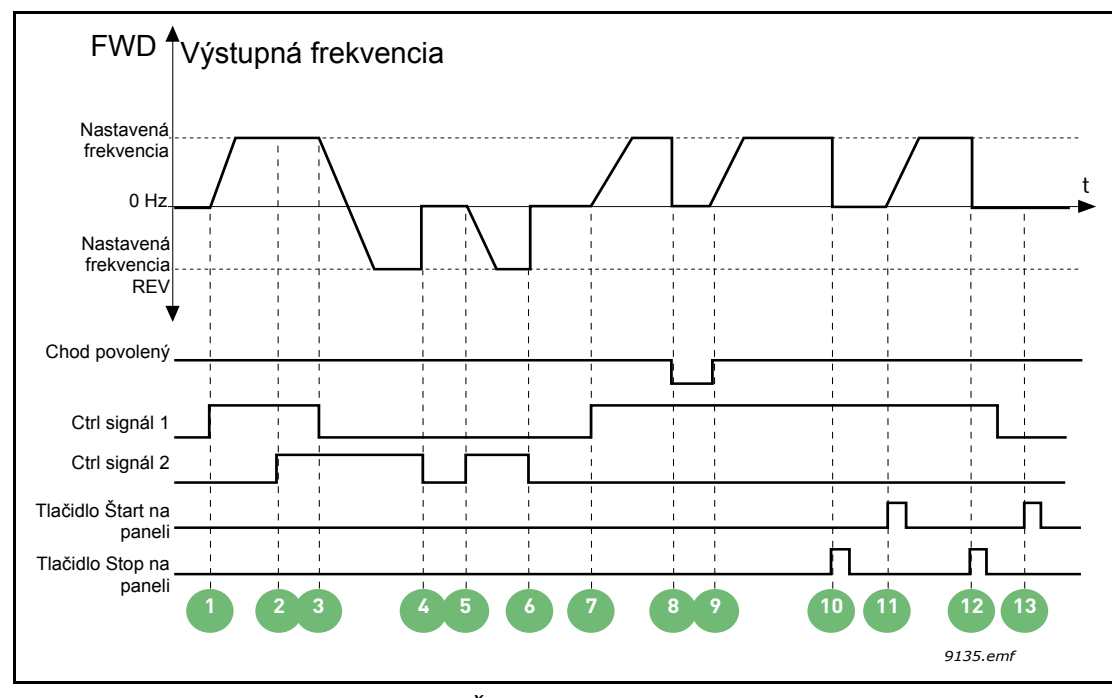

Obrázok 19. Štart/Stop logika I/O A = 0

| 1 | Riadiaci signál (CS) 1 sa aktivuje, pričom vyvolá<br>zvýšenie výstupnej frekvencie. Motor beží<br>dopredu.                | 8  | Signál na povolenie chodu je nastavený na<br>hodnotu FALSE, čo spôsobuje pokles<br>frekvencie na 0. Signál na povolenie chodu sa<br>konfiguruje pomocou parametra P3.5.1.10. |
|---|----------------------------------------------------------------------------------------------------|----|----------------------------------------------------------------------------------------------------|
| 2 | CS2 sa aktivuje, čo však nemá žiaden vplyv na<br>výstupnú frekvenciu, pretože prvý zvolený smer<br>má najvyššiu prioritu. | 9  | Signál na povolenie chodu je nastavený na<br>hodnotu TRUE, čo spôsobuje zvýšenie<br>frekvencie na nastavenú frekvenciu, pretože<br>CS1 je stále aktívny.                     |
| 3 | CS1 sa deaktivuje, čo spôsobí začiatok zmeny<br>smeru (dopredu na späť), pretože CS2 je stále<br>aktívny.                 | 10 | Tlačidlo Stop na paneli bolo stlačené a<br>frekvencia dodávaná do motora poklesne na 0.<br>(Tento signál funguje, len ak tlačidlo P3.2.3<br>Tlačidlo Stop na paneli = áno)   |
| 4 | Deaktivovaním CS2 frekvencia dodávaná do<br>motora poklesne na 0.                                                         | 11 | Menič sa spustí stlačením tlačidla Štart na<br>paneli.                                                                                                    |
| 5 | CS2 sa aktivuje znovu, pričom spôsobí rozbeh motora (späť) k nastavenej frekvencii.                                       | 12 | Tlačidlo Stop na paneli sa stlačí znovu na zastavenie meniča.                                                                                                    |
| 6 | Deaktivovaním CS2 frekvencia dodávaná do motora poklesne na 0.                                                            | 13 | Pokus o štart meniča stlačením tlačidla Štart je neúspešný, pretože CS1 je neaktívny.                                                                                        |
| 7 | Po aktivovaní CS1 sa motor rozbieha (dopredu) k nastavenej frekvencii.                                                    |    |                                                                                                    |

| Číslo<br>výberu | Názov výberu                                 | Poznámka |
|-----------------|----------------------------------------------|----------|
| 1               | CS1: Dopredu<br>(hrana)<br>CS2: Otočený stop |          |

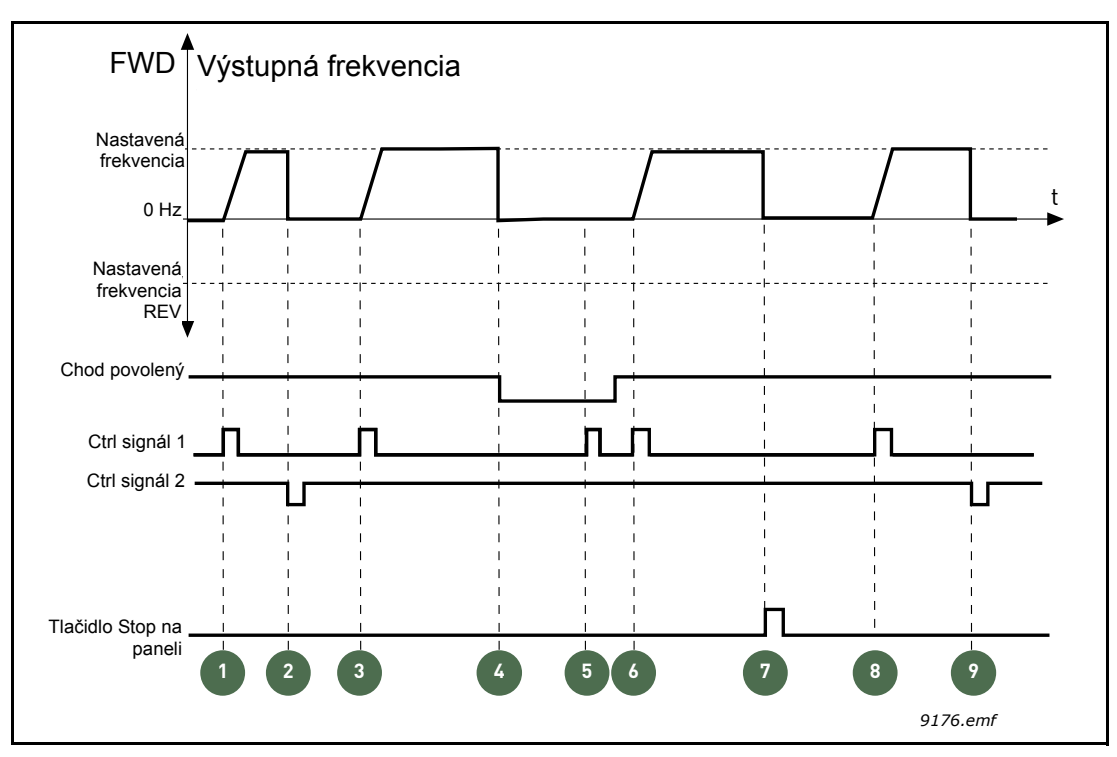

Obrázok 20. Štart/Stop logika I/O A = 1

| 1 | Riadiaci signál (CS) 1 sa aktivuje, pričom vyvolá<br>zvýšenie výstupnej frekvencie. Motor beží<br>dopredu.                                                                   | 6 | Po aktivovaní CS1 sa motor rozbieha (dopredu)<br>k nastavenej frekvencii, pretože signál na<br>povolenie chodu bol nastavený na hodnotu<br>TRUE.                           |
|---|----------------------------------------------------------------------------------------------------|---|----------------------------------------------------------------------------------------------------|
| 2 | CS2 sa deaktivuje, pričom spôsobí pokles<br>frekvencie na 0.                                                                                                    | 7 | Tlačidlo Stop na paneli bolo stlačené a<br>frekvencia dodávaná do motora poklesne na 0.<br>(Tento signál funguje, len ak tlačidlo P3.2.3<br>Tlačidlo Stop na paneli = áno) |
| 3 | CS1 sa aktivuje, pričom vyvolá opätovné<br>zvýšenie frekvencie. Motor beží dopredu.                                                                                          | 8 | CS1 sa aktivuje, pričom vyvolá opätovné<br>zvýšenie frekvencie. Motor beží dopredu.                                                                                        |
| 4 | Signál na povolenie chodu je nastavený na<br>hodnotu FALSE, čo spôsobuje pokles frekvencie<br>na 0. Signál na povolenie chodu sa konfiguruje<br>pomocou parametra P3.5.1.10. | 9 | CS2 sa deaktivuje, pričom spôsobí pokles frekvencie na 0.                                                                                                    |
| 5 | Pokus o štart s CS1 je neúspešný, pretože<br>signál na povolenie chodu má stále hodnotu<br>FALSE.                                                                            |   |                                                                                                    |

| Číslo<br>výberu | Názov výberu                                 | Poznámka                                                                                                    |
|-----------------|----------------------------------------------|----------------------------------------------------------------------------------------------------|
| 2               | CS1: Dopredu<br>(hrana)<br>CS2: Späť (hrana) | Použije sa na vylúčenie možnosti neúmyselného štartu.<br>Kontakt Štart/Stop musí byť rozpojený, aby bolo možné<br>reštartovať motor. |

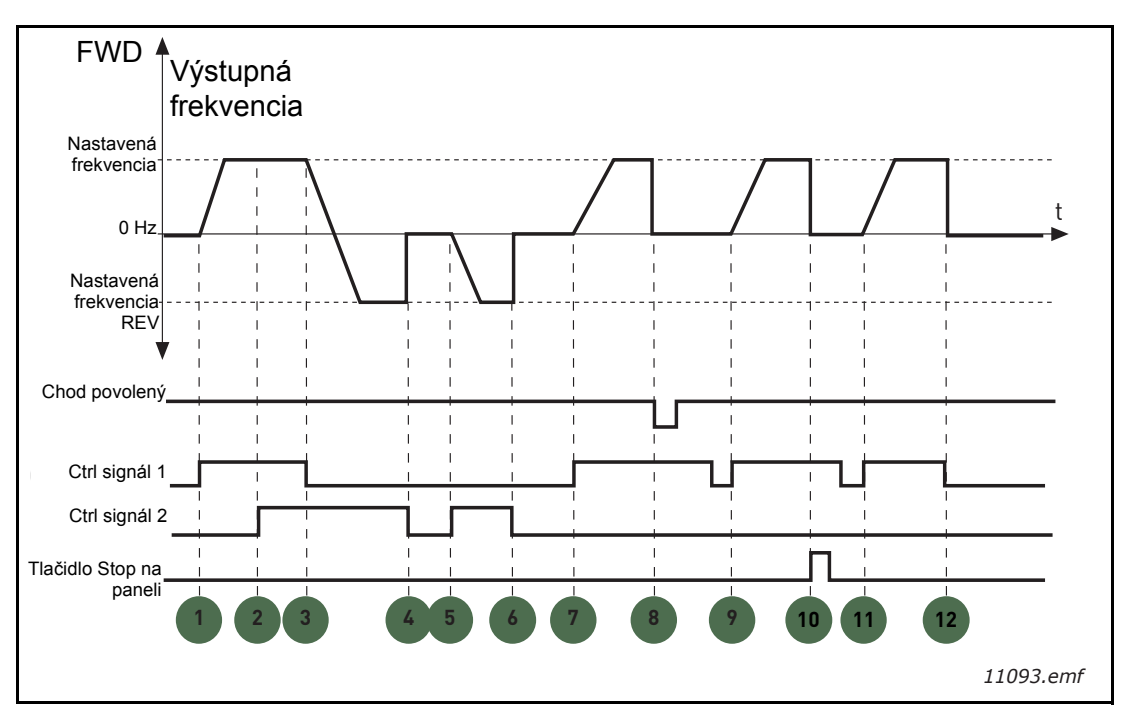

Obrázok 21. Štart/Stop logika I/O A = 2

| 1 | Riadiaci signál (CS) 1 sa aktivuje, pričom vyvolá zvýšenie výstupnej frekvencie. Motor beží dopredu.                      | 7  | Po aktivovaní CS1 sa motor rozbieha (dopredu)<br>k nastavenej frekvencii.                                                                                                    |
|---|----------------------------------------------------------------------------------------------------|----|----------------------------------------------------------------------------------------------------|
| 2 | CS2 sa aktivuje, čo však nemá žiaden vplyv na<br>výstupnú frekvenciu, pretože prvý zvolený smer<br>má najvyššiu prioritu. | 8  | Signál na povolenie chodu je nastavený na<br>hodnotu FALSE, čo spôsobuje pokles<br>frekvencie na 0. Signál na povolenie chodu sa<br>konfiguruje pomocou parametra P3.5.1.10.                                                           |
| 3 | CS1 sa deaktivuje, čo spôsobí začiatok zmeny<br>smeru (dopredu na späť), pretože CS2 je stále<br>aktívny.                 | 9  | Signál na povolenie chodu je nastavený na<br>hodnotu TRUE, čo na rozdiel od prípadu, keď je<br>pre tento parameter zvolená hodnota 0, nemá<br>žiaden vplyv, pretože zvýšenie hrany sa<br>vyžaduje na štart aj v prípade aktívneho CS1. |
| 4 | Deaktivovaním CS2 frekvencia dodávaná do motora poklesne na 0.                                                            | 10 | Tlačidlo Stop na paneli bolo stlačené a<br>frekvencia dodávaná do motora poklesne na 0.<br>(Tento signál funguje, len ak tlačidlo P3.2.3<br>Tlačidlo Stop na paneli = áno)                                                             |
| 5 | CS2 sa aktivuje znovu, pričom spôsobí rozbeh motora (späť) k nastavenej frekvencii.                                       | 11 | CS1 sa znovu otvorí a zatvorí, čo spôsobí štart motora.                                                                                                    |
| 6 | Deaktivovaním CS2 frekvencia dodávaná do<br>motora poklesne na 0.                                                         | 12 | Deaktivovaním CS1 frekvencia dodávaná do<br>motora poklesne na 0.                                                                                                    |

| Číslo<br>výberu | Názov výberu                  | Poznámka |
|-----------------|-------------------------------|----------|
| 3               | CS1: Štart<br>CS2: Reverzácia |          |

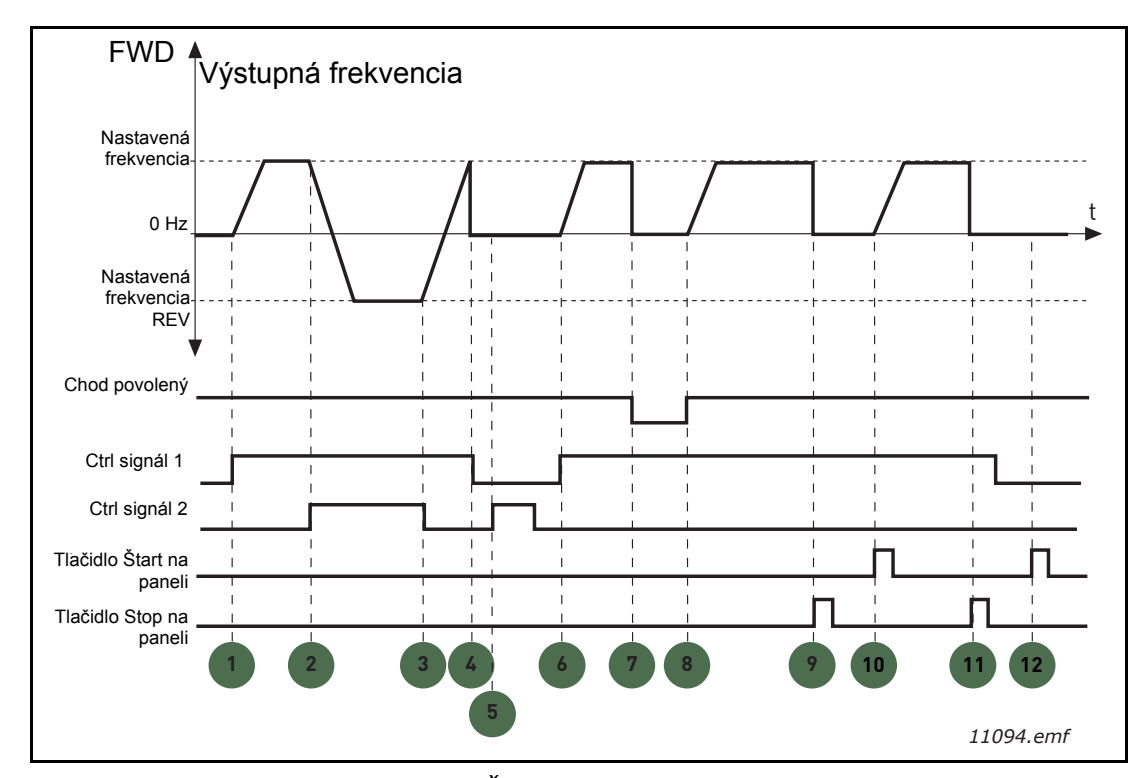

Obrázok 22. Štart/Stop logika I/O A = 3

| 1 | Riadiaci signál (CS) 1 sa aktivuje, pričom vyvolá<br>zvýšenie výstupnej frekvencie. Motor beží<br>dopredu.       | 7  | Signál na povolenie chodu je nastavený na<br>hodnotu FALSE, čo spôsobuje pokles<br>frekvencie na 0. Signál na povolenie chodu sa<br>konfiguruje pomocou parametra P3.5.1.10. |
|---|----------------------------------------------------------------------------------------------------|----|----------------------------------------------------------------------------------------------------|
| 2 | CS2 sa aktivuje, čo spôsobí začiatok zmeny<br>smeru (dopredu na reverzne).                                       | 8  | Signál na povolenie chodu je nastavený na<br>hodnotu TRUE, čo spôsobuje zvýšenie<br>frekvencie na nastavenú frekvenciu, pretože<br>CS1 je stále aktívny.                     |
| 3 | CS2 sa deaktivuje, čo spôsobí začiatok zmeny<br>smeru (reverzne na dopredu), pretože CS1 je<br>stále aktívny.    | 9  | Tlačidlo Stop na paneli bolo stlačené a<br>frekvencia dodávaná do motora poklesne na 0.<br>(Tento signál funguje, len ak tlačidlo P3.2.3<br>Tlačidlo Stop na paneli = áno)   |
| 4 | Deaktivuje sa aj CS1 a frekvencia klesne na 0.                                                                   | 10 | Menič sa spustí stlačením tlačidla Štart na<br>paneli.                                                                                                    |
| 5 | Napriek aktivácii CS2 sa motor nenaštartuje,<br>pretože CS1 je neaktívny.                                        | 11 | Menič sa znovu zastaví pomocou tlačidla stop na paneli.                                                                                                    |
| 6 | CS1 sa aktivuje, pričom vyvolá opätovné<br>zvýšenie frekvencie. Motor beží dopredu,<br>pretože CS2 je neaktívny. | 12 | Pokus o štart meniča stlačením tlačidla Štart je neúspešný, pretože CS1 je neaktívny.                                                                                        |

| Číslo<br>výberu | Názov výberu                          | Poznámka                                                                                                    |
|-----------------|---------------------------------------|----------------------------------------------------------------------------------------------------|
| 4               | CS1: Štart (hrana)<br>CS2: Reverzácia | Použije sa na vylúčenie možnosti neúmyselného štartu.<br>Kontakt Štart/Stop musí byť rozpojený, aby bolo možné<br>reštartovať motor. |

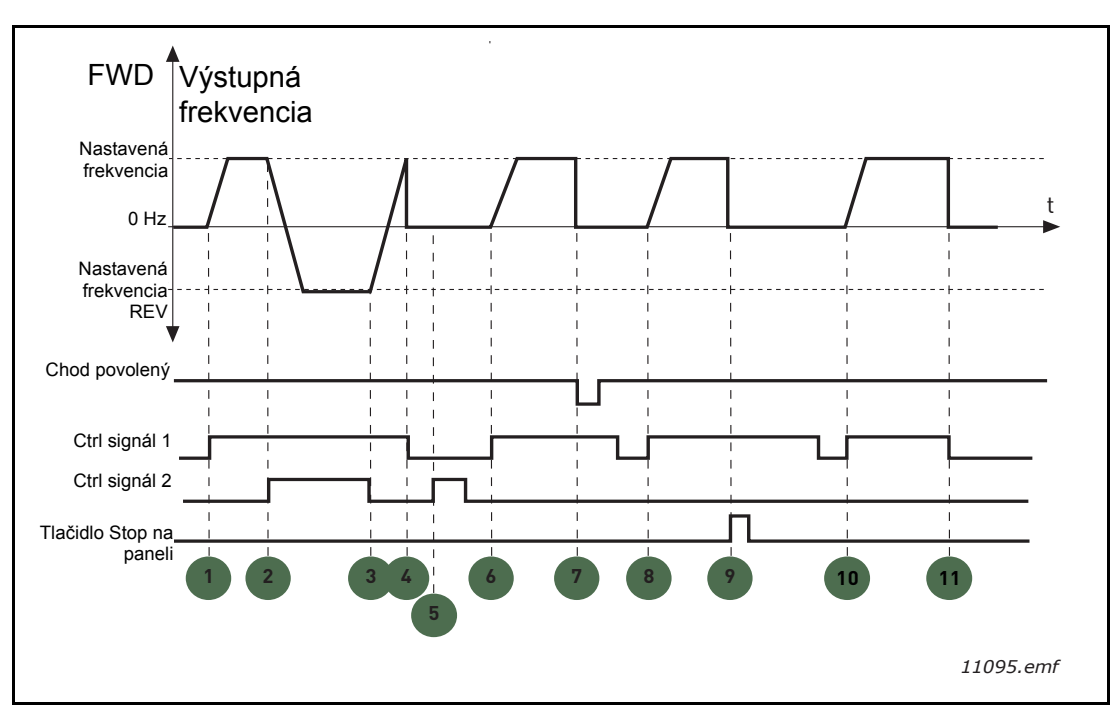

Obrázok 23. Štart/Stop logika I/O A = 4

| 1 | Riadiaci signál (CS) 1 sa aktivuje, pričom vyvolá<br>zvýšenie výstupnej frekvencie. Motor beží<br>dopredu, pretože CS2 je neaktívny. | 7  | Signál na povolenie chodu je nastavený na<br>hodnotu FALSE, čo spôsobuje pokles<br>frekvencie na 0. Signál na povolenie chodu sa<br>konfiguruje pomocou parametra P3.5.1.10. |
|---|----------------------------------------------------------------------------------------------------|----|----------------------------------------------------------------------------------------------------|
| 2 | CS2 sa aktivuje, čo spôsobí začiatok zmeny smeru (dopredu na reverzne).                                                              | 8  | Na úspešný štart je potrebné, aby sa CS1 znovu otvoril a zatvoril.                                                                                                    |
| 3 | CS2 sa deaktivuje, čo spôsobí začiatok zmeny<br>smeru (reverzne na dopredu), pretože CS1 je<br>stále aktívny.                        | 9  | Tlačidlo Stop na paneli bolo stlačené a<br>frekvencia dodávaná do motora poklesne na 0.<br>(Tento signál funguje, len ak tlačidlo P3.2.3<br>Tlačidlo Stop na paneli = áno)   |
| 4 | Deaktivuje sa aj CS1 a frekvencia klesne na 0.                                                                                       | 10 | Na úspešný štart je potrebné, aby sa CS1 znovu otvoril a zatvoril.                                                                                                    |
| 5 | Napriek aktivácii CS2 sa motor nenaštartuje, pretože CS1 je neaktívny.                                                               | 11 | Deaktivuje sa CS1 a frekvencia klesne na 0.                                                                                                    |
| 6 | CS1 sa aktivuje, pričom vyvolá opätovné<br>zvýšenie frekvencie. Motor beží dopredu,<br>pretože CS2 je neaktívny.                     |    |                                                                                                    |

#### P3.3.10 REŽIM PREDNASTAVENEJ FREKVENCIE

Môžete použiť prednastavené parametre frekvencie na definovanie určitých referencií frekvencie v predstihu. Tieto referencie sa potom použijú aktivovaním/deaktivovaním digitálnych vstupov pripojených k parametrom P3.5.1.15, P3.5.1.16 a P3.5.1.17 (*Prednastavená frekvencia 0, Prednastavená frekvencia 1* a *Prednastavená frekvencia 2*). Je možné vybrať dve rôzne logiky:

| Číslo<br>výberu | Názov výberu                 | Poznámka                                                                                                    |
|-----------------|------------------------------|----------------------------------------------------------------------------------------------------|
| 0               | Binárne kódované             | Kombinuje aktivované vstupy podľa tabuľky 72 na výber potrebnej prednastavenej frekvencie.                                                 |
| 1               | Počet (použitých<br>vstupov) | Podľa toho, koľko vstupov priradených <i>výberu</i> prednastavenej frekvencie je aktívnych, môžete použiť prednastavené frekvencie 1 až 3. |

# P3.3.11 PREDNASTAVENÉ FREKVENCIE 1

#### P3.3.18 Až 7

Hodnoty prednastavenej frekvencie sú automaticky obmedzené v rámci minimálnej a maximálnej frekvencie (P3.2.1 a P3.3.2). Pozrite tabuľku nižšie.

| Požadovaná činnosť                        |    | osť   | Aktivovaná frekvencia      |
|-------------------------------------------|----|-------|----------------------------|
| Vyberte hodnotu 1 pre<br>parameter P3.3.3 |    | 1 pre | Prednastavená frekvencia 0 |
| B2                                        | B1 | B0    | Prednastavená frekvencia 1 |
| B2                                        | B1 | B0    | Prednastavená frekvencia 2 |
| B2                                        | B1 | B0    | Prednastavená frekvencia 3 |
| B2                                        | B1 | B0    | Prednastavená frekvencia 4 |
| B2                                        | B1 | B0    | Prednastavená frekvencia 5 |
| B2                                        | B1 | B0    | Prednastavená frekvencia 6 |
| B2                                        | B1 | B0    | Prednastavená frekvencia 7 |

|  | Tabuľka 72. | Výber prednastaveny | ých frekvencií; | = vstup aktivovaný |
|--|-------------|---------------------|-----------------|--------------------|
|--|-------------|---------------------|-----------------|--------------------|

#### **P3.4.1 TVAR RAMPY 1**

Začiatok a koniec rámp pre rozbeh a dobeh je možné zmierniť pomocou tohto parametra. Nastavenie hodnoty na 0 zabezpečuje lineárny tvar rampy, ktorý spôsobuje, aby sa rozbeh a dobeh vykonali okamžite po zmenách referenčného signálu.

Nastavením hodnoty 0,1...10 sekúnd pre tento parameter získate rozbeh/dobeh v tvare S. Čas rozbehu sa určuje pomocou parametrov P3.4.2 a P3.4.3. Pozrite si obrázok 24.

Tieto parametre sa používajú na zníženie mechanickej erózie a prúdovej špičky pri zmene referencie.

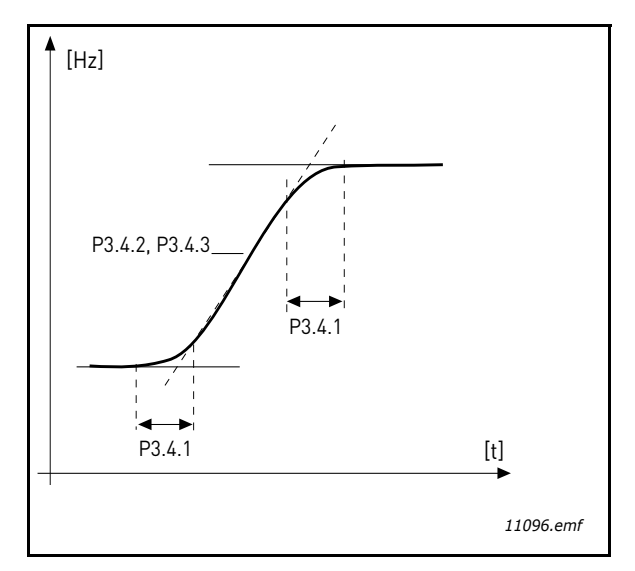

Obrázok 24.Rozbeh/dobeh (tvar S)

### P3.4.12 BRZDENIE TOKOM

Namiesto j.s. brzdenia sa môže použiť brzdenie tokom ako užitočný spôsob na zvýšenie brzdiaceho výkonu v prípadoch, keď nie sú potrebné ďalšie brzdné rezistory.

Keď je potrebné brzdenie, frekvencia sa zníži a tok v motore sa zvýši, čím sa naopak zvýši brzdiaci výkon motora. Na rozdiel od j.s. brzdenia zostávajú otáčky motora počas brzdenia pod kontrolou.

Brzdenie tokom je možné nastaviť na hodnoty ZAP alebo VYP.

**POZNÁMKA**: Brzdenie tokom mení energiu na teplo v motore a malo by sa používať prerušovane, aby sa zabránilo poškodeniu motora.

#### P3.5.1.10 CHOD POVOLENÝ

Kontakt rozpojený:štart motora je **zablokovaný** Kontakt spojený:Štart motora je **povolený** 

Frekvenčný menič sa zastaví podľa vybratej funkcie na P3.2.5. Servomechanizmus bude brzdiť zotrvačnosťou až do zastavenia.

# P3.5.1.11 BLOKÁCIA CHODU 1

#### P3.5.1.12 BLOKÁCIA CHODU 2

Menič sa nedá naštartovať, ak je otvorená niektorá z blokácií.

Funkciu je možné použiť na blokáciu tlmiča, pričom sa zabráni meniču naštartovať so zatvoreným tlmičom.

#### P3.5.1.15 PREDNASTAVENÁ FREKVENCIA 0

#### P3.5.1.16 Prednastavená frekvencia 1

#### P3.5.1.17 PREDNASTAVENÁ FREKVENCIA 2

Pripojte digitálny vstup k týmto funkciám pomocou metódy programovania uvedenej v kapitole 3.6.2, aby ste mohli použiť prednastavené frekvencie 1 až 7 (pozrite si tiež tabuľku 72 a strany 53, 55 a 92).

# P3.5.2.2 ČASOVÁ KONŠTANTA FILTRA AI1

Ak je tomuto parametru priradená hodnota vyššia ako 0, aktivuje sa funkcia, ktorá z prichádzajúceho analógového signálu filtruje rušenia.

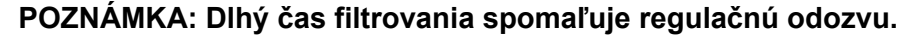

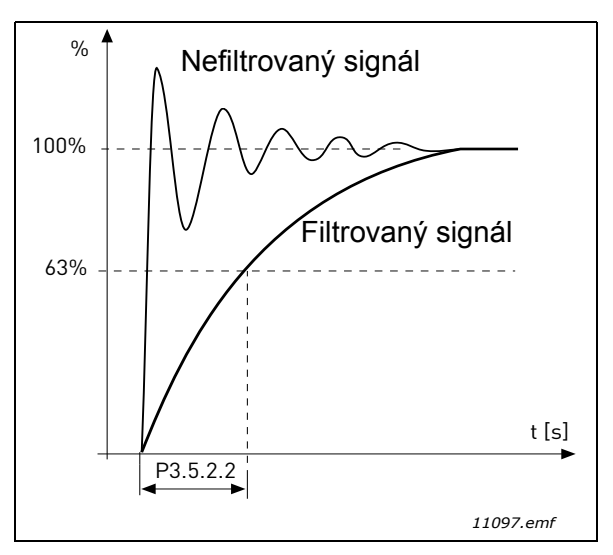

Obrázok 25. Filtrovanie signálu AI1

### P3.5.3.2.1 FUNKCIA ZÁKLADNÉ R01

| Tabuľka 73 | . Výstupné signály prostredníctvom i | R01 |
|------------|--------------------------------------|-----|
|------------|--------------------------------------|-----|

| Výber | Názov výberu                         | Popis                                                                                                    |
|-------|--------------------------------------|----------------------------------------------------------------------------------------------------|
| 0     | Nepoužité                            |                                                                                                    |
| 1     | Pripravené                           | Frekvenčný menič je pripravený na prevádzku.                                                                  |
| 2     | Chod                                 | Frekvenčný menič je v prevádzke (motor beží).                                                                 |
| 3     | Všeobecná porucha                    | Objavila sa porucha                                                                                           |
| 4     | Všeobecná porucha oto-<br>čená       | Prevádzková porucha sa nevyskytla                                                                             |
| 5     | Všeobecný alarm                      |                                                                                                    |
| 6     | Reverzné                             | Bol vybratý príkaz na reverzáciu.                                                                             |
| 7     | Pri rýchlosti                        | Výstupná frekvencia dosiahla nastavenú referenciu.                                                            |
| 8     | Regulátor motora je akti-<br>vovaný. | Jeden z regulátorov obmedzenia (napr. prúdového<br>obmedzenia, obmedzenia točivého momentu) je<br>aktivovaný. |
| 9     | Prednastavená frekvencia<br>aktívna  | Prednastavená frekvencia bola vybratá pomocou<br>digitálneho vstupu                                           |
| 10    | Riadenie z panela aktívne            | Režim riadenia z panela vybratý                                                                               |
| 11    | Spôsob ovládania na I/O B<br>aktívny | Riadiace miesto I/O B vybraté                                                                                 |
| 12    | Kontrola limitov 1                   | Aktivuje sa v prípade, že hodnota signálu klesne pod                                                          |
| 13    | Kontrola limitov 2                   | nastavený limit kontroly alebo ho prekročí (P3.8.3<br>alebo P3.8.7) v závislosti od vybratej funkcie.         |
| 14    | Povel na štart aktívny               | Povel na štart je aktívny.                                                                                    |

| Výber | Názov výberu                                   | Popis                                                       |
|-------|------------------------------------------------|-------------------------------------------------------------|
| 15    | Rezervované                                    |                                                             |
| 16    | Požiarny režim ZAP                             |                                                             |
| 17    | Riadenie časovača hodín<br>reálneho času 1     | Časový kanál 1 sa používa.                                  |
| 18    | Riadenie časovača hodín<br>reálneho času 2     | Časový kanál 2 sa používa.                                  |
| 19    | Riadenie časovača hodín<br>reálneho času 3     | Časový kanál 3 sa používa.                                  |
| 20    | Riadiace slovo B.13 komu-<br>nikačnej zbernice |                                                             |
| 21    | Riadiace slovo B.14 komu-<br>nikačnej zbernice |                                                             |
| 22    | Riadiace slovo B.15 komu-<br>nikačnej zbernice |                                                             |
| 23    | PID1 v režime parkovania                       |                                                             |
| 24    | Rezervované                                    |                                                             |
| 25    | PID1 limity kontroly                           | Hodnota spätnej väzby PID1 prekročila limity kon-<br>troly. |
| 26    | PID2 limity kontroly                           | Hodnota spätnej väzby PID2 prekročila limity kon-<br>troly. |
| 27    | Riadenie motora 1                              | Riadenie relé pre funkciu multi-čerpadla                    |
| 28    | Riadenie motora 2                              | Riadenie relé pre funkciu multi-čerpadla                    |
| 29    | Riadenie motora 3                              | Riadenie relé pre funkciu multi-čerpadla                    |
| 30    | Riadenie motora 4                              | Riadenie relé pre funkciu multi-čerpadla                    |
| 31    | Rezervované                                    | (Vždy otvorené)                                             |
| 32    | Rezervované                                    | (Vždy otvorené)                                             |
| 33    | Rezervované                                    | (Vždy otvorené)                                             |
| 34    | Upozornenie na údržbu                          |                                                             |
| 35    | Porucha údržby                                 |                                                             |

Tabuľka 73. Výstupné signály prostredníctvom R01

# P3.9.2 REAKCIA NA EXTERNÚ PORUCHU

Správa alarmu alebo poruchová činnosť a správa sa generujú pomocou signálu externej poruchy v jednom z programovateľných digitálnych vstupov (DI3 ako východiskové nastavenie) pomocou parametrov P3.5.1.7 a P3.5.1.8. Informáciu je tiež možné naprogramovať do niektorého z reléových výstupov.

# P3.9.8 CHLADENIE MOTORA PRI NULOVEJ RÝCHLOSTI

Stanovuje faktor chladenia pri nulových otáčkach vo vzťahu k bodu, keď motor beží pri menovitých otáčkach bez externého chladenia. Pozrite P3.9.8.

Východisková hodnota sa nastavuje za predpokladu, že neexistuje žiaden externý ventilátor na chladenie motora. Ak sa použije externý ventilátor, tento parameter sa dá nastaviť na hodnotu 90 % (alebo vyššiu hodnotu).

Pri zmene parametra P3.1.1.4 (*Menovitý prúd motora*) sa tento parameter automaticky obnoví na východiskovú hodnotu.

Nastavenie tohto parametra neovplyvňuje maximálny výstupný prúd meniča, ktorý je stanovený len samotným parametrom P3.1.1.7.

Frekvencia zlomu pre tepelnú ochranu je 70 % menovitej frekvencie motora (P3.1.1.2).

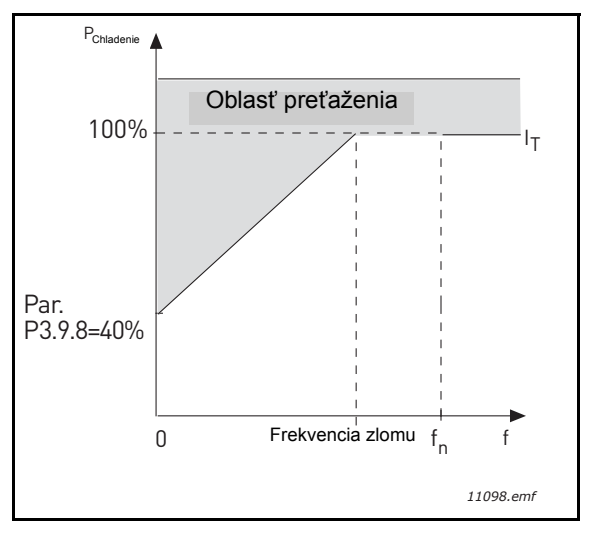

Obrázok 26. Krivka tepelného prúdu motora I<sub>T</sub>

### P3.9.9 TEPELNÁ ČASOVÁ KONŠTANTA MOTORA

Časová konštanta je čas, za ktorý vypočítaný teplotný stav dosiahne 63 % svojej konečnej hodnoty. Čím je väčší rámec a/alebo čím sú pomalšie otáčky motora, tým dlhšia je časová konštanta.

Tepelný čas motora je typický pre konštrukciu motora a líši sa v závislosti od výrobcu motora. Východisková hodnota parametra sa líši v závislosti od veľkosti.

Ak je čas motora t6 (t6 je čas v sekundách, počas ktorého môže motor bezpečne pracovať pri šesťnásobnej hodnote menovitého prúdu) známy (daný výrobcom motora), parameter časovej konštanty je možné nastaviť na jeho základe. Na základe empirických hodnôt sa tepelná časová konštanta motora v minútach rovná 2 x t6. Ak je menič v stave Stop časová konštanta sa okamžite zvýši na trojnásobok nastavenej hodnoty parametra. Chladenie v stave Stop je založené na konvekcii a časová konštanta sa zvýši.

Pozrite si obrázok 27.

#### P3.9.10 FAKTOR TEPLOTNÉHO ZAŤAŽENIA MOTORA

Nastavenie hodnoty na 130 % znamená, že menovitá teplota sa dosiahne pri menovitom prúde motora vo výške 130 %.

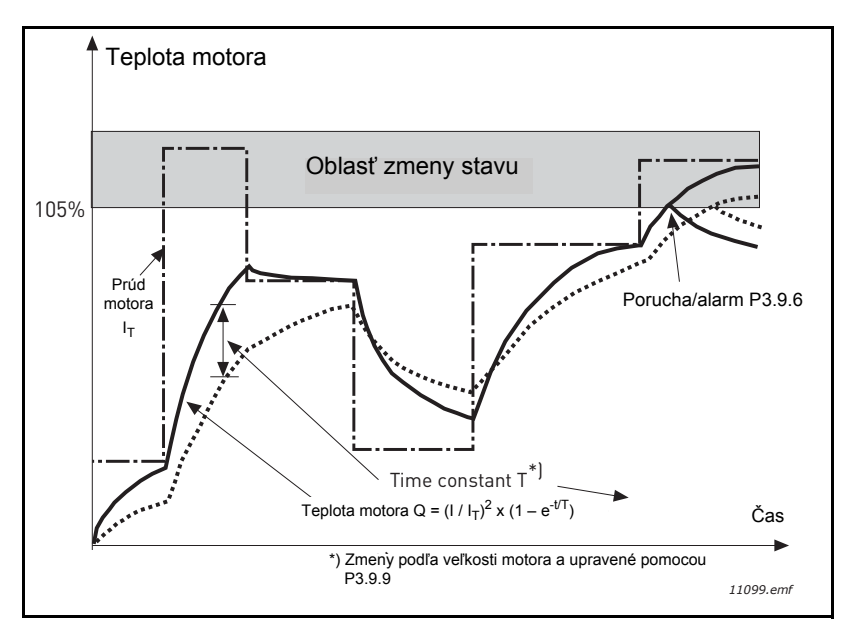

Obrázok 27. Výpočet teploty motora

#### P3.9.12 PRÚD ZABLOKOVANIA

Prúd je možné nastaviť na  $0,0...2 \times I_L$ . Ak sa má dosiahnuť stav zablokovania, prúd musí prekročiť tento limit. Pozrite si obrázok 28. Ak sa zmení parameter P3.1.1.7 *Prúdové obmedzenie motora*, tento parameter sa automaticky prepočíta na 90 % limitu prúdu. Pozrite si tabuľku na strane 66.

**POZNÁMKA:** Na zabezpečenie želanej prevádzky musí byť tento limit nastavený na nižšiu hodnotu, ako je hodnota limitu prúdu.

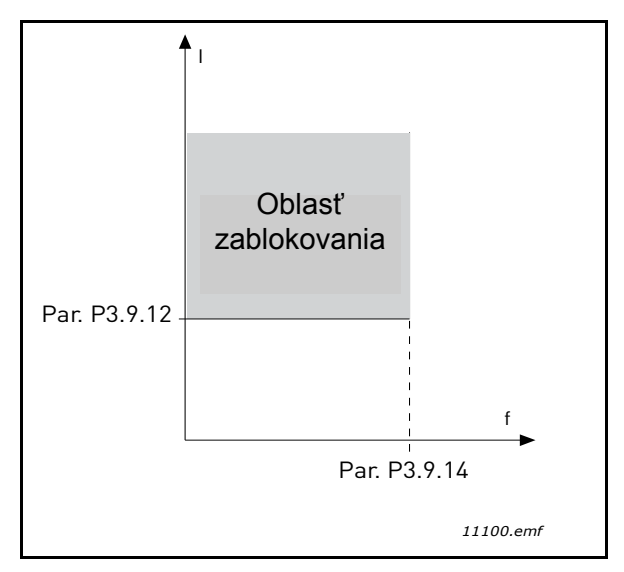

Obrázok 28. Nastavenie vlastností zablokovania

#### P3.9.13 ČASOVÝ LIMIT ZABLOKOVANIA

Tento čas je možné nastaviť v rozmedzí od 1,0 do 120,0 s.

Je to maximálny čas povolený pre trvanie stavu zablokovania. Čas zablokovania sa počíta interným vzostupným/zostupným počítadlom.

Ak počítadlo času zablokovania prekročí tento limit, ochrana vyvolá zmenu stavu (pozrite si stranu P3.9.11). Pozrite si tabuľku na strane 66.

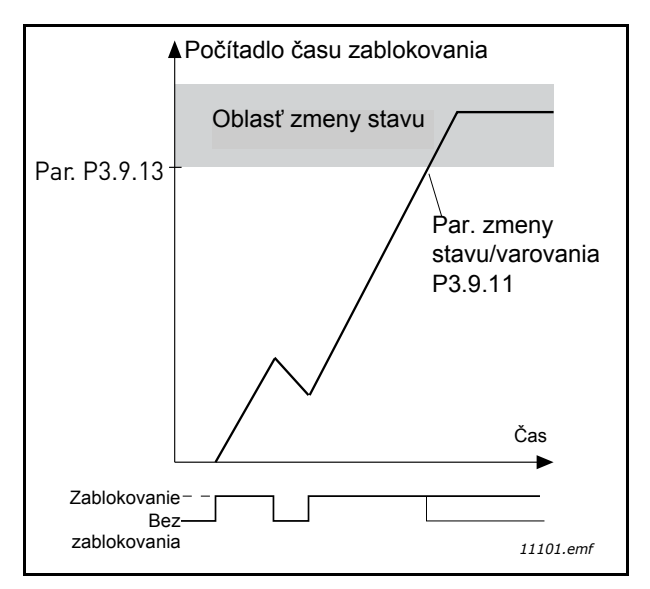

Obrázok 29. Počítanie času zablokovania

#### P3.9.16 OCHRANA PRED ODĽAHČENÍM: ZAŤAŽENIE OBLASTI ODBUDZOVANIA

Točivý moment je možné nastaviť v intervale od 10,0 do 150,0 % x T<sub>nMotor</sub>.

Tento parameter poskytuje hodnotu pre minimálny moment povolený v prípade, keď výstupná frekvencia prekračuje začiatok odbudzovania. Pozrite si obrázok 30.

Pri zmene parametra P3.1.1.4 (*Menovitý prúd motora*) sa tento parameter automaticky obnoví na východiskovú hodnotu. Pozrite si tabuľku na strane 66.

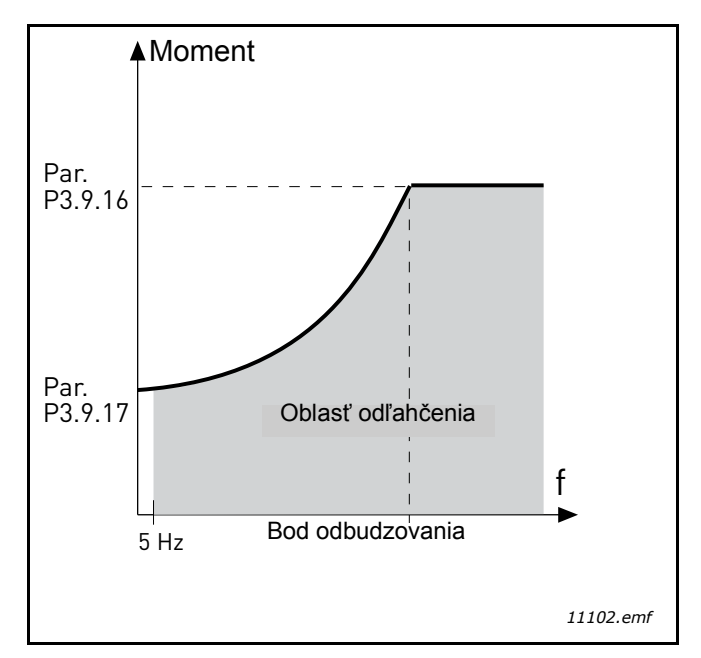

Obrázok 30. Nastavenie minimálneho zaťaženia

# P3.9.18 OCHRANA PRED ODĽAHČENÍM: ČASOVÝ LIMIT

Tento čas je možné nastaviť v rozmedzí od 2,0 do 600,0 s.

Je to maximálny čas povolený pre existenciu stavu odľahčenia. Interné vzostupné/zostupné počítadlo počíta akumulovaný čas odľahčenia. Ak počítadlo času odľahčenia prekročí tento limit, ochrana vyvolá zmenu stavu podľa tohto parametra P3.9.15. Ak sa menič zastaví, počítadlo odľahčenia sa resetuje na nulu. Pozrite si obrázok 31 a na strane 99.

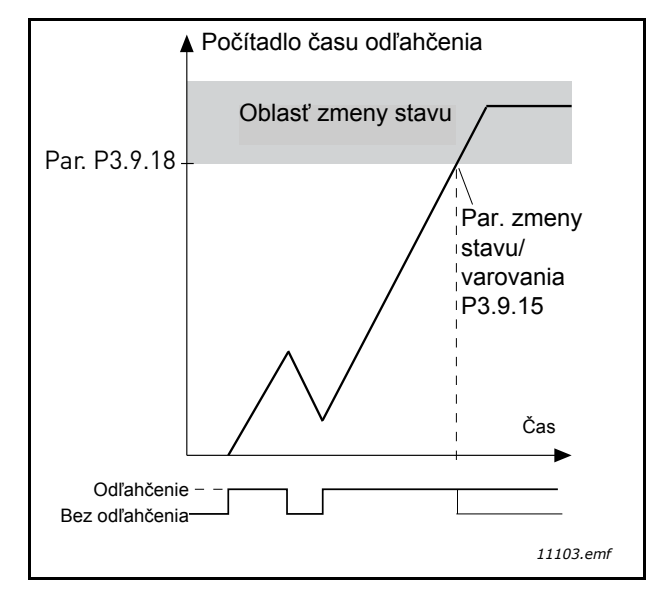

Obrázok 31. Funkcia počítadla času odľahčenia

#### P3.10.1 AUTOMATICKÝ RESET

Ak dôjde k poruche s týmto parametrom, aktivujte *automatický reset*.

**POZNÁMKA:** Automatický reset je povolený len pre určité poruchy. Priradením parametrov P3.10.6 k P3.10.13 hodnote **0** alebo **1** môžete povoliť alebo zakázať automatický reset po objavení sa príslušných porúch.

| P3.10.3 | ČAS ČAKANIA |
|---------|-------------|
|         |             |

#### P3.10.4 AUTOMATICKÝ RESET: TRVANIE POKUSU

#### P3.10.5 POČET POKUSOV

Funkcia automatického resetu resetuje poruchy, ktoré sa objavia počas času nastaveného pomocou tohto parametra. Ak počet porúch počas trvania pokusu prekročí hodnotu parametra P3.10.5, generuje sa trvalá porucha. Inak sa porucha vymaže po vypršaní trvania pokusu a ďalšia porucha spustí počítanie trvania pokusu znovu.

Parameter P3.10.5 určuje maximálny počet pokusov o automatický reset poruchy počas trvania pokusu nastaveného pomocou tohto parametra. Počítanie času sa začína od prvého autoresetu. Maximálny počet nezávisí od typu poruchy.

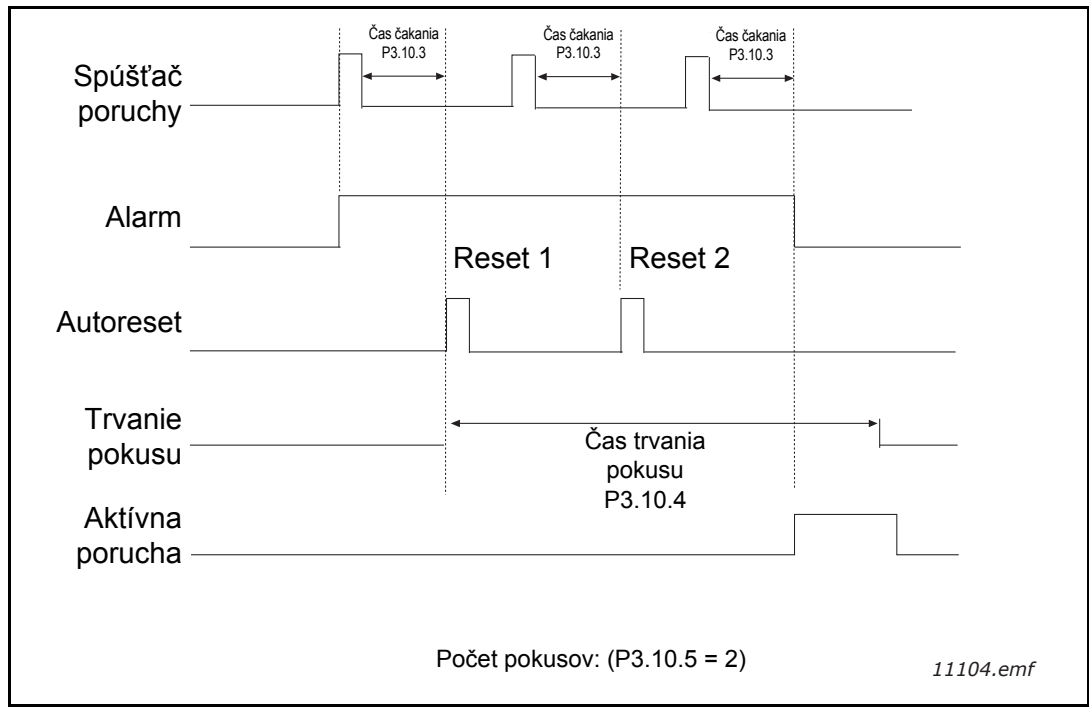

Obrázok 32. Funkcia automatického resetu

# P3.12.1.9Hysteréza pásma necitlivostiP3.12.1.10Oneskorenie pásma necitlivosti

Ak aktuálna hodnota zostane v rámci oblasti pásma necitlivosti v okolí referencie počas preddefinovaného času, výstup regulátora PID sa uzamkne. Táto funkcia zabráni zbytočnému pohybu a opotrebovaniu ovládačov, napr. ventilov.

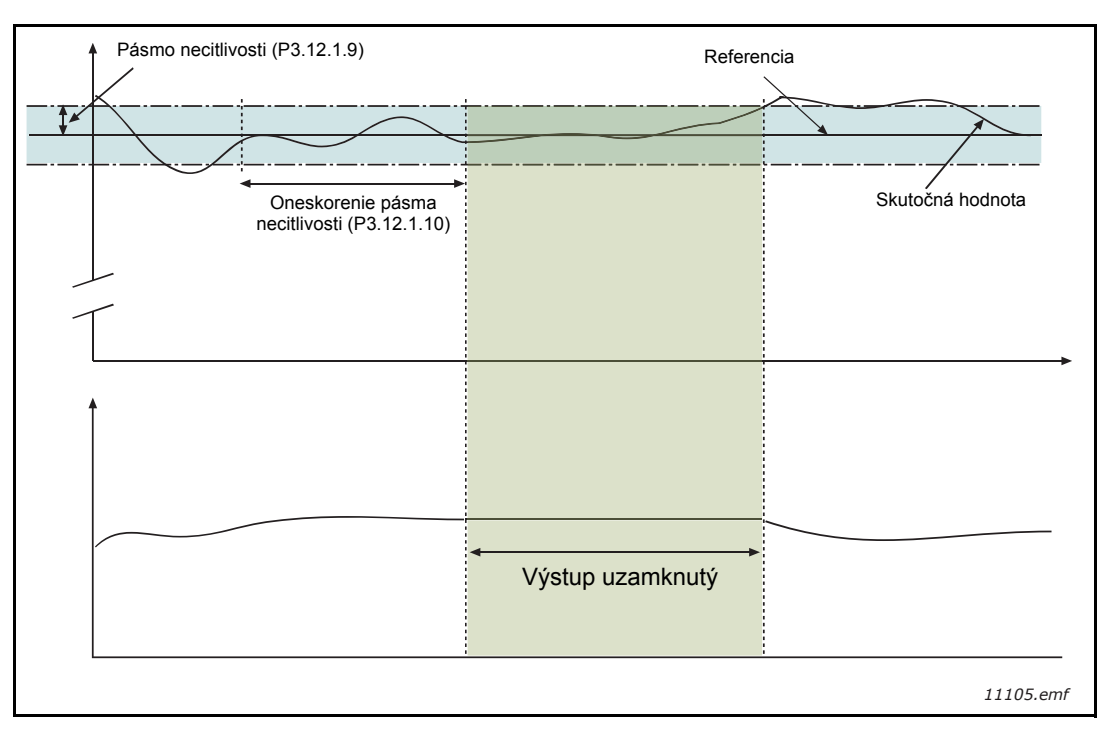

Obrázok 33. Pásmo necitlivosti

# P3.12.2.7LIMIT FREKVENCIE PARKOVANIA 1P3.12.2.8ONESKORENIE PARKOVANIA 1P3.12.2.9ÚROVEŇ REŠTARTU 1

Táto funkcia uvedie menič do režimu parkovania v prípade, že frekvencia zostane pod hodnotou limitu parkovania dlhší čas, ako je čas nastavený v ponuke Oneskorenie parkovania (P3.12.2.8). Znamená to, že príkaz Štart zostane zapnutý, ale požiadavka na chod je vypnutá. Keď skutočná hodnota poklesne pod úroveň reštartu alebo ju prekročí v závislosti od nastaveného režimu činnosti, menič aktivuje požiadavku na chod znovu, ak bude príkaz Štart stále zapnutý.

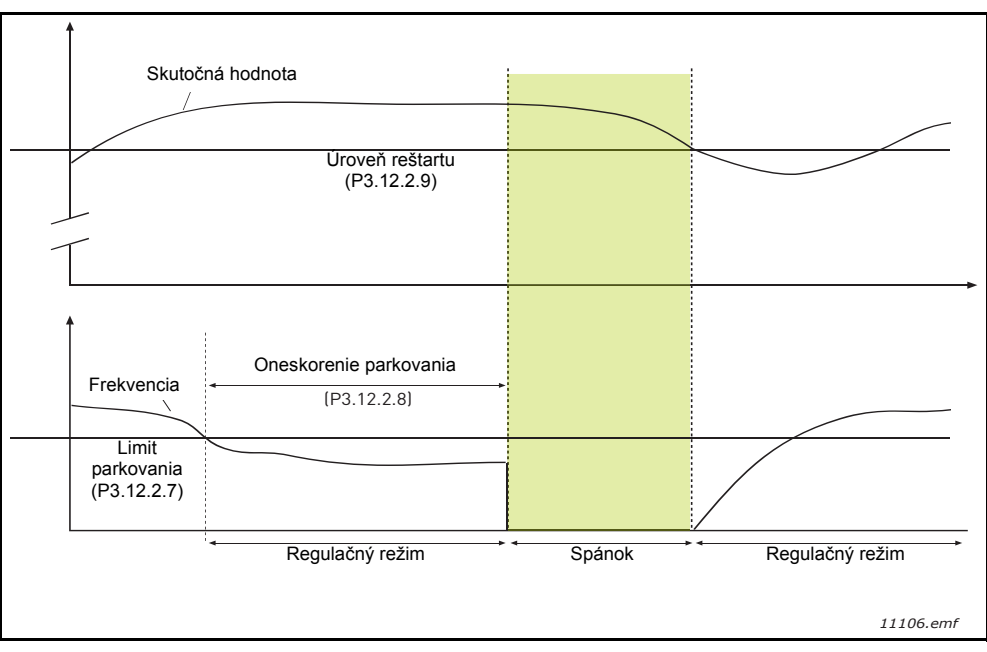

Obrázok 34. Limit parkovania, oneskorenie parkovania, úroveň reštartu

# P3.12.4.1 FUNKCIA DOPREDNEJ VÄZBY

Dopredná väzba potrebuje zvyčajne presné modely procesov, ale v niektorých jednoduchých prípadoch postačuje zvýšenie doprednej väzby a odchýlky doprednej väzby. Časť doprednej väzby nevyužíva žiadne spätné meranie aktuálnej regulovanej procesnej hodnoty (úroveň vody v príklade na strane 103). Riadenie doprednej väzby zariadenia Vacon využíva iné merania, ktoré nepriamo ovplyvňujú regulovanú procesnú hodnotu.

# Príklad 1:

Kontrola úrovne vody v nádrži pomocou riadenia prietoku. Želaná úroveň vody bola stanovená ako referencia a skutočná úroveň ako spätná väzba. Riadiaci signál funguje na základe prichádzajúceho toku.

Odtok je možné vnímať aj ako odchýlku, ktorá je merateľná. Na základe meraní odchýlky sa môžeme pokúsiť kompenzovať túto odchýlku jednoduchým riadením doprednej väzby (zvýšenie a odchýlka), ktorá sa pridá k výstupu PID.

Takto môže regulátor reagovať oveľa rýchlejšie na zmeny odtoku, ako len pri meraní úrovne.

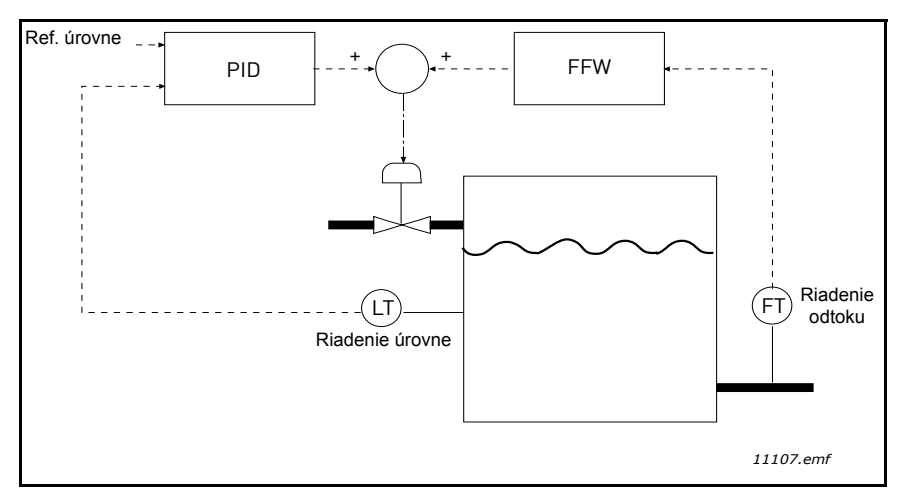

Obrázok 35. Riadenie doprednej väzby

### P3.12.5.1 POVOLIŤ KONTROLU PROCESU

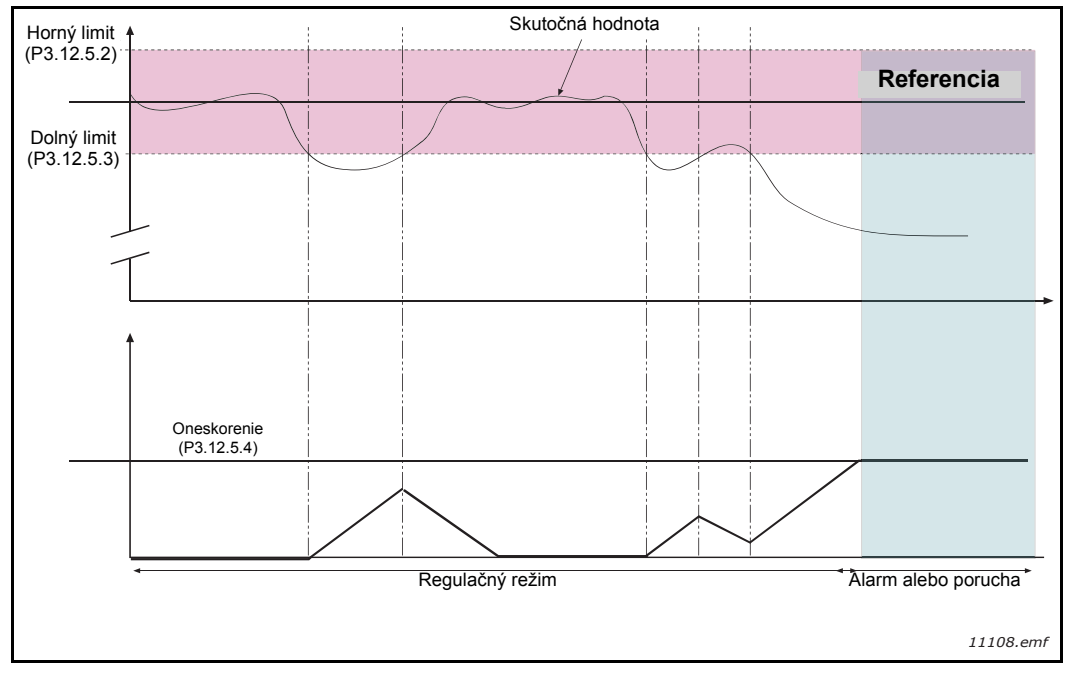

Obrázok 36. Kontrola procesu

Horné a dolné limity okolo referencie sú nastavené. Keď skutočná hodnota prekročí tieto limity alebo klesne pod ne, počítadlo začne počítať smerom k oneskoreniu (P3.12.5.4). Ak bude skutočná hodnota v rámci povolenej oblasti, to isté počítadlo začne naopak počítať zostupne. Vždy, keď bude hodnota počítadla vyššie ako oneskorenie, vygeneruje sa alarm alebo porucha (v závislosti od zvolenej odozvy).

## KOMPENZÁCIA STRATY TLAKU

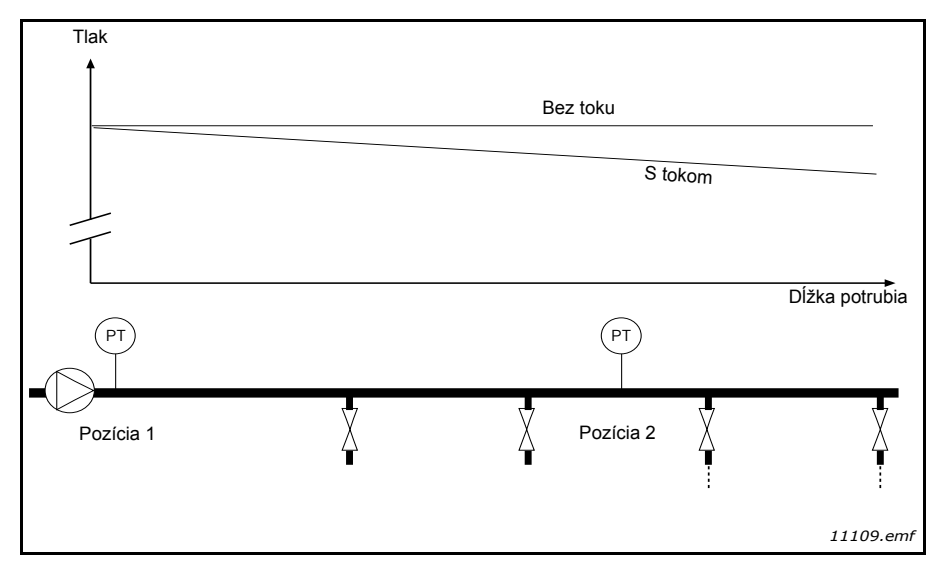

Obrázok 37. Pozícia snímača tlaku

Pri natlakovaní dlhého potrubia s mnohými ventilmi je asi najlepším miestom na umiestnenie snímača miesto v polovici potrubia v smere toku (pozícia 2). Snímač však môže byť napríklad umiestnený aj priamo za čerpadlom. Takto sa získa správny tlak priamo za čerpadlom, ale ďalej v potrubí v smere toku bude tlak nižší v závislosti od toku.

# P3.12.6.1Povoliť referenciu 1P3.12.6.2Maximálna kompenzácia referencie 1

Snímač sa nachádza v pozícii 1. Tlak v potrubí zostane konštantný, ak nebudeme mať žiaden tok. Pri toku však tlak bude v smere toku v potrubí klesať. Tento pokles je možné kompenzovať zvyšovaním referencie so zvyšovaním toku. V tomto prípade sa tok odhaduje pomocou výstupnej frekvencie a referencia sa lineárne zvyšuje s tokom, ako je to zobrazené na obrázku nižšie.

| Referencia        |                |   |              |                   |
|-------------------|----------------|---|--------------|-------------------|
| Referencia + ma   | x. kompenzácia |   |              |                   |
|                   |                |   |              |                   |
| Referencia        |                |   |              |                   |
|                   |                |   |              |                   |
| Min. frekv. a tok |                |   |              | Max. frekv. a tok |
| Tlak              |                |   |              |                   |
| <b></b>           |                |   |              |                   |
|                   |                |   | Stoken       |                   |
| Bez toku          |                |   | o tokom a ko | ompenzáciou       |
|                   |                |   |              |                   |
|                   |                |   |              |                   |
|                   |                |   |              | Dlžka potrubia    |
| P                 |                |   | (P)          |                   |
|                   |                |   | T I          |                   |
| Pozícia 1         | X              | X | Pozícia 2    | ∑                 |
|                   | Ť              | Â |              | Å                 |
|                   |                |   | :            | :                 |
|                   |                |   |              | 11110.emf         |

Obrázok 38. Povolenie referencie 1 pre kompenzáciu straty tlaku.
# POUŽITIE MULTI-ČERPADLA

Motor/motory je/sú pripojené/odpojené, ak regulátor PID nedokáže udržať procesnú hodnotu ani spätnú väzbu v rámci stanovenej šírky pásma v okolí referencie.

Kritériá pre pripojenie/pridanie motorov(pozrite si tiež obrázok 39):

- · hodnota spätnej väzby mimo oblasti šírky pásma,
- regulovanie chodu motora pri frekvencii blízkej maximálnej frekvencii (– 2 Hz),
- podmienky uvedené vyššie sú splnené počas času dlhšieho, ako je oneskorenie šírky pásma,
- k dispozícii je viac motorov.

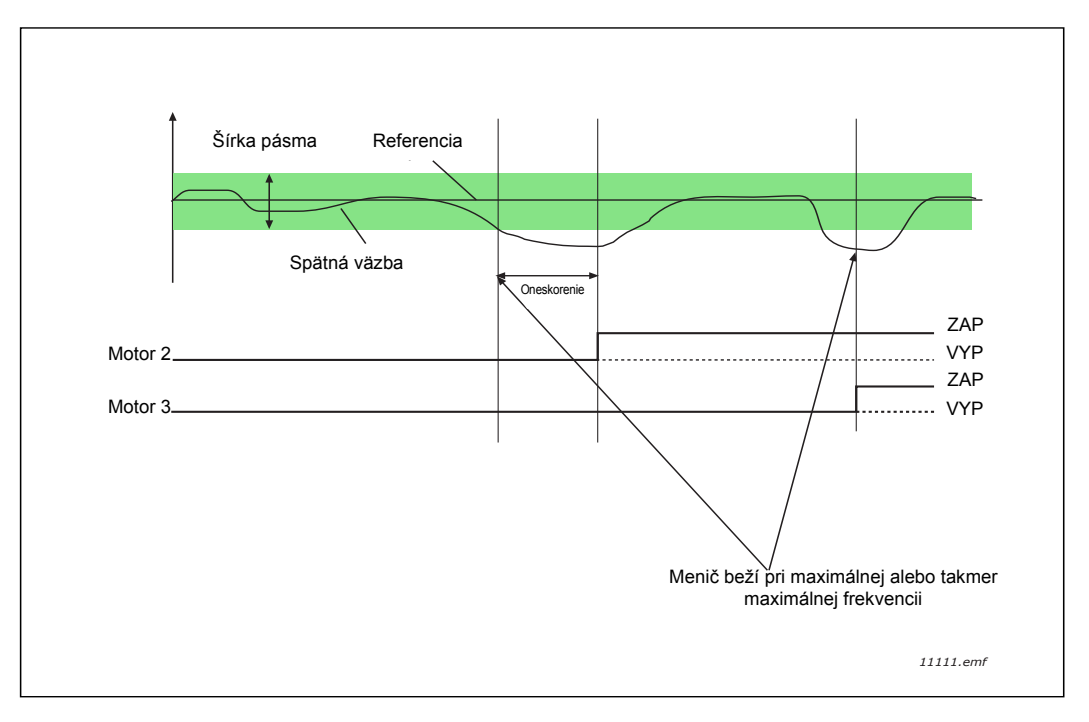

Obrázok 39.

Kritériá pre odpojenie/odstránenie motorov:

- hodnota spätnej väzby mimo oblasti šírky pásma,
- regulovanie chodu motora pri frekvencii blízkej minimálnej frekvencii (+ 2 Hz),
- podmienky uvedené vyššie sú splnené počas času dlhšieho, ako je oneskorenie šírky pásma,
- beží viac motorov ako len regulačný.

## P3.14.2 FUNKCIA BLOKOVANIA

Blokácie je možné použiť na oznámenie systému multi-čerpadla, že motor nie je k dispozícii napríklad preto, že je motor odstránený zo systému na údržbu alebo je vynechaný na manuálne riadenie.

Povoľte túto funkciu, ak chcete použiť blokácie. Vyberte si potrebný stav pre každý motor pomocou digitálnych vstupov (parametre P3.5.1.25 až P3.5.1.28). Ak je vstup zatvorený (TRUE), motor je k dispozícii pre systém multi-čerpadla, v opačnom prípade nebude pripojený pomocou logiky multi-čerpadla.

## PRÍKLAD LOGIKY BLOKÁCIE:

Povedzme, že poradie štartovania motorov je

### 1->2->3->4->5

Teraz sa odstráni blokácia motora **3**, teda hodnota parametra P3.5.1.27 je nastavená na FALSE, poradie sa zmení na:

### **1->2->4->5**.

Ak sa začne znovu používať motor **3** (zmenou hodnoty parametra P3.5.1.27 na TRUE), systém beží bez zastavenia a motor **3** je zaradený v poradí ako posledný:

### 1->2->4->5->3

Hneď po zastavení systému alebo po jeho ďalšom prechode do režimu parkovania sa poradie aktualizuje na pôvodné poradie.

### 1->2->3->4->5

## P3.14.3 VRÁTANE KOMUNIKAČNEJ ZBERNICE

| Výber | Názov výberu | Popis                                                                                                    |
|-------|--------------|----------------------------------------------------------------------------------------------------|
| 0     | Zablokované  | Motor 1 (motor pripojený k frekvenčnému meniču) je<br>vždy riadený frekvenciou a blokácie naň nemajú<br>vplyv. |
| 1     | Povolené     | Všetky motory je možné riadiť a blokácie na ne majú vplyv.                                                     |

## **ROZVOD KÁBLOV**

K dispozícii sú dva rôzne spôsoby zapojenia v závislosti od toho, či je výber hodnoty **0** alebo **1** nastavený ako hodnota parametra.

#### Výber 0, zablokované:

Frekvenčný menič alebo regulačný motor nie sú zaradené do logiky automatického striedania alebo blokácií. Menič je priamo pripojený k motoru 1 tak, ako na obrázku 40 nižšie. Ostatné motory sú po pripojení do siete pomocou relé pomocnými motormi a sú riadené prostredníctvom relé na meniči.

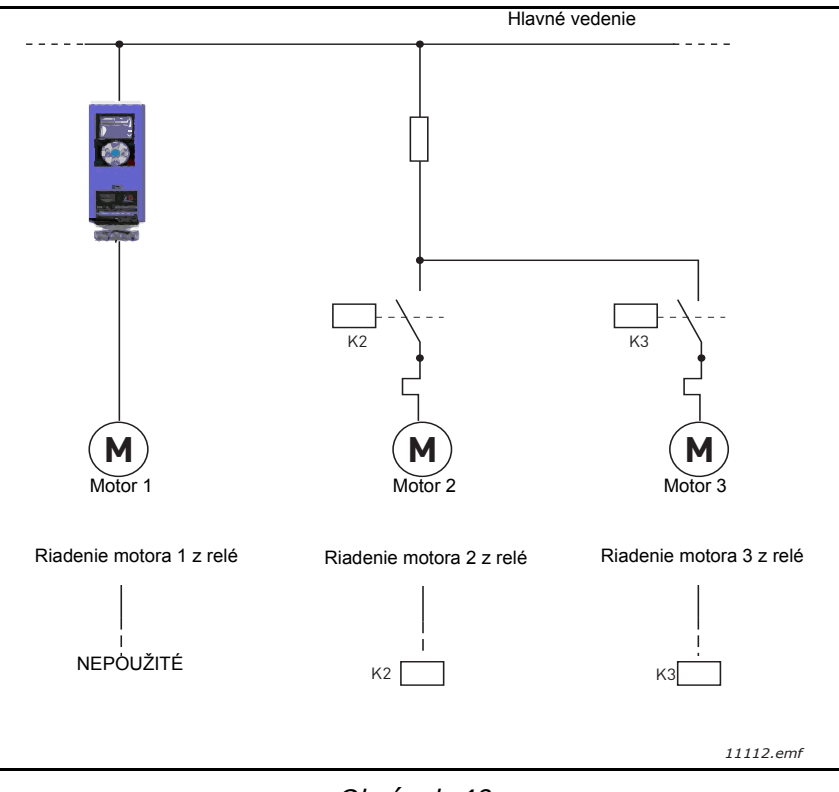

Obrázok 40.

### Výber 1, povolené:

Ak je potrebné zaradiť regulačný motor do logiky automatického striedania alebo blokácií, vykonajte pripojenie podľa obrázku 41 nižšie.

Každý motor sa riadi pomocou jedného relé, ale logika relé sa postará, aby bol prvý zapojený motor vždy pripojený k meniču a ďalší k sieti.

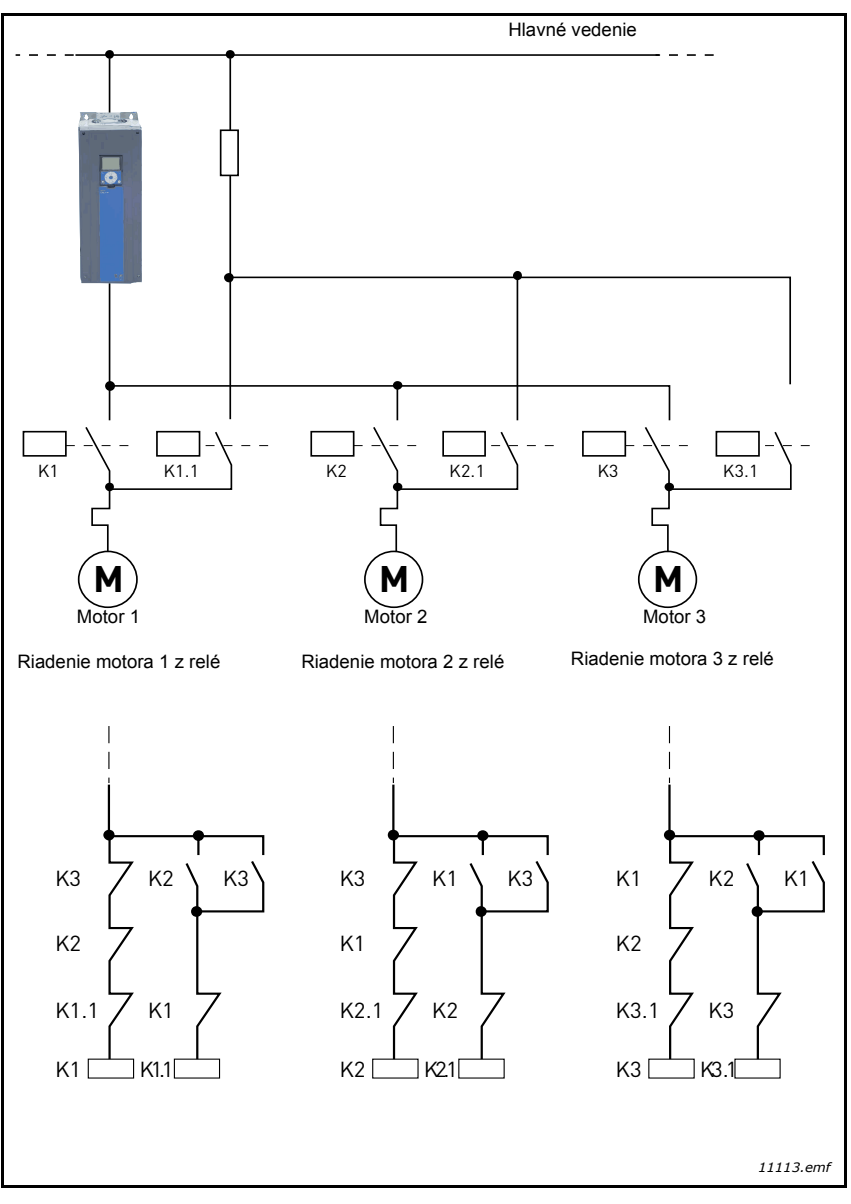

Obrázok 41.

## P3.14.4 AUTOMATICKÉ STRIEDANIE

| Výber | Názov výberu | Popis                                                                                                    |
|-------|--------------|----------------------------------------------------------------------------------------------------|
| 0     | Zablokované  | Priorita/poradie štartovania motorov je v normálnej pre-<br>vádzke vždy 1 – 2 – 3 – 4 – 5. Počas chodu sa môže zme-<br>niť, ak budú blokácie odstránené a znovu pridané, ale<br>priorita/poradie sa vždy po zastavení obnoví.                                                                                                    |
| 1     | Povolené     | Priorita sa mení v určitých intervaloch v záujme zabezpe-<br>čenia rovnakého opotrebovania všetkých motorov. Inter-<br>valy automatického striedania sa môžu zmeniť (P3.14.5).<br>Môžete tiež nastaviť to, koľko motorov môže bežať<br>(P3.14.7), a tiež maximálnu frekvenciu regulačného<br>meniča, po vykonaní automatického striedania (P3.14.6).<br>Ak vyprší interval automatického striedania P3.14.5, ale<br>frekvencia a limity motora nebudú splnené, automatické<br>striedanie sa odloží, až kým nebudú splnené všetky pod-<br>mienky (slúži to na predchádzanie napr. náhlym poklesom<br>tlaku, pretože systém vykonáva automatické striedanie pri<br>požiadavke na vysokú kapacitu na čerpacej stanici). |

## PRÍKLAD:

V postupnosti automatického striedania sa po automatickom striedaní zaradí motor s najvyššou prioritou ako posledný a ostané motory sa posunú vyššie o jedno miesto:

Poradie štartovania/priorita motorov: 1->2->3->4->5

--> Automatické striedanie -->

Poradie štartovania/priorita motorov: 2->3->4->5->1

--> Automatické striedanie -->

Poradie štartovania/priorita motorov: 3->4->5->1->2

# 3.8 Aplikácia HVAC – sledovanie porúch

Pri zistení nezvyčajných prevádzkových podmienok diagnostikou riadenia meniča striedavého prúdu menič spustí oznamovanie, ktoré sa zobrazuje napríklad na paneli. Panel zobrazí kód, názov a skrátený popis poruchy alebo alarmu.

Oznamy sa líšia z hľadiska dôležitosti a požadovanej činnosti. *Poruchy* zastavia menič a vyžadujú resetovanie meniča. *Alarmy* informujú o nezvyčajných prevádzkových podmienkach, ale menič pokračuje vo svojom chode. *Informácie* môžu vyžadovať resetovanie, ale neovplyvňujú fungovanie meniča.

Pre niektoré poruchy môžete v aplikácii naprogramovať rôzne reakcie. Pozrite si skupinu parametrov Ochrany.

Poruchu je možné resetovať pomocou *tlačidla Reset* na riadiacom paneli alebo prostredníctvom terminálu I/O. Poruchy sa ukladajú do ponuky histórie porúch, ktorú je možné prehľadávať. Rôzne kódy porúch nájdete v tabuľke nižšie.

**POZNÁMKA**: Pri kontaktovaní distribútora alebo výrobcu z dôvodu poruchového stavu si vždy napíšte všetky texty a kódy z displeja panela.

## 3.8.1 Objavila sa porucha

Keď sa objaví porucha a menič prestane skúmať príčinu chyby, vykonajte kroky odporúčané na tomto mieste a resetujte poruchu podľa pokynov nižšie.

- 1. Dlhým (1 s) stlačením tlačidla Reset na paneli alebo
- 2. zvolením si ponuky *Diagnostika* (M4), zvolením si ponuky *Resetovanie porúch* (M4.2) a výberom parametra *Resetovanie porúch*.
- 3. **Na paneli, ktorý obsahuje len displej LCD:** výberom hodnoty *Áno* pre daný parameter a kliknutím na tlačidlo OK.

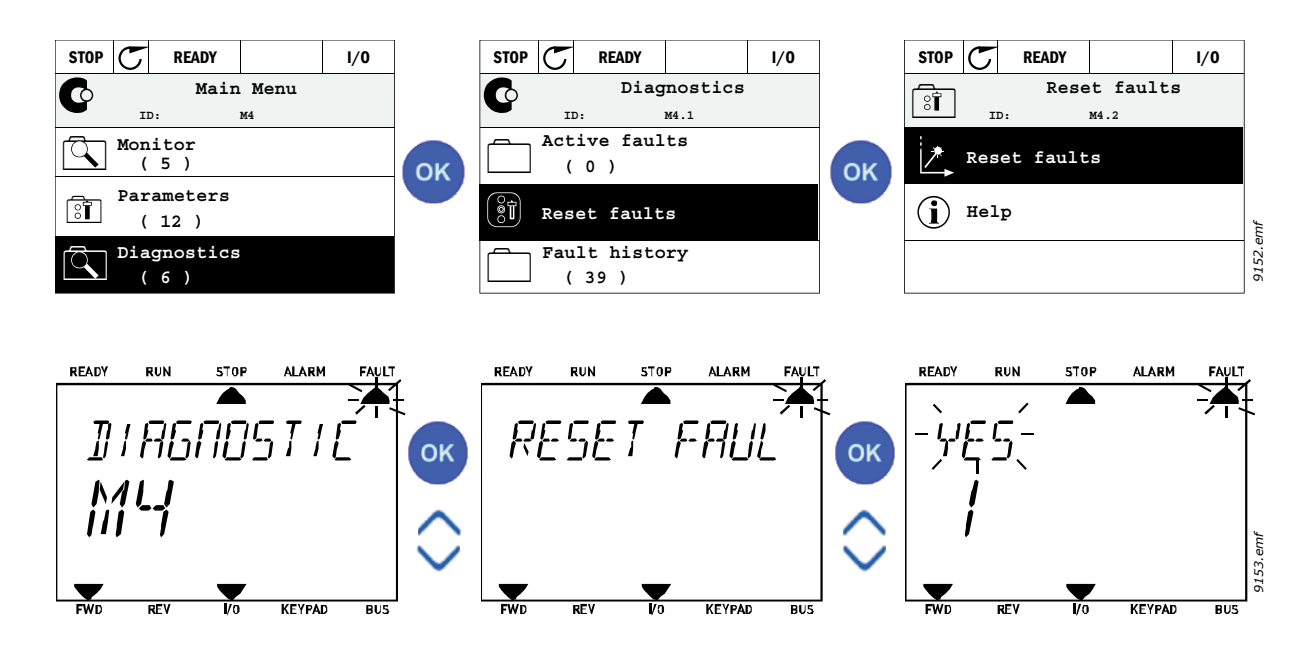

## 3.8.2 História porúch

nájdete najviac 40 zistených porúch. Pre každú poruchu v pamäti nájdete aj doplňujúce informácie. Pozrite nižšie. nájdete najviac 40 zistených porúch. Pre každú poruchu v pamäti nájdete aj doplňujúce informácie. Pozrite nižšie. nájdete najviac 40 zistených porúch. Pre každú poruchu v pamäti nájdete aj doplňujúce informácie. Pozrite nižšie. nájdete najviac 40 zistených porúch. Pre každú poruchu v pamäti nájdete aj doplňujúce informácie. Pozrite nižšie. Nájdete najviac 40 zistených porúch. Pre každú poruchu v pamäti nájdete aj doplňujúce informácie. Pozrite nižšie.

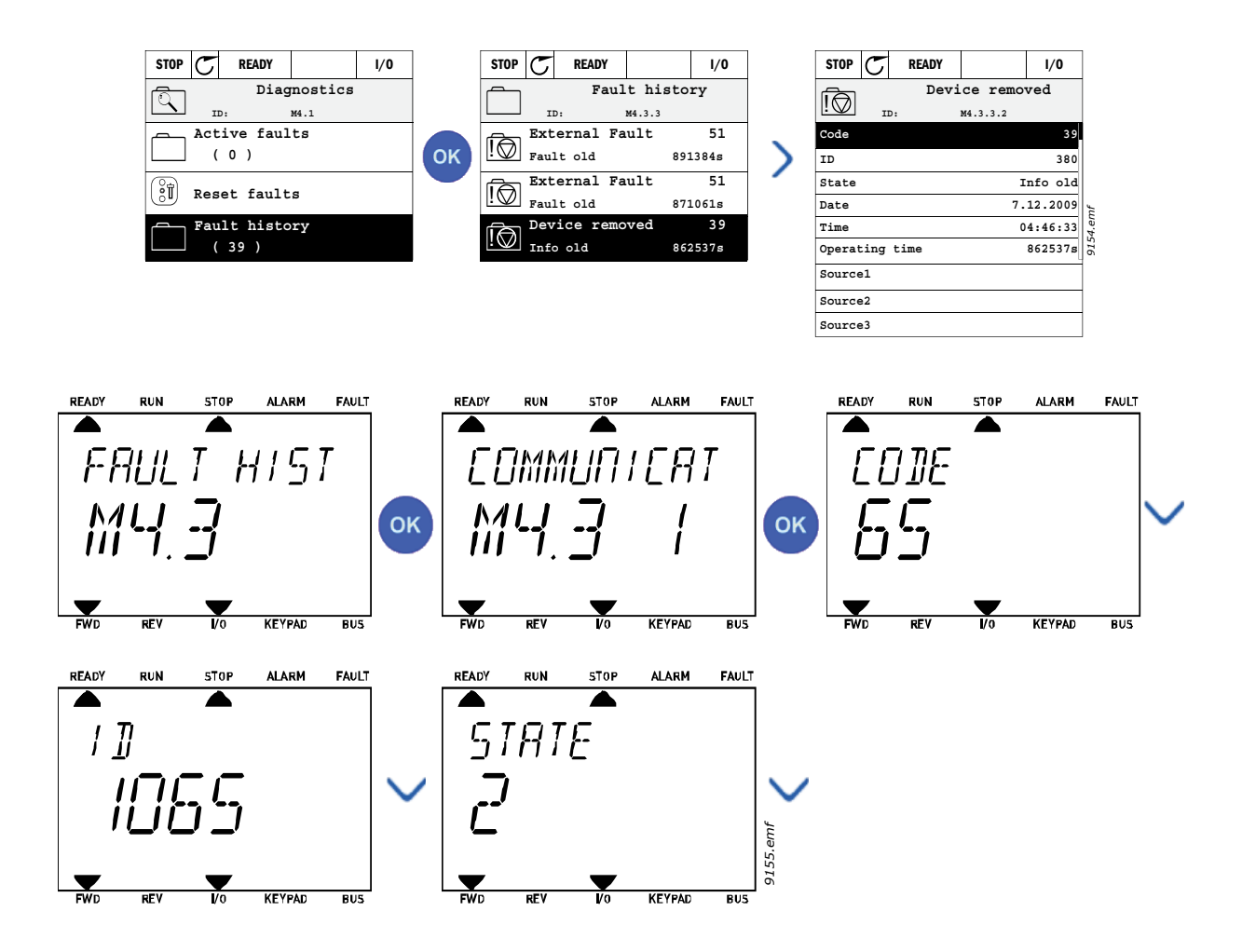

# 3.8.3 Kódy porúch

| Kód<br>poruchy | Poru-<br>cha<br>ID | Názov poruchy                                   | Možná príčina                                                                                                    | Nápravné opatrenie                                                                                                    |
|----------------|--------------------|-------------------------------------------------|----------------------------------------------------------------------------------------------------|----------------------------------------------------------------------------------------------------|
| 1              | 1                  | Nadprúd<br>(hardvérová<br>porucha)              | Menič striedavého prúdu zistil príliš<br>vysoký prúd (> 4 x I <sub>H</sub> ) v kábli motora:                                                               | Skontrolujte zaťaženie.<br>Skontrolujte motor.<br>Skontrolujte káble a zapojenia                                                                                                    |
|                | 2                  | Nadprúd<br>(softvérová<br>porucha)              | <ul> <li>skrat v kábloch motora</li> <li>nevhodný motor</li> </ul>                                                                                         | Spustite identifikačný beh.<br>Skontrolujte časy rámp.                                                                                                    |
| 2              | 10                 | Prepätie<br>(hardvérová<br>porucha)             | Napätie j.s. medziobvodu prekročilo<br>stanovené limity.<br>• príliš krátky čas dobehu                                                                     | Predĺžte čas dobehu.<br>Použite brzdný striedač alebo                                                                                                    |
|                | 11                 | Prepätie<br>(softvérová<br>porucha)             | <ul> <li>brzdný striedač je zablokovaný</li> <li>vysoké špičky prepätia v<br/>dodávke prúdu</li> <li>Postupnosť Štart/Stop je príliš<br/>rýchla</li> </ul> | brzdný rezistor (k dispozícii ako<br>voliteľné možnosti).<br>Aktivujte regulátor prepätia.<br>Skontrolujte vstupné napätie.                                                                            |
| 3              | 20                 | Porucha<br>uzemnenia<br>(hardvérová<br>porucha) | Meranie prúdu zistilo, že suma prúdov<br>fáz motora nie je nulová.                                                                                         | Skontrolujte káble motora a                                                                                                    |
|                | 21                 | Porucha<br>uzemnenia<br>(softvérová<br>porucha) | <ul> <li>porucha izolácie káblov alebo<br/>motora</li> </ul>                                                                                               | motor.                                                                                                    |
| 5              | 40                 | Radič článkov                                   | Radič článkov je otvorený pri zadaní<br>príkazu ŠTART.<br>• poruchová prevádzka<br>• porucha súčiastky                                                     | Resetujte poruchu a reštartujte.<br>Ak sa porucha objaví znovu,<br>kontaktujte najbližšieho<br>distribútora.                                                                                           |
| 7              | 60                 | Saturácia                                       | Rôzne prípady:<br>• chybná súčiastka<br>• skrat alebo preťaženie brzdného<br>rezistora                                                                     | Nie je možné resetovať z<br>panela.<br>Vypnite napájanie.<br>NEZAPÍNAJTE NAPÁJANIE<br>ZNOVU!<br>Kontaktujte výrobňu.<br>Ak sa táto porucha objaví naraz<br>s F1, skontrolujte káble motora<br>a motor. |

| Kód<br>poruchy | Poru-<br>cha<br>ID | Názov poruchy              | Možná príčina                                                                                                    | Nápravné opatrenie                                                                                                    |
|----------------|--------------------|----------------------------|----------------------------------------------------------------------------------------------------|----------------------------------------------------------------------------------------------------|
| 8              | 600                |                            | Komunikácia medzi riadiacim panelom                                                                                                    |                                                                                                    |
|                | 602                |                            | a vykonovym modulom zlynala.<br>Monitorovanie resetovalo CPU                                                                                                    |                                                                                                    |
|                | 002                |                            | Napätie pomocného napájania vo                                                                                                    | Resetujte poruchu a reštartujte.<br>Ak sa porucha objaví znovu,<br>kontaktujte najbližšieho<br>distribútora.                                                                                                    |
|                | 603                |                            | výkonovom module je príliš nízke.                                                                                                    |                                                                                                    |
|                | 604                |                            | Porucha fázy: Napätie výstupnej fázy<br>nie je v súlade s referenciou                                                                                                    |                                                                                                    |
|                | 605                |                            | CPLD spôsobilo chybu, ale nie sú k<br>dispozícii podrobné informácie o<br>poruche                                                                                                    |                                                                                                    |
|                | 606                |                            | Softvér riadiacej jednotky a softvér<br>výkonového modulu nie sú<br>kompatibilné                                                                                                    | Aktualizujte softvér. Ak sa<br>porucha objaví znovu,<br>kontaktujte najbližšieho<br>distribútora.                                                                                                    |
|                | 607                | Porucha systému            | Verziu softvéru nie je možné čítať. Vo<br>výkonovom module nie je žiaden<br>softvér.                                                                                                    | Aktualizujte softvér výkonového<br>modulu. Ak sa porucha objaví<br>znovu, kontaktujte najbližšieho<br>distribútora.                                                                                                    |
|                | 608                | - Porucna systemu          | Preťaženie CPU. Niektorá časť<br>softvéru (napríklad aplikácia) spôsobila<br>stav preťaženia. Zdroj poruchy bol<br>vyradený.                                                                                                    | Resetujte poruchu a reštartujte.<br>Ak sa porucha objaví znovu,<br>kontaktujte najbližšieho<br>distribútora.                                                                                                    |
|                | 609                |                            | Prístup k pamäti zlyhal. Nie je<br>napríklad možné obnoviť uložené<br>premenné.                                                                                                    |                                                                                                    |
|                | 610                |                            | Nie je možné čítať potrebné vlastnosti zariadenia.                                                                                                    |                                                                                                    |
|                | 647                |                            | Softvérová chyba                                                                                                    | Aktualizujte softvér. Ak sa<br>porucha objaví znovu,<br>kontaktujte najbližšieho<br>distribútora.                                                                                                    |
|                | 648                |                            | V aplikácii bol použitý neplatný funkčný<br>blok. Systémový softvér a aplikácia nie<br>sú kompatibilné.                                                                                                    |                                                                                                    |
|                | 649                |                            | Preťaženie zdroja.<br>Chyba pri načítavaní počiatočných<br>hodnôt parametra.<br>Chyba pri obnove parametrov.<br>Chyba pri ukladaní parametrov.                                                                                                    |                                                                                                    |
| 9              | 80                 | Podpätie<br>(porucha)      | Napätie j.s. medziobvodu je nižšie ako stanovené limity napätia.                                                                                                    |                                                                                                    |
|                | 81                 | Podpätie (alarm)           | <ul> <li>najpravdepodobnejšia príčina:<br/>príliš nízke napájacie napätie,</li> <li>interná chyba meniča<br/>striedavého prúdu,</li> <li>chybná poistka na vstupe,</li> <li>externý radič článkov nie je<br/>zatvorený.</li> <li>POZNÁMKA: Táto porucha je<br/>aktivovaná len v prípade, že menič je v<br/>stave chodu.</li> </ul> | v pripade docasneno<br>prerušenia napájacieho napätia<br>reštartujte poruchu a reštartujte<br>menič striedavého prúdu.<br>Skontrolujte napájacie napätie.<br>Ak je dostatočné, objavila sa<br>nterná porucha.<br>Kontaktujte najbližšieho<br>distribútora. |
| 10             | 91                 | Vstupná fáza               | Chýba vstupná fáza.                                                                                                    | Skontrolujte napájacie napätie, poistky a káble.                                                                                                    |
| 11             | 100                | Kontrola<br>výstupnej fázy | Meraním prúdu sa zistilo, že vo fáze motora nie je žiadny prúd.                                                                                                    | Skontrolujte kábel motora a motor.                                                                                                    |

| Kód<br>poruchy | Poru-<br>cha<br>ID | Názov poruchy                                                                   | Možná príčina                                                                                                 | Nápravné opatrenie                                                                                                    |
|----------------|--------------------|---------------------------------------------------------------------------------|----------------------------------------------------------------------------------------------------|----------------------------------------------------------------------------------------------------|
| 12             | 110                | Kontrola<br>brzdného<br>striedača<br>(hardvérová<br>porucha)<br>Alarm saturácie | Nie je nainštalovaný žiaden brzdný<br>rezistor.<br>Brzdný rezistor je pokazený.<br>Porucha brzdného striedača | Skontrolujte brzdný rezistor a<br>káblové rozvody.<br>Ak sú v poriadku, striedač je<br>poruchový. Kontaktujte<br>najbližšieho distribútora.          |
|                | 111                | brzdného<br>striedača                                                           |                                                                                                    |                                                                                                    |
| 13             | 120                | Nízka teplota<br>meniča<br>striedavého<br>prúdu (porucha)                       | Príliš nízka odmeraná teplota v chladiči<br>alebo na doske výkonového modulu.                                 |                                                                                                    |
|                | 121                | Nízka teplota<br>meniča<br>striedavého<br>prúdu (alarm)                         | Teplota chladiča je nižšia ako – 10 °C.                                                                       |                                                                                                    |
| 14             | 130                | Vysoká teplota<br>meniča<br>striedavého<br>prúdu (porucha,<br>chladič)          |                                                                                                    |                                                                                                    |
|                | 131                | Vysoká teplota<br>meniča<br>striedavého<br>prúdu (alarm,<br>chladič)            | Príliš vysoká odmeraná teplota v<br>chladiči alebo na doske výkonového                                        | Skontrolujte, či je správne<br>množstvo chladiaceho vzduchu<br>a jeho prietok.<br>Skontrolujte, či sa v chladiči<br>nenachádza prach.                |
|                | 132                | Vysoká teplota<br>meniča<br>striedavého<br>prúdu (porucha,<br>doska)            | modulu. Teplota chladiča je vyššia ako<br>100 °C.                                                             | Skontrolujte okolitů teplotu.<br>Uistite sa, že frekvencia<br>prepínania nie je príliš vysoká<br>vo vzťahu k okolitej teplote a<br>zaťaženiu motora. |
|                | 133                | Vysoká teplota<br>meniča<br>striedavého<br>prúdu (alarm,<br>doska)              |                                                                                                    |                                                                                                    |
| 15             | 140                | Zablokovanie<br>motora                                                          | Motor je zablokovaný.                                                                                         | Skontrolujte motor a zaťaženie.                                                                                                    |
| 16             | 150                | Prehratie motora                                                                | Motor je preťažený.                                                                                           | Znížte zaťaženie motora.<br>Ak motor nie je preťažený,<br>skontrolujte parametre modelu<br>teploty.                                                  |
| 17             | 160                | Odľahčenie<br>motora                                                            | Motor je odľahčený.                                                                                           | Skontrolujte zaťaženie.                                                                                                    |
| 19             | 180                | Preťaženie<br>napájania<br>(krátkodobá<br>kontrola)<br>Preťažanie               | Napájanie meniča je príliš vysoké.                                                                            | Znížte zaťaženie.                                                                                                    |
|                | 181                | napájania<br>(dlhodobá<br>kontrola)                                             |                                                                                                    |                                                                                                    |

| Kód<br>poruchy | Poru-<br>cha<br>ID | Názov poruchy                              | Možná príčina                                                                                                    | Nápravné opatrenie                                                                                                    |
|----------------|--------------------|--------------------------------------------|----------------------------------------------------------------------------------------------------|----------------------------------------------------------------------------------------------------|
| 25             |                    | Porucha riadenia<br>motora                 | Identifikácia počiatočného uhla zlyhala.<br>Generická porucha riadenia motora.                                                        |                                                                                                    |
| 32             | 312                | Chladenie<br>ventilátorom                  | Životnosť ventilátora vypršala.                                                                                                    | Vymeňte ventilátor a resetujte<br>počítadlo životnosti ventilátora.                                                                                                    |
| 33             |                    | Požiarny režim<br>povolený                 | Požiarny režim meniča je povolený.<br>Ochrany meniča sa nepoužívajú.                                                                  |                                                                                                    |
| 37             | 360                | Zariadenie je<br>vymenené<br>(rovnaký typ) | Doplnková doska vymenená za dosku,<br>ktorá bola predtým použitá v tom istom<br>slote. Nastavenia parametrov dosky sú<br>uložené.     | Zariadenie je pripravené na<br>použitie. Použijú sa staré<br>nastavenia parametra.                                                                                                    |
| 38             | 370                | Zariadenie je<br>vymenené<br>(rovnaký typ) | Doplnková doska pridaná. Doplnková<br>doska bola predtým použitá v tom<br>istom slote. Nastavenia parametrov<br>dosky sú uložené.     | Zariadenie je pripravené na<br>použitie. Použijú sa staré<br>nastavenia parametra.                                                                                                    |
| 39             | 380                | Zariadenie bolo<br>odstránené              | Doplnková doska bola odstránená zo slotu.                                                                                             | Zariadenie už nie je k dispozícii.                                                                                                    |
| 40             | 390                | Zariadenie<br>nebolo<br>rozpoznané         | Neznáme zariadenie bolo pripojené<br>(výkonový modul/doplnková doska)                                                                 | Zariadenie už nie je k dispozícii.                                                                                                    |
| 41             | 400                | Teplota IGBT                               | Teplota IGBT (teplota jednotky + I <sub>2</sub> T) je<br>príliš vysoká.                                                               | Skontrolujte zaťaženie.<br>Skontrolujte veľkosť motora.<br>Spustite identifikačný beh.                                                                                                    |
|                | 420                |                                            | Kanál A kódovacieho zariadenia 1<br>chýba.                                                                                            | Skontrolujte pripojenia<br>kódovacieho zariadenia.<br>Skontrolujte kódovacie<br>zariadenie a kábel kódovacieho<br>zariadenia.<br>Skontrolujte dosku<br>kódovacieho zariadenia.<br>Skontrolujte frekvenciu<br>kódovacieho zariadenia pri<br>otvorenej slučke. |
|                | 421                | Porucha<br>kódovacieho<br>zariadenia       | Kanál B kódovacieho zariadenia 1<br>chýba.                                                                                            |                                                                                                    |
| 43             | 422                |                                            | Obidva kanály kódovacieho zariadenia<br>1 chýbajú                                                                                     |                                                                                                    |
|                | 423                |                                            | Reverzné kódovacie zariadenie                                                                                                    |                                                                                                    |
|                | 424                |                                            | Doska kódovacieho zariadenia chýba                                                                                                    |                                                                                                    |
| 44             | 430                | Zariadenie je<br>vymenené (iný<br>typ)     | Doplnková doska vymenená za dosku,<br>ktorá predtým nebola použitá v tom<br>istom slote. Neuložili sa žiadne<br>nastavenia parametra. | Nastavte parametre doplnkovej<br>dosky znovu.                                                                                                    |
| 45             | 440                | Zariadenie je<br>vymenené (iný<br>typ)     | Doplnková doska pridaná. Doplnková<br>doska nebola predtým použitá v tom<br>istom slote. Neuložili sa žiadne<br>nastavenia parametra. | Nastavte parametre doplnkovej<br>dosky znovu.                                                                                                    |
| 51             | 1051               | Externá porucha                            | Digitálny vstup                                                                                                    |                                                                                                    |
| 52             | 1052<br>1352       | Porucha<br>komunikačného<br>panela         | Spojenie medzi riadiacim panelom a<br>frekvenčným meničom je pokazené                                                                 | Skontrolujte spojenie panela a<br>možný kábel k panelu                                                                                                    |
| 53             | 1053               | Porucha<br>komunikačnej<br>zbernice        | Dátové spojenie medzi radičom<br>komunikačnej zbernice a doskou<br>komunikačnej zbernice je poškodené.                                | Skontrolujte inštaláciu a radič<br>komunikačnej zbernice.                                                                                                    |
|                | 1354               | Slot A poruchový                           | Poškodená doplnková doska alebo slot Skontrolujte dos                                                                                 |                                                                                                    |
| 54             | 1454               | Porucha slotu B                            |                                                                                                    | Skontroluite dosku a slot                                                                                                    |
|                | 1654               | Slot D poruchový                           |                                                                                                    |                                                                                                    |
|                | 1754               | Slot E poruchový                           |                                                                                                    |                                                                                                    |

| Kód<br>poruchy | Poru-<br>cha<br>ID | Názov poruchy                                  | Možná príčina                                                                                                    | Nápravné opatrenie                                                                                                    |
|----------------|--------------------|------------------------------------------------|----------------------------------------------------------------------------------------------------|----------------------------------------------------------------------------------------------------|
| 65             | 1065               | Porucha<br>komunikácie s<br>počítačom          | Dátové spojenie medzi počítačom a<br>frekvenčným meničom je pokazené                                                |                                                                                                    |
| 66             | 1066               | Porucha<br>termistora                          | Vstup termistora zistil zvýšenie teploty<br>motora                                                                  | Skontrolujte chladenie a<br>zaťaženie.<br>Skontrolujte pripojenie<br>termistora<br>(ak sa vstup termistora<br>nepoužíva, musí byť spojený<br>krátkym spojením)             |
| 69             | 1310               |                                                | Na hodnoty mapovania na dátovom<br>výstupe procesu komunikačnej<br>zbernice bolo použité neexistujúce<br>číslo ID.  | Skontrolujte parametre v<br>ponuke mapovania dát<br>komunikačnej zbernice<br>(kapitola 3.6.8).                                                                             |
|                | 1311               | Chyba<br>mapovania<br>komunikačnej<br>zbernice | Nie je možné previesť jednu alebo viac<br>hodnôt pre dátový výstup procesu<br>komunikačnej zbernice.                | Hodnota, ktorá je mapovaná,<br>môže byť hodnotou<br>nedefinovaného typu.<br>Skontrolujte parametre v<br>ponuke mapovania dát<br>komunikačnej zbernice<br>(kapitola 3.6.8). |
|                | 1312               |                                                | Pretečenie pri mapovaní a<br>konvertovaní hodnôt pre dátový výstup<br>procesu komunikačnej zbernice<br>(16 bitový). |                                                                                                    |
| 101            | 1101               | Porucha kontroly procesu (PID1)                | Regulátor PID: Hodnota spätnej väzby<br>mimo limitov kontroly (a oneskorenia,<br>ak je nastavené).                  |                                                                                                    |
| 105            | 1105               | Porucha kontroly procesu (PID2)                | Regulátor PID: Hodnota spätnej väzby<br>mimo limitov kontroly (a oneskorenia,<br>ak je nastavené).                  |                                                                                                    |

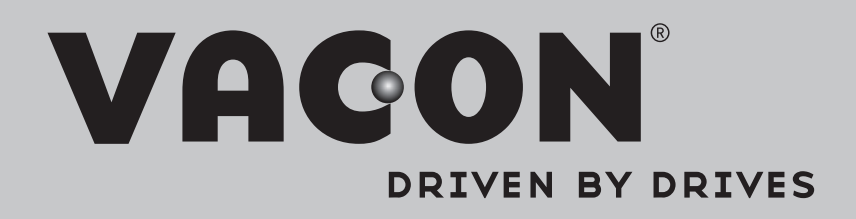

Find your nearest Vacon office on the Internet at:

www.vacon.com

Manual authoring: documentation@vacon.com

Vacon Plc. Runsorintie 7 65380 Vaasa Finland

Subject to change without prior notice © 2013 Vacon Plc.

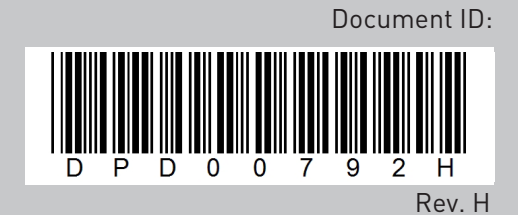